# Su **HTC** Desire 500 Te invitamos a leer el manual de usuario

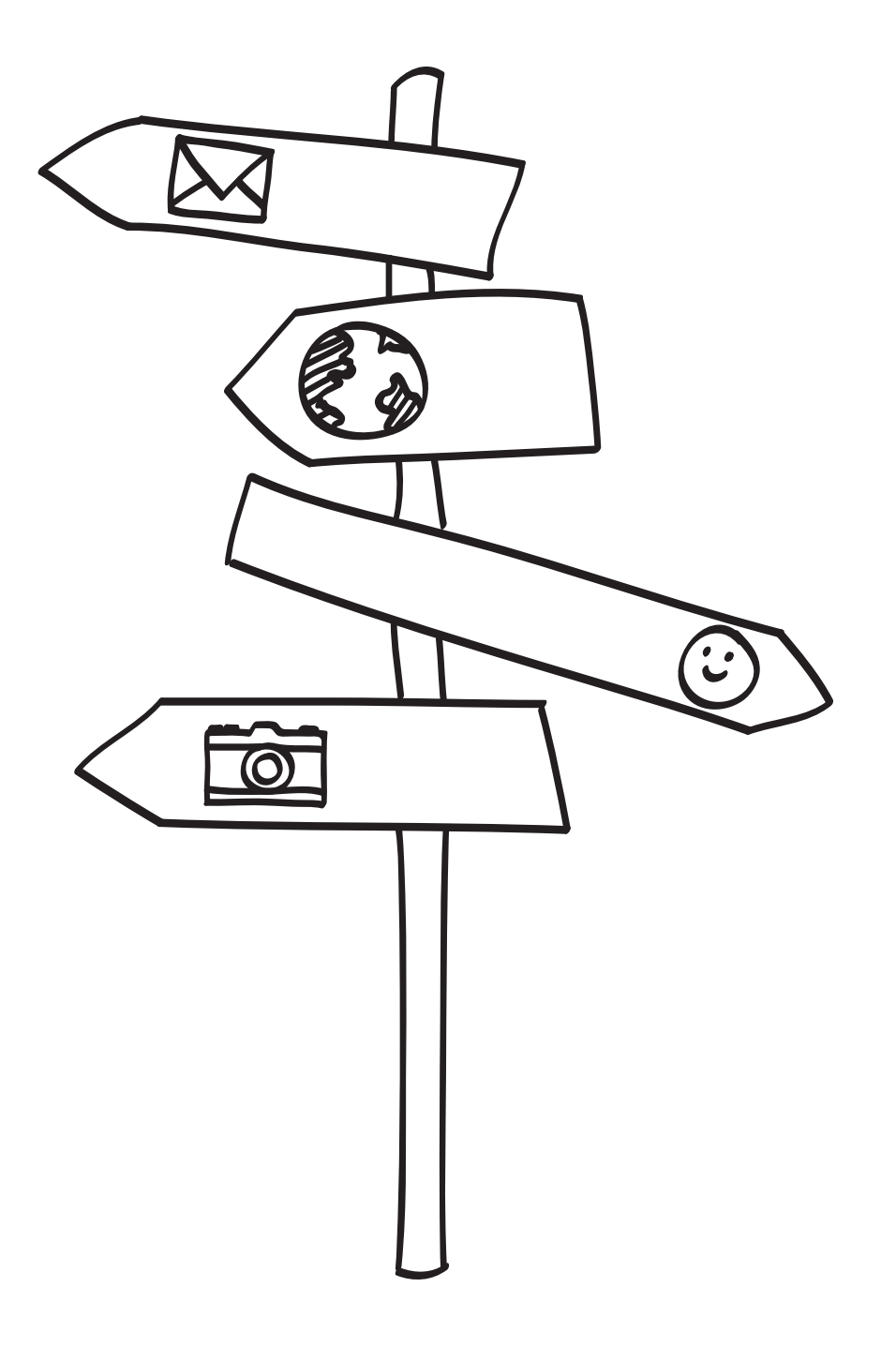

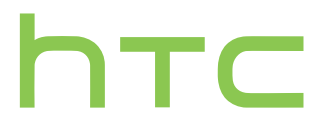

# Contenidos

## Contenido de la caja

| HTC Desire 500                             | 7  |  |
|--------------------------------------------|----|--|
| Cubierta posterior                         | 8  |  |
| Tarjeta microSIM                           | 9  |  |
| Tarjeta de almacenamiento                  | 10 |  |
| Batería                                    | 11 |  |
| Encender o apagar                          | 14 |  |
| ¿Quiere una guía rápida sobre su teléfono? | 14 |  |
|                                            |    |  |

## Configurar su teléfono

| Configurar su nuevo teléfono por primera vez                         | 15 |
|----------------------------------------------------------------------|----|
| Transferir contenido desde un teléfono Android                       | 16 |
| Transferir contenido desde un teléfono iPhone                        | 17 |
| Transferir contactos desde su antiguo teléfono a través de Bluetooth | 18 |
| Ingresar contactos y otro contenido en el HTC Desire 500             | 18 |
| Transferir fotos, videos y música entre el teléfono y la computadora | 19 |
| Pantalla Inicio                                                      | 20 |
| Conozca la configuración                                             | 20 |
| Actualizar el software del teléfono                                  | 21 |
|                                                                      |    |

## La primera semana con su nuevo teléfono

| Acerca del teléfono                 | 22 |
|-------------------------------------|----|
| Fundamentos                         | 24 |
| Transmisiones de la pantalla Inicio | 32 |
| Notificaciones                      | 34 |
| Trabajar con texto                  | 36 |
| Batería                             | 41 |
|                                     |    |

## Cámara y Galería

| Cámara  | 45 |
|---------|----|
| Galería | 50 |

#### Personalizar

| Hacer que su HTC Desire 500 sea verdaderamente suyo                 | 58 |
|---------------------------------------------------------------------|----|
| Cambiar el fondo de pantalla                                        | 58 |
| Agregar un control a la pantalla Inicio                             | 58 |
| Agregar aplicaciones y otros accesos directos en su pantalla Inicio | 60 |
| Reorganizar o eliminar controles e iconos en la Pantalla Inicio     | 60 |
| Personalización de la barra de inicio                               | 61 |
| Agrupación de aplicaciones en una carpeta                           | 62 |
|                                                                     |    |

#### 3 Contenidos

| Agregar un panel de pantalla Inicio                            | 63 |
|----------------------------------------------------------------|----|
| Cambiar tono de llamada, notificaciones y sonidos              | 63 |
| Reorganizar fichas de aplicación                               | 64 |
| Personalización del estilo de pantalla de bloqueo              | 64 |
| Ocultar llamadas perdidas y mensajes en la pantalla de bloqueo | 64 |
| Asegurar su HTC Desire 500 con un toque personal               | 65 |

## Llamadas telefónicas

| Hacer una llamada con Marcación inteligente              | 66 |
|----------------------------------------------------------|----|
| Marcar un número de extensión                            | 67 |
| Devolver una llamada perdida                             | 67 |
| Usar Marcado rápido                                      | 67 |
| Llamar a un número telefónico en un mensaje de texto     | 68 |
| Llamar a un número telefónico en un correo electrónico   | 68 |
| Llamar a un número telefónico en un evento de Calendario | 68 |
| Hacer una llamada de emergencia                          | 69 |
| Recibir Ilamadas                                         | 69 |
| ¿Qué puedo hacer durante una llamada?                    | 70 |
| Configurar una llamada en conferencia                    | 71 |
| Comprobar llamadas en el Historial de llamadas           | 72 |
| Cambiar la configuración del tono de llamada             | 73 |
| Marcación nacional                                       | 73 |
|                                                          |    |

## Mensajes

| Enviar un mensaje de texto (SMS)                          | 75 |
|-----------------------------------------------------------|----|
| Enviar un mensaje multimedia (MMS)                        | 75 |
| Enviar un mensaje de grupo                                | 77 |
| Reanudar un mensaje de borrador                           | 78 |
| Responder a un mensaje                                    | 78 |
| Guardar un mensaje de texto en la aplicación Tareas       | 79 |
| Reenviar un mensaje                                       | 79 |
| Ver y guardar un archivo adjunto de un mensaje multimedia | 79 |
| Mover mensajes a la casilla segura                        | 80 |
| Bloquear mensajes no deseados                             | 80 |
| Copiar un mensaje de texto a su Tarjeta SIM               | 81 |
| Eliminar mensajes y conversaciones                        | 81 |
|                                                           |    |

# Búsqueda y navegador web

| Buscar en HTC Desire 500 y en la Web           | 82 |
|------------------------------------------------|----|
| Obtener información instantánea con Google Now | 83 |
| Explorando la Web                              | 85 |
| Marcar una página web                          | 87 |
| Usar el historial de navegación                | 88 |
| Borrar el historial de navegación              | 89 |
|                                                |    |

## Entretenimiento

.....

| Música               | 90 |
|----------------------|----|
| Pantalla inalámbrica | 94 |

#### Almacenamiento

| Almacenamiento del teléfono | 96 |
|-----------------------------|----|
| Integración de Dropbox      | 99 |

## Sincronizar, hacer una copia de seguridad y restablecer

| Sincronización en línea  | 104 |
|--------------------------|-----|
| Hacer copia de seguridad | 106 |
| HTC Sync Manager         | 110 |
| Restablecer              | 116 |
|                          |     |

#### Contactos

| Su lista de contactos                | 118 |
|--------------------------------------|-----|
| Configuración de su perfil           | 119 |
| Agregar un nuevo contacto            | 120 |
| Editar la información de un contacto | 121 |
| Ponerse en contacto con un contacto  | 121 |
| Importar o copiar contactos          | 121 |
| Fusionar información de contacto     | 122 |
| Enviar información de contacto       | 123 |
| Grupos de contactos                  | 124 |

### Correo electrónico

| Gmail  | 126 |
|--------|-----|
| Correo | 128 |
|        |     |

#### Viajes y mapas

| 34    |
|-------|
| 54    |
| í8    |
| ., ., |

## Google Play y otras aplicaciones

| Obtener aplicaciones          | 141 |
|-------------------------------|-----|
| Aplicaciones esenciales       | 143 |
| Aplicaciones divertidas       | 147 |
| Aplicaciones de productividad | 150 |
|                               |     |

#### **Conexiones de Internet**

| Conexión de datos                                                                | 155 |
|----------------------------------------------------------------------------------|-----|
| Administrar el uso de datos                                                      | 156 |
| Wi-Fi                                                                            | 158 |
| Conectándose a una red privada virtual (VPN)                                     | 160 |
| Usar HTC Desire 500 como un enrutador inalámbrico                                | 161 |
| Compartir la conexión a Internet de su teléfono mediante conexión compartida USB | 162 |
| Conectarse a Internet través de una computadora                                  | 163 |
| Impresión vía Wi-Fi                                                              | 163 |

.....

## Compartir red inalámbrica

| Conectar un auricular Bluetooth           | 165 |
|-------------------------------------------|-----|
| Desvincularse de un dispositivo Bluetooth | 166 |
| Dónde se guarda la información enviada    | 166 |
| Recibir archivos a través de Bluetooth    | 167 |
|                                           |     |

## Configuración y seguridad

| Activar o desactivar el Modo avión                        | 169 |
|-----------------------------------------------------------|-----|
| Desactivar el giro automático de la pantalla              | 169 |
| Ajustar el tiempo antes de que se apague la pantalla      | 170 |
| Ajustar el brillo de la pantalla manualmente              | 170 |
| Reproducir un sonido al seleccionar elementos en pantalla | 171 |
| Cambiar el idioma de la pantalla                          | 171 |
| Configuración de accesibilidad                            | 171 |
| Trabajar con certificados                                 | 172 |
| Proteger su tarjeta SIM con un PIN                        | 172 |
| Proteger su HTC Desire 500 con un bloqueo de pantalla     | 173 |
| Comprobar la versión de HTC Sense de su teléfono          | 174 |
|                                                           |     |

## Marcas comerciales y derechos de autor

#### Índice

## Convenciones usadas en esta guía

En esta guía de usuario, utilizamos los siguientes símbolos para indicar información útil e importante:

Esta es una nota. Una nota a menudo proporciona información adicional, como lo que sucede cuando usted decide realizar o dejar de realizar cierta acción. Una nota también proporciona información que puede ser aplicable sólo en algunas situaciones.

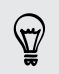

Este es un consejo. Un consejo le proporciona una manera alternativa de realizar un paso o procedimiento en particular, o le da a conocer una opción que le puede ser de ayuda.

7

Esto indica información importante que usted necesita para lograr una tarea específica o para hacer que una función del teléfono funcione adecuadamente.

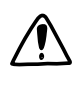

Esto proporciona información de seguridad importante, información con la que usted tiene tener mucho cuidado para evitar posibles problemas.

# Contenido de la caja

## HTC Desire 500

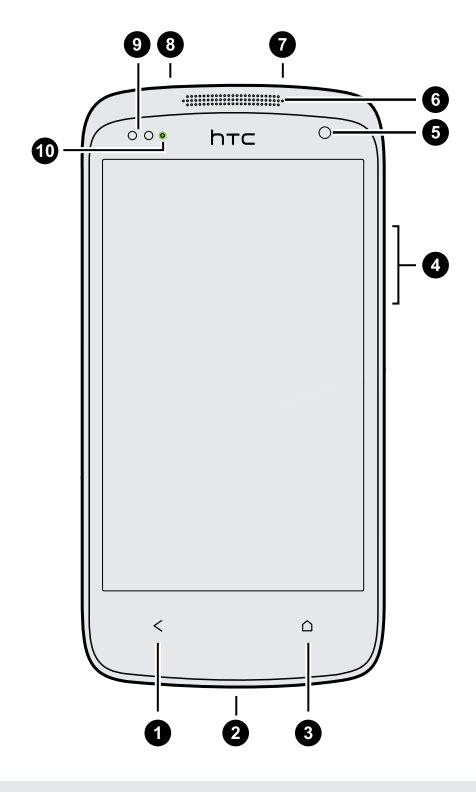

- 1. ATRÁS
- 2. conector USB
- 3. INICIO
- 4. VOLUMEN
- 5. Cámara frontal
- 6. Auricular
- 7. Conector para audífonos de 3,5mm
- 8. ENCENDIDO
- 9. Sensor de proximidad
- 10. LED de notificación

 Si desea usar un protector de pantalla, no cubra ni bloquee el sensor de proximidad. Puede comprar el protector de pantalla específico para HTC Desire 500 que tiene una pequeña abertura para el sensor.

## **Cubierta posterior**

#### Retirar la cubierta posterior

- 1. Sostenga firmemente su HTC Desire 500 con el frente hacia abajo.
- 2. Presione el dedo pulgar en el centro de la cubierta posterior con una mano y luego levante la cubierta para abrirla desde la esquina inferior derecha con la otra mano.

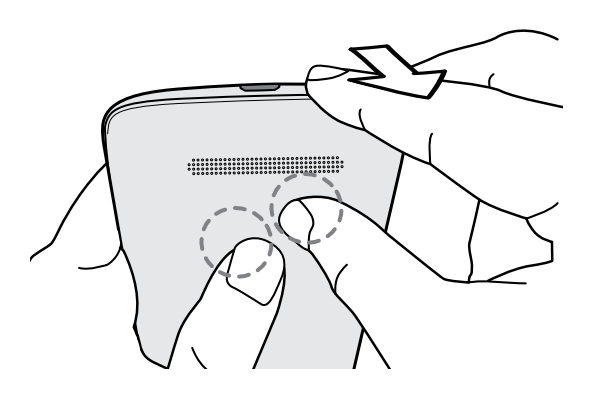

#### Volver a colocar la cubierta posterior

- 1. Alinee la cubierta posterior en la parte superior del HTC Desire 500.
- 2. Presione los lados y la parte inferior de la cubierta posterior contra el HTC Desire 500 para trabarla.

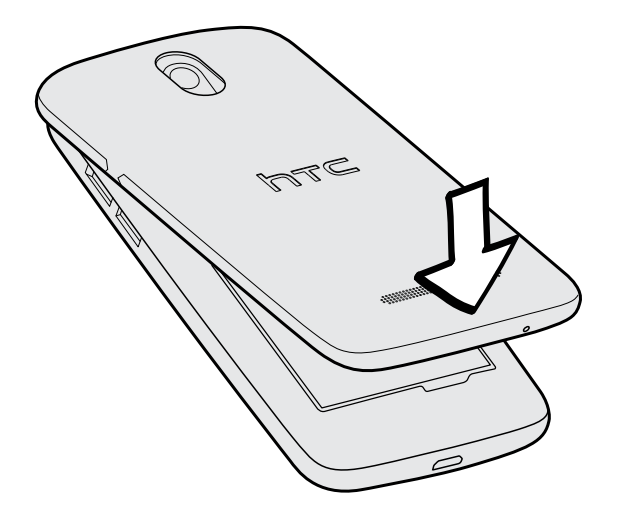

Escuchará un clic cuando se trabe la cubierta.

## Tarjeta microSIM

HTC Desire 500 usa una tarjeta microSIM. La tarjeta microSIM contiene su número de teléfono, los detalles de su servicio y la memoria para almacenar los contactos de la agenda y/o los mensajes de texto.

#### Insertar la tarjeta SIM

- Use sólo una microSIM estándar. Insertar una SIM de menor tamaño (por ejemplo una nanoSIM con un adaptador o una tarjeta SIM modificada) puede provocar que la tarjeta no encaje adecuadamente o dañar la ranura para tarjetas.
  - 1. Retire la cubierta posterior.
  - 2. Con los contactos dorados de la tarjeta SIM hacia abajo y la esquina biselada hacia adentro, inserte la tarjeta SIM hasta el fondo en la ranura para tarjeta SIM.

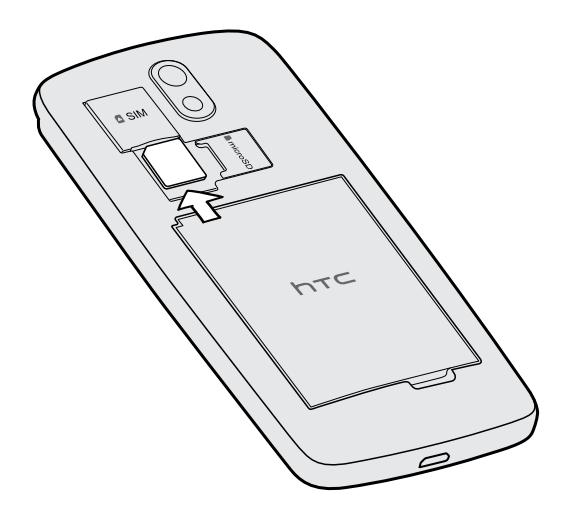

3. Empuje la tarjeta SIM hasta escuchar un clic.

#### Retirar la tarjeta SIM

P

Asegúrese de apagar su HTC Desire 500 antes de retirar la tarjeta SIM.

- 1. Retire la cubierta posterior.
- 2. Empuje la tarjeta SIM para expulsarla de la ranura y retírela.

## Tarjeta de almacenamiento

Use una tarjeta de almacenamiento para guardar sus fotos, videos y música.

Insertar la tarjeta de almacenamiento

- 1. Retire la cubierta posterior.
- 2. Inserte la tarjeta microSD<sup>™</sup> en la ranura para la tarjeta de almacenamiento con sus contactos dorados apuntando hacia abajo y empújela hacia adentro.

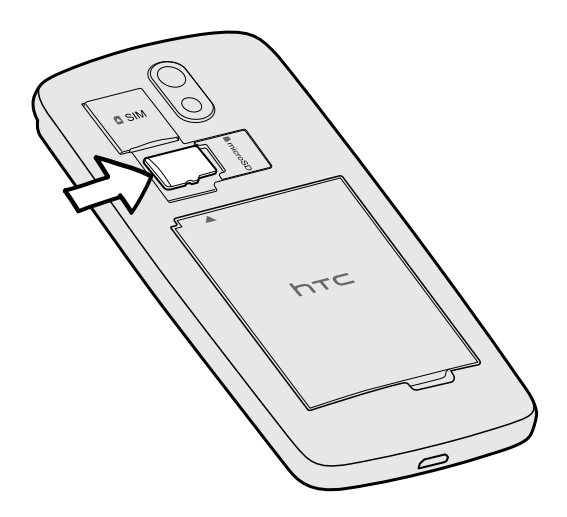

#### Desactivar la tarjeta de almacenamiento

Cuando necesite retirar la tarjeta de almacenamiento con el HTC Desire 500 encendido, primero debe desmontar la tarjeta de almacenamiento para evitar corromper o dañar los archivos en la tarjeta de almacenamiento.

- 1. Abra el panel de Notificaciones y luego pulse 👰.
- 2. Pulse Almacenamiento > Desactivar tarjeta SD.

#### Quitar la tarjeta de almacenamiento

- 1. Retire la cubierta posterior.
- 2. Deslice la tarjeta de almacenamiento hacia afuera de la ranura.

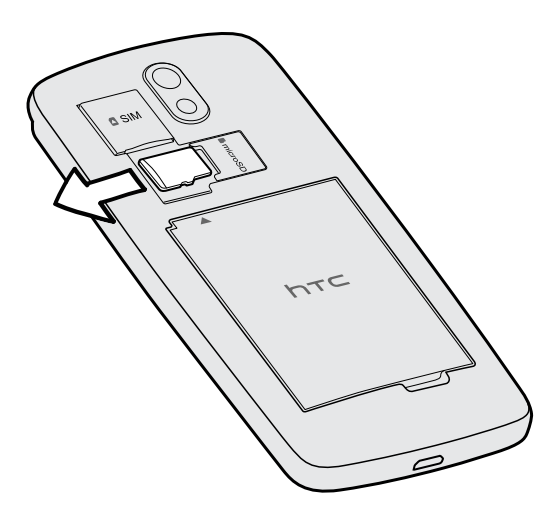

## Batería

#### Quitar la batería

- 1. Retire la cubierta posterior.
- 2. Con el pulgar u otro dedo, levante la batería del compartimiento de la batería.

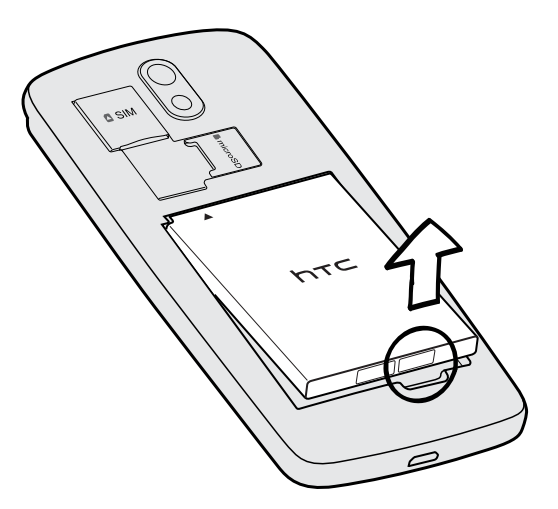

#### 12 Contenido de la caja

.....

#### Insertando la batería

Utilice solamente las baterías originales que fueron suministradas en el paquete o los repuestos recomendados.

- 1. Retire la cubierta posterior.
- 2. Inserte la batería (insertando primero los contactos expuestos de cobre) dentro del compartimiento de la batería.

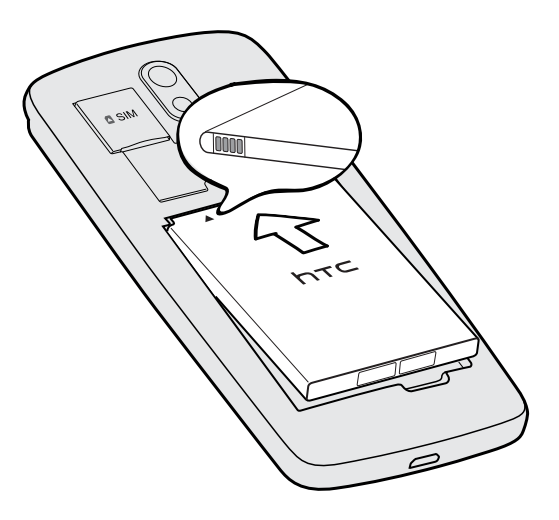

#### Cargando la batería

Antes de encender y comenzar a utilizar su HTC Desire 500, se recomienda que cargue la batería.

- Utilice solamente el adaptador y el cable USB incluidos con el HTC Desire 500 para cargar la batería. Cuando el nivel de la batería es muy bajo, asegúrese de usar el adaptador de corriente para realizar la carga, en lugar de usar el cable de conexión USB con la computadora.
  - No extraiga la batería del HTC Desire 500 mientras esté cargándose con el cargador o el adaptador para el coche.
  - 1. Inserte el extremo pequeño del cable USB en el conector USB.

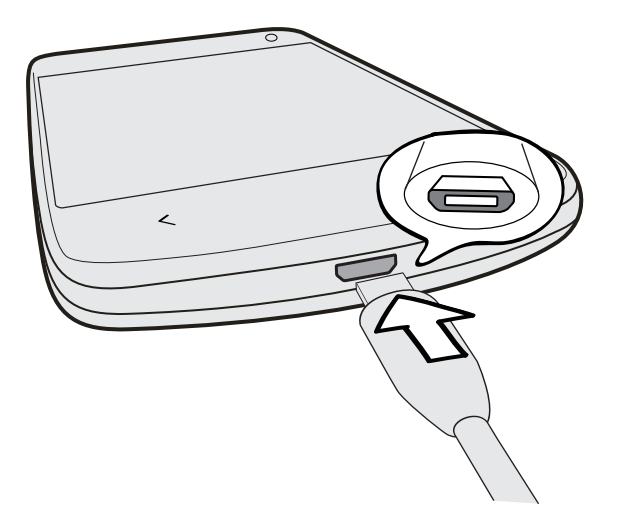

- 2. Inserte el otro extremo del cable USB en el adaptador de corriente.
- **3.** Conecte el adaptador de corriente a una toma de corriente para comenzar a cargar la batería.
- Como precaución de seguridad, la batería deja de cargar si se sobrecalienta.
  - Cuando está usando Internet y cargando la batería, el HTC Desire 500 podría calentarse. Esto es normal.
- Para ahorrar energía, desconecte el adaptador de corriente de la toma de corriente después de haber terminado la carga.

## Encender o apagar

#### Encendido

Presione el botón ENCENDIDO.

Cuando encienda el HTC Desire 500 por primera vez, se le pedirá que lo configure.

#### Apagado

- 1. Si la pantalla está apagada, presione el botón ENCENDIDO para volver a encenderla. Si la pantalla está protegida con un bloqueo de pantalla, deberá desbloquearla.
- 2. Pulse durante unos segundos el botón ENCENDIDO.
- 3. Pulse Apagar en el menú de opciones.

## ¿Quiere una guía rápida sobre su teléfono?

#### Explorar su HTC Desire 500

Consejos y ayuda le permite aprovechar al máximo el HTC Desire 500 en segundos.

- ¿Siente que no aprovecha al máximo su teléfono? Explore las demostraciones paso a paso en el control de Consejos y ayuda para aprender a hacerlo. Los temas varían de iniciación a avanzados y la transmisión de Consejos y ayuda en la pantalla Inicio incluso recomienda temas que le pueden gustar.
- ¿Necesita aprender a hacer algo ya mismo? Sólo escriba algunas palabras claves para obtener respuestas claras y actualizadas en HTC Desire 500.

Para abrir Consejos y ayuda desde la pantalla Inicio, pulse 🗰 > Consejos y ayuda.

Si aún no descargó el contenido de Consejos y ayuda o si hay contenido actualizado disponible, pulse el vínculo de descarga para obtenerlo.

Para cambiar la configuración de sincronización de Consejos y ayuda, pulse > Configuración de actualización.

#### Explorar Consejos y ayuda

57

- 1. En Consejos y ayuda, pulse  ${f Q}$ , y luego ingrese las palabras que desea buscar.
- 2. Pulse un resultado de búsqueda para pasar directamente a ese elemento.

# Configurar su teléfono

## Configurar su nuevo teléfono por primera vez

Cuando encienda su nuevo teléfono por primera vez, se le pedirá que lo configure. Recorra la configuración en el dispositivo para elegir su conexión a Internet, seleccionar cómo desea configurar su nuevo teléfono, etc.

- Seleccione **Configurar desde cero** para configurar sus cuentas y personalizar su nuevo teléfono.
- Si tiene contenido de un teléfono antiguo, puede elegir hacer una transferencia directa de teléfono a teléfono.
- Para que le resulte más fácil hacer una copia de seguridad y restaurar el contenido desde el HTC Desire 500 a otro teléfono HTC en el futuro, seleccione Hacer copia de seguridad del teléfono a diario.
- Si transfirió contenidos como el fondo de pantalla y el tono de timbre de un teléfono antiguo, utilizar Para comenzar de HTC para personalizar y descargar los mismos tipos de contenido de la Web cambiará la configuración de su nuevo teléfono.
  - Algunas funciones que necesitan conectarse a la Internet como los servicios basados en la ubicación y la sincronización automática de sus cuentas en línea pueden generar cargos adicionales por datos. Para evitar incurrir en cargos por datos, desactive estas funciones en Configuración.

## Transferir contenido desde un teléfono Android

En su antiguo teléfono Android<sup>™</sup>, descargue la Herramienta de transferencia de HTC y úsela para transferir su contenido a su nuevo teléfono HTC. Los tipos de contenido almacenados localmente en el teléfono antiguo que la herramienta puede transferir incluyen contactos, mensajes, eventos de calendario, marcadores web, música, fotos y videos. También pueden transferirse algunas configuraciones.

- Necesita la versión de Android 2.3 o más reciente para utilizar la Herramienta de transferencia de HTC en su teléfono antiguo.
  - Si su antiguo teléfono tiene la versión de Android 2.2 o una versión anterior, necesita usar la transferencia por Bluetooth<sup>®</sup>. Para más información, consulte Transferir contactos desde su antiguo teléfono a través de Bluetooth en página 18.
  - 1. Haga una de las siguientes acciones:
    - Si está configurando su nuevo teléfono HTC por primera vez, elija transferir contenido y luego seleccione Transferir desde un teléfono antiguo en la pantalla Configurar teléfono.
    - Vaya a Configuración y luego pulse Transferir contenido.
  - 2. Elija si desea transferir desde un teléfono Android de HTC antiguo u otro teléfono Android.
  - 3. Pulse Transferencia completa.
  - Siga los pasos que aparecen en su nuevo teléfono para descargar e instalar la Herramienta de transferencia de HTC desde Google Play<sup>™</sup> a su teléfono antiguo, instale y abra la herramienta.

- 17 Configurar su teléfono
  - 5. Cuando vea un PIN en su teléfono antiguo, asegúrese de que el mismo PIN también aparece en su nuevo teléfono antes de continuar.

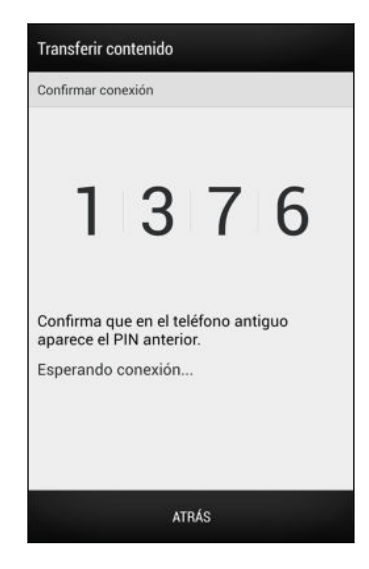

Si el código PIN no aparece, esto puede significar que su teléfono antiguo no puede conectarse al teléfono nuevo. Si ocurre esto, pulse **No es posible establecer una conexión** en el teléfono nuevo para usar Bluetooth y así transferir contactos desde su teléfono antiguo.

- 6. En su teléfono antiguo, elija los tipos de contenido que desea transferir y luego pulse Iniciar.
- 7. Espere hasta que finalice la transferencia.
- 8. Pulse Finalizado en ambos teléfonos.

## Transferir contenido desde un teléfono iPhone

Si tiene un iPhone<sup>®</sup>, es rápido y fácil transferir sus contactos, mensajes y otros contenidos cuando utiliza HTC Sync Manager.

Para aprender a hacerlo, consulte Transferir contenido de iPhone a su teléfono HTC en página 111.

Si sólo necesita migrar sus contactos, también puede utilizar la transferencia por Bluetooth. Para más información, consulte Transferir contactos desde su antiguo teléfono a través de Bluetooth en página 18.

## Transferir contactos desde su antiguo teléfono a través de Bluetooth

Use Bluetooth para transferir contactos desde un iPhone, un teléfono que tiene la versión de Android 2.2 (o una versión anterior) u otros tipos de teléfonos. En función de las capacidades de su antiguo teléfono, usted podrá transferir no sólo los contactos, sino también otros datos como los eventos de calendario y mensajes de texto a su nuevo teléfono HTC.

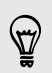

Use HTC Sync Manager para transferir más tipos de contenido desde un iPhone.

- 1. Haga una de las siguientes acciones:
  - Si está configurando su nuevo teléfono por primera vez, elija transferir contenido y luego seleccione Transferir desde un teléfono antiguo en la pantalla Configurar teléfono.
  - Vaya a Configuración y luego pulse Transferir contenido.
- Elija si desea transferir desde un teléfono Android, iPhone u otros tipos de teléfono. Si ha elegido transferir desde un teléfono Android, pulse Transferencia rápida.
- 3. Elija el nombre y modelo de su antiguo teléfono.
- 4. En su antiguo teléfono, active el Bluetooth y establézcalo en modo visible.
- 5. Siga las instrucciones en pantalla en ambos teléfonos, el antiguo y el nuevo, para vincularlos e inicie la transferencia de datos.

## Ingresar contactos y otro contenido en el HTC Desire 500

Además de la Herramienta de transferencia de HTC, hay otras maneras en las que puede agregar contactos y otro contenido en el HTC Desire 500.

| Sincronizar el<br>dispositivo con la<br>computadora | Use HTC Sync Manager para sincronizar contactos,<br>documentos, listas de reproducción, etc. entre el HTC Desire<br>500 y su computadora con Windows® o el sistema operativo<br>Mac OS®.                |
|-----------------------------------------------------|----------------------------------------------------------------------------------------------------|
|                                                     | También puede usarla para transferir contactos, mensajes y<br>otros contenidos desde una iPhone a su computadora y luego<br>a su HTC Desire 500.                                                        |
| Gmail™                                              | Los contactos de Google <sup>®</sup> son importados a su HTC Desire 500<br>una vez que inicia sesión en su cuenta de Google. También<br>puede crear más contactos de Google desde su HTC Desire<br>500. |

| Cuentas de la red                                          | Inicie sesión en sus redes sociales favoritas para sincronizar                                                                         |
|------------------------------------------------------------|----------------------------------------------------------------------------------------------------|
| social                                                     | información de contacto desde las mismas.                                                                                              |
| Microsoft <sup>®</sup> Exchange<br>ActiveSync <sup>®</sup> | Su HTC Desire 500 sincroniza sus contactos de trabajo desde<br>el servidor de Microsoft Exchange ActiveSync en su lugar de<br>trabajo. |
| Contactos de                                               | Puede crear contactos localmente en el HTC Desire 500, si                                                                              |
| teléfono                                                   | prefiere no almacenarlos en sus cuentas en línea.                                                                                      |
| Tarjeta SIM                                                | Copie todos sus contactos SIM a su HTC Desire 500.                                                                                     |

# Transferir fotos, videos y música entre el teléfono y la computadora

Puede transferir sus medios de dos maneras desde y hacia la computadora.

- Conectar su HTC Desire 500 a una computadora. Su computadora lo reconocerá como cualquier unidad USB extraíble y podrá copiar sus medios entre ellos.
- Descargue y use el software de HTC Sync Manager en su computadora. Puede configurarlo para que descargue automáticamente música, fotos y videos desde el HTC Desire 500 a la computadora. También puede sincronizar listas de reproducción desde su computadora al teléfono.

Si tiene un iPhone, incluso puede conectarlo y transferir el rollo de cámara (fotos y videos) a su computadora. Luego reconecte el HTC Desire 500 y cópielos.

¿Cansado de guardar copias de sus medios en varios lugares? Use los servicios de almacenamiento en línea para poner sus medios en un solo lugar y así poder administrarlos en cualquier lugar — en su computadora, HTC Desire 500 y otros dispositivos móviles.

## Pantalla Inicio

Su pantalla Inicio es donde usted hace suyo su HTC Desire 500.

- Tras haber encendido y configurado el HTC Desire 500, verá la vista de Transmisiones como la pantalla Inicio principal. Personalícelo para mostrar publicaciones desde sus redes sociales, titulares desde sus medios de noticias favoritos, etc. Para mayor información, consulte Ver transmisiones en su pantalla Inicio en página 32.
- Puede cambiar las aplicaciones en la barra de inicio en la parte inferior de la pantalla Inicio. Consulte Personalización de la barra de inicio en página 61.
- Deslícese hacia la izquierda y descubrirá otro panel de la pantalla Inicio para agregar sus aplicaciones, controles favoritos, etc, para que estén a un toque de distancia. Además, si necesita más paneles de la pantalla Inicio, puede agregarlos. Para obtener detalles, consulte Personalizar en página 58.

Presione 🗅 para volver a la pantalla Inicio en la que estuvo por última vez.

## Conozca la configuración

¿Quiere cambiar el tono de llamada, configurar una conexión Wi-Fi® o hacer que HTC Desire 500 esté más protegido? Haga esto y mucho más en Configuración.

Abra el panel de Notificaciones y luego pulse **Q**. Estas son algunas de las configuraciones básicas que puede cambiar:

- Pulse el botón de Activar/Desactivar junto a un elemento como Wi-Fi para activarlo o desactivarlo. Pulse el elemento mismo para establecer su configuración.
- Pulse **Sonido** para establecer un tono de llamada, elegir un perfil de sonido y establecer la configuración de sonido de llamada entrante.
- Pulse **Personalizar** para cambiar el fondo de pantalla de la pantalla Inicio, el estilo de pantalla de bloqueo, etc.
- Pulse Seguridad para ayudar a proteger su HTC Desire 500, por ejemplo, con un bloqueo de pantalla.

## Actualizar el software del teléfono

HTC Desire 500 puede hacer una búsqueda y notificarle si hay una nueva actualización disponible. También puede verificar manualmente si hay una actualización disponible.

#### Instalar una actualización de software

Cuando la conexión a Internet está activada y hay una nueva actualización de software disponible, aparecerá el icono de notificación de actualización 🙆 en la barra de estado.

- 1. Abra el panel de notificaciones y luego pulse la notificación de actualización del sistema.
- 2. Si no desea descargar la actualización a través de su conexión de datos, seleccione Actualizar sólo a través de Wi-Fi.
- 3. Pulse Descargar.
- 4. Cuando se haya terminado la descarga, seleccione Instalar ahora y luego pulse Aceptar.

Después de la actualización, el HTC Desire 500 se reiniciará.

#### Instalar una actualización de una aplicación

Cuando la conexión a Internet está activada y hay una actualización disponible para sus aplicaciones de HTC o de su operador móvil, aparecerá el icono de notificación de actualización 🕑 en la barra de estado.

1. Abra el panel de notificaciones y luego pulse la notificación de la actualización.

Se abre la pantalla Actualizaciones con la lista de actualizaciones de la aplicación para ser instaladas.

- 2. Pulse un elemento para ver su información y luego pulse 🤇 .
- **3.** Cuando haya terminado de revisar las actualizaciones, pulse **Instalar**. Se le pedirá que reinicie el HTC Desire 500 si es necesario.

#### Buscar actualizaciones manualmente

- 1. Abra el panel de Notificaciones y luego pulse 👰.
- 2. Pulse Acerca de > Actualizaciones de Software. HTC Desire 500 comprueba si hay actualizaciones disponibles.

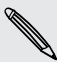

Si no dispone de una conexión a Internet, se le pedirá que active los datos móviles o que se conecte a una red Wi-Fi. Una vez conectado, pulse **Verificar ahora** para comprobar si hay actualizaciones.

# La primera semana con su nuevo teléfono

## Acerca del teléfono

#### Funciones que disfrutará en su HTC Desire 500

HTC Desire 500 le ofrece opciones para una configuración rápida y fácil. Se puede transferir el contenido de su antiguo teléfono como los contactos, los mensajes y los medios desde su mismo HTC Desire 500.

En este teléfono, disfrute al tomar fotos con la cámara, comprobar contenido personalizado con HTC BlinkFeed<sup>™</sup>, etc.

#### Fácil configuración del teléfono y transferencia

- Con nuestro servicio Para comenzar de HTC, puede configurar y personalizar el HTC Desire 500 desde su computadora y solo descargar la configuración al HTC Desire 500. Consulte Configurar su nuevo teléfono por primera vez en página 15.
- Transfiera fácilmente sus contactos, mensajes, música, fotos, videos, etc. desde un teléfono Android al HTC Desire 500. Consulte Transferir contenido desde un teléfono Android en página 16.

Al usar HTC Sync Manager, incluso puede migrar contenido desde un iPhone. Consulte Transferir contenido de iPhone a su teléfono HTC en página 111.

 Haga una copia de seguridad del HTC Desire 500 en la nube así le resulta mucho más fácil restaurar su contenido en un nuevo teléfono la próxima vez. Consulte Usar Copia de seguridad de HTC en página 107.

#### Pantalla Inicio en vivo

Con HTC BlinkFeed, personalice su Pantalla Inicio con la información y las actualizaciones que más le interesan. Consulte una variedad de contenido como transmisiones acerca de noticias y sus intereses, actualizaciones de redes sociales, consejos de HTC Desire 500, etc. El contenido se actualiza de manera constante cuando está conectado a Internet. Consulte Ver transmisiones en su pantalla Inicio en página 32.

#### Una nueva forma de compartir recuerdos

Cree videos destacados sin editar o comparta sus fotos con amigos y familia sobre la marcha.

- 23 La primera semana con su nuevo teléfono
  - Muestre la emoción de su evento. Videos destacados selecciona automáticamente lo más destacado de un evento de sus fotos para crear una presentación de medio minuto con un tema musical. Consulte Visualizar lo más destacado de un evento en página 51.
  - HTC Share agrupa sus mejores fotos, fotos normales y un video destacado para que pueda compartir fácilmente sus recuerdos con amigos y familiares. Consulte Compartir recuerdos mediante HTC Share en página 56.

#### Funciones de la cámara destacadas

- Con VideoPic, puede tomar una foto mientras graba un video. Consulte Tomar una foto mientras graba un video (Foto de video) en página 47.
- Cambie al modo Barrido panorámico y mueva la cámara para capturar una vista de gran angular del paisaje. Consulte Tomar una foto panorámica en página 48.
- Use el modo Tomas continuas para capturar 20 tomas consecutivas (o más) de un sujeto en movimiento. Consulte Tomar capturas de la cámara continuas en página 47.
- Con solo presionar el botón del disparador, tome tres fotos del sujeto con diferentes exposiciones y combínelas en una linda foto con exposición uniforme. Utilice la cámara principal o la frontal para capturar fotos HDR. Consulte Usar HDR en página 49.

#### Sumérjase en la música

El Beats Audio<sup>™</sup> integrado de alta calidad le brinda una gran experiencia de sonido auténtica, ya sea que esté escuchando música, mirando un video o jugando un juego. Para obtener más información, consulte Hacer que su música suene mejor en página 91.

#### Integración de Dropbox con HTC Sense

Use Dropbox para acceder a sus fotos, videos y documentos desde el HTC Desire 500, su computadora y otros dispositivos móviles. Al iniciar sesión en su cuenta de Dropbox desde su HTC Desire 500, usted podría ser elegible para obtener 23 GB adicionales de almacenamiento de Dropbox gratuito por dos años. Para aprender a hacerlo, consulte Usar Dropbox en HTC Desire 500 en página 99.

- La oferta de 23 GB está disponible solo en los teléfonos HTC que utilizan la versión de HTC Sense<sup>™</sup> 4.0 o superior y que tienen Dropbox preinstalado.
- En los teléfonos HTC que no tienen Dropbox precargado, puede descargarlo desde Google Play y aún así podrá disfrutar de la integración de Dropbox con aplicaciones como Galería y Correo.
- Pueden aplicarse términos y requisitos adicionales (incluida una tarifa de suscripción) al cabo del periodo de prueba de dos años.
- Dropbox es una aplicación de terceros y no es proporcionada por ni está asociada con HTC Corporation.

## **Fundamentos**

#### Gestos táctiles

Use gestos táctiles para moverse por la pantalla Inicio, abrir aplicaciones, desplazarse por las listas, etc.

#### Pulse

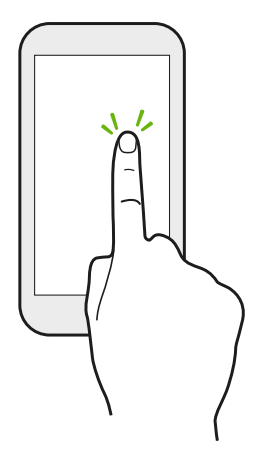

- Pulse la pantalla con el dedo cuando desee seleccionar elementos en pantalla tales como iconos de configuración y aplicaciones o presione botones en pantalla.
- Después de haberse desplazado hacia abajo por una larga lista o pantalla (en aplicaciones como Correo y Contactos), pulse la barra de estado para saltar directamente a la parte superior de la pantalla.

#### Presionar por unos segundos

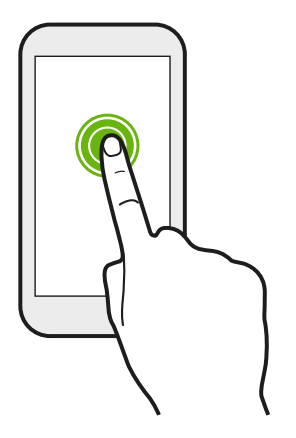

Para abrir las opciones disponibles para un elemento (por ejemplo, contacto o enlace en una página web), solo pulse el elemento durante varios segundos.

#### Pasar o deslizar el dedo

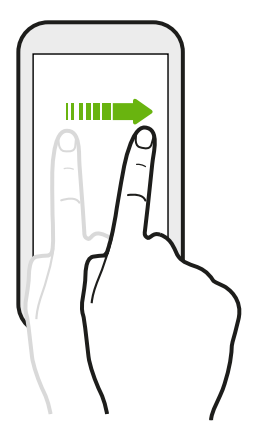

Deslice rápidamente el dedo vertical u horizontalmente a través de la pantalla para ir a otras páginas de Inicio, desplazarse por documentos, etc.

#### Arrastrar

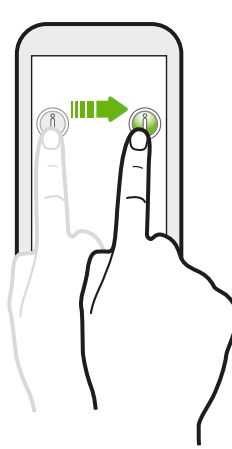

Presione por unos segundos con el dedo antes de comenzar a arrastrar. Mientras realiza el arrastre, no suelte el dedo hasta que no haya llegado a la posición de destino.

#### Pulsar rápidamente

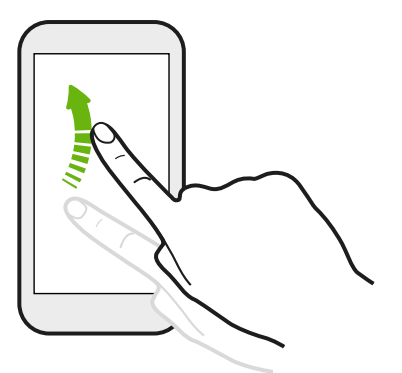

Pulsar rápidamente sobre la pantalla es similar a deslizarse, salvo que se debe deslizar el dedo con golpecitos más suaves y rápidos, como al moverse de derecha e izquierda en la pantalla Inicio o al hojear los contactos o la lista de mensajes.

#### Presionar y mover el dedo rápidamente

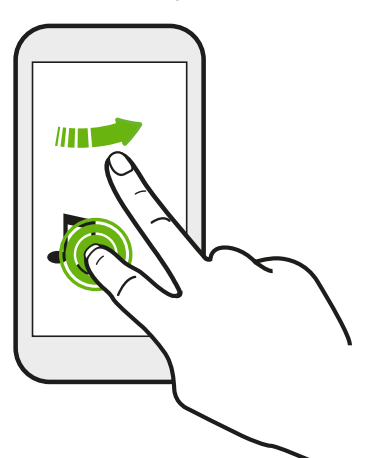

En la pantalla Inicio, puede mover fácilmente un control o icono de una pantalla a otra.

Presione durante unos segundos el control o icono con un dedo, y muévase rápidamente en la pantalla hacia la nueva ubicación con otro dedo.

#### Pellizcar y separar los dedos

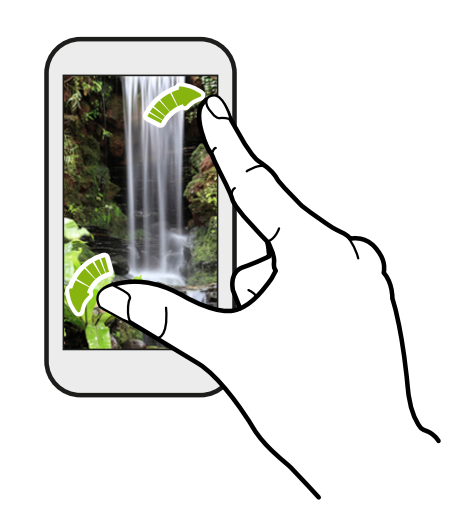

En algunas aplicaciones, como Galería, Mensajes, Correo o el explorador web, puede separar los dedos sobre la pantalla para hacer una acercamiento cuando ve una imagen o un texto.

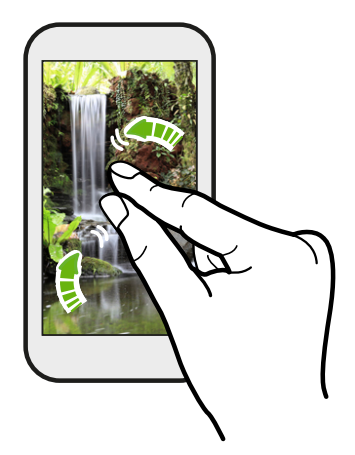

Pellizque la pantalla para hacer un alejamiento cuando ve una imagen o un texto.

#### Deslizarse con dos dedos

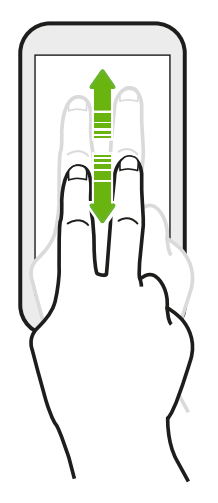

En algunas aplicaciones que tienen clasificaciones, como Correo o Contactos, deslícese hacia arriba o hacia abajo con dos dedos para desplazarse por la pantalla. La pantalla muestra el orden de clasificación y usted puede desplazarse fácilmente para ver la información que desea.

#### Gesto con tres dedos

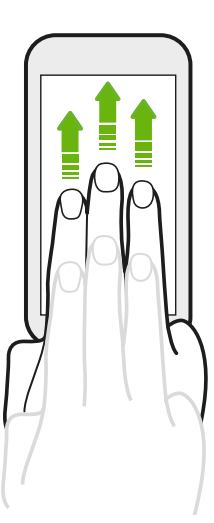

Deslícese hacia arriba con tres dedos para compartir contenidos como fotos, videos y música desde su HTC Desire 500 a la TV o los altavoces.

- Gestos de HTC se activa por defecto, lo que hace que el gesto con tres dedos sólo funcione al compartir contenido o usar aplicaciones de HTC.
- Debe conectar el HTC Media Link HD (en venta por separado) a su TV HDMI para compartir contenido.

#### ¿No puede utilizar gestos con varios dedos en sus aplicaciones?

Esto se debe a que **Gestos de HTC** se activa por defecto. Esto hace que el gesto con tres dedos sea exclusivo para compartir contenido o para usar con las aplicaciones de HTC. No podrá utilizar gestos con varios dedos (gestos que utilizan tres dedos o más) para otros fines.

Para utilizar gestos con varios dedos en juegos o aplicaciones de instrumentos musicales, desmarque la opción de Gestos de HTC en Configuración > Pantalla, gestos y botones (o Pantalla y botones).

#### Gestos de movimiento

Use gestos de movimiento para silenciar el HTC Desire 500, activar el altavoz, etc.

#### Girar para silenciar / girar para altavoz

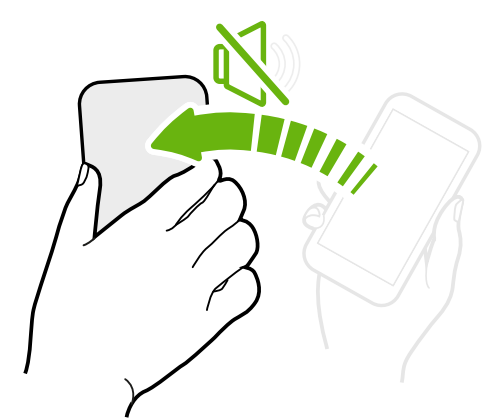

Cuando entra una llamada puede girar el HTC Desire 500 para silenciarlo.

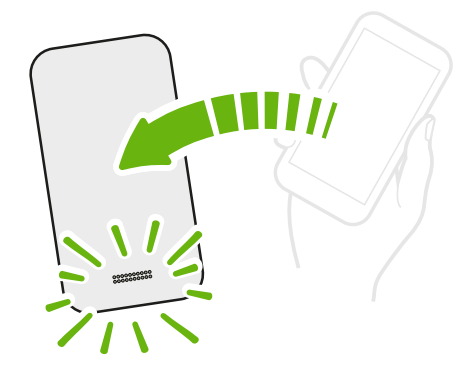

Durante una llamada, gire el HTC Desire 500 para activar el altavoz y tener conversaciones de manos libres o conferencias telefónicas.

Atienda para bajar el volumen

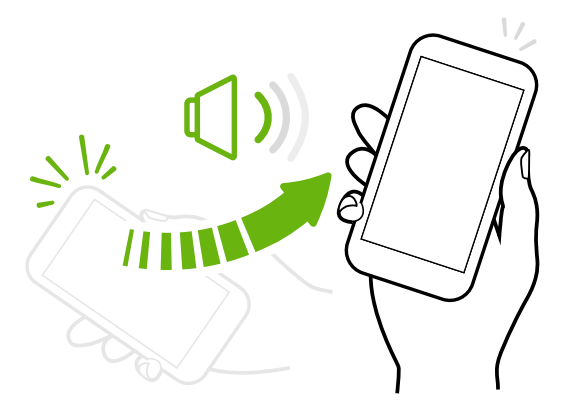

En una reunión de negocios o un restaurante, atienda el HTC Desire 500 cuando entre una llamada para bajar el volumen del tono de timbre.

# Configure el volumen para que suba de forma automática mientras esté en el bolsillo o bolso

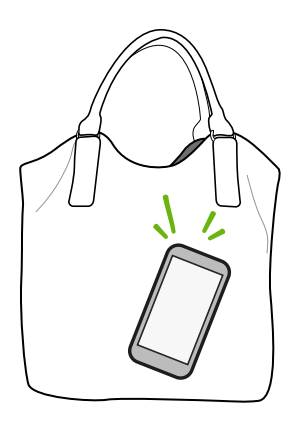

¿Está en una calle ruidosa y no puede escuchar que el HTC Desire 500 está sonando en su bolso?

Puede configurar su HTC Desire 500 para que reconozca cuando está en su bolso o bolsillo y aumentar el volumen del tono de timbre para que lo pueda escuchar en ambientes ruidosos.

#### Gire su HTC Desire 500 para una mejor visión

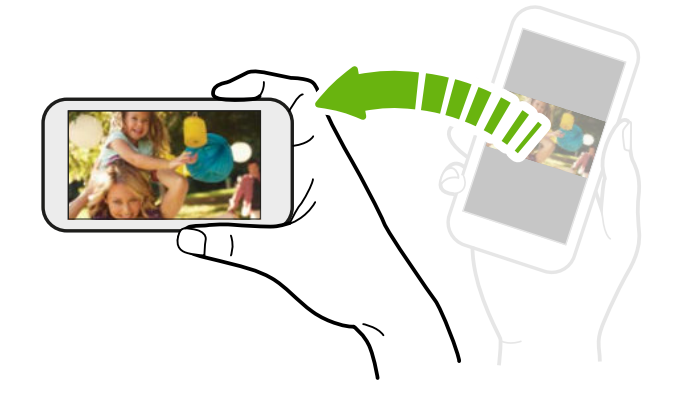

Para la mayoría de las pantallas, puede cambiar automáticamente la orientación de la pantalla de vertical a horizontal girando su HTC Desire 500 de lado.

Al ingresar texto, puede girar su HTC Desire 500 de lado para que aparezca un teclado más grande.

#### Modo en Suspensión

El Modo en Suspensión ahorra energía al colocar su HTC Desire 500 en un estado de bajo consumo de energía mientras la pantalla está apagada. También evita que se presione accidentalmente un botón cuando su HTC Desire 500 está en su bolso.

#### Cambiar a Modo en Suspensión

Presione brevemente el botón ENCENDIDO para apagar la pantalla temporalmente y cambiar al Modo en suspensión. HTC Desire 500 pasa automáticamente al modo en Suspensión si se lo deja inactivo durante un tiempo.

Puede cambiar el tiempo antes de que el HTC Desire 500 pase a inactivo en la configuración de **Pantalla, gestos y botones** (o **Pantalla y botones**).

#### Despertar del modo en Suspensión

Para activar su HTC Desire 500 manualmente, presione el botón ENCENDIDO. Si su pantalla está protegida con una pantalla de bloqueo, debe desbloquearla.

HTC Desire 500 se activa automáticamente cuando recibe una llamada.

#### Desbloquear la pantalla

Usted puede:

• Arrastrar el icono de bloqueo o el reloj hacia arriba.

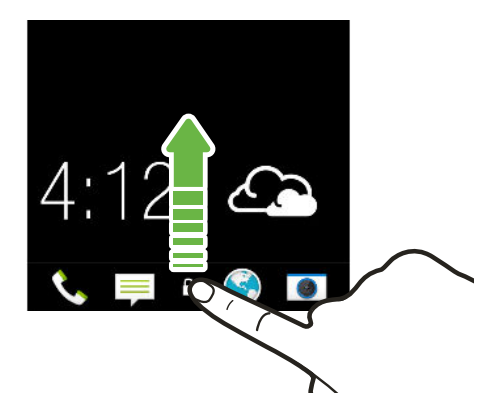

• Deslizarse hacia arriba desde un lugar vacío en la pantalla de bloqueo.

Si ha establecido un bloqueo de pantalla, se le pedirá que proporcione sus credenciales antes de que HTC Desire 500 se desbloquee.

Si ha establecido un recordatorio de evento o una alarma, puede posponer o descartar el evento o la alarma desde la pantalla de bloqueo. Basta con arrastrar O o Securitaria hacia arriba.

#### Abrir una aplicación

- Pulse una aplicación en la barra de inicio en la parte inferior de la pantalla Inicio.
- Para ver más aplicaciones, pulse . Luego pulse la aplicación que desea utilizar.

#### Abrir una aplicación o carpeta desde la pantalla de bloqueo

 En la pantalla de bloqueo, arrastre el icono de la aplicación o carpeta hacia arriba para desbloquear la pantalla y pasar directamente a esa aplicación o carpeta.

Los accesos directos en la pantalla de bloqueo son los mismos que están en la barra de inicio de la pantalla Inicio. Para cambiar los accesos directos de la pantalla de bloqueo, reemplace las aplicaciones o carpetas en la barra de inicio.

 Cuando aparece una notificación o información en la pantalla de bloqueo como una llamada perdida o un nuevo mensaje, puede arrastrarla hacia arriba para ir directamente a esa aplicación.

Si ha establecido un bloqueo de pantalla, se le pedirá que primero proporcione sus credenciales antes de que HTC Desire 500 abra la aplicación o carpeta.

#### Cambiar entre aplicaciones recientemente abiertas

Cuando está realizando múltiples tareas y utiliza diferentes aplicaciones en el HTC Desire 500, puede cambiar rápidamente a otras aplicaciones recientemente abiertas.

Pulse dos veces 🙆 para ver las aplicaciones recientemente abiertas.

Para volver a una aplicación, solo tiene que pulsarla.

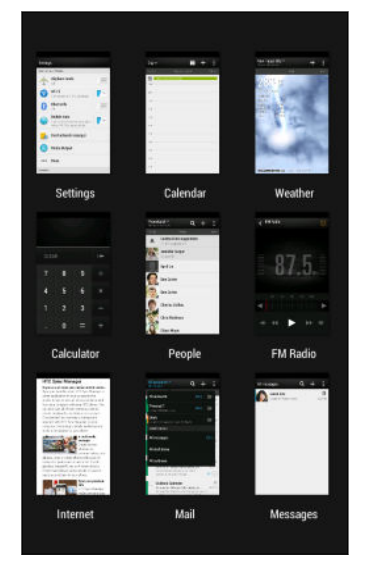

 Para eliminar una aplicación de la lista, arrástrela hacia arriba.

#### Actualizar contenido

En algunas aplicaciones, puede fácilmente actualizar el contenido que se sincroniza o descarga desde la Web con un simple movimiento del dedo.

- 1. Mientras ve contenido como el tiempo, las acciones o la bandeja de entrada de Correo, desplácese hasta la parte superior de la pantalla.
- 2. Baje con el dedo y luego suelte para actualizar.

#### Capturar la pantalla de HTC Desire 500

¿Quiere hacer alarde de su mejor puntaje de juego, escribir un blog acerca de las características de HTC Desire 500 o publicar una actualización de estado sobre una canción que está reproduciendo? Es fácil tomar una foto de la pantalla y compartirla desde Galería.

Presione durante unos segundos ENCENDIDO y luego presione 🙆. La pantalla se guarda en el álbum de Capturas de pantalla en Galería.

## Transmisiones de la pantalla Inicio

#### Ver transmisiones en su pantalla Inicio

Manténgase en contacto con sus amigos o reciba lo más reciente relativo a sus intereses directamente en su pantalla Inicio. Configure qué redes sociales, fuentes de información, etc. aparecerán.

- Pulse un azulejo para ver más detalles o hacer comentarios sobre una publicación o actualización de estado.
- Desplácese hacia la parte superior y baje por la pantalla para actualizar manualmente la transmisión. Esto además muestra iconos para publicar en las redes sociales, realizar búsquedas, etc.

Si se establece la vista de Transmisiones como la pantalla principal, puede presionar o pulsar la barra de estado para desplazarse hacia la parte superior.

 Pulse ▼ y luego elija el tipo de transmisión para mostrar. Seleccione Características a destacar para ver otros contenidos, por ejemplo, eventos futuros, fotos vistas con frecuencia en Galería, etc.

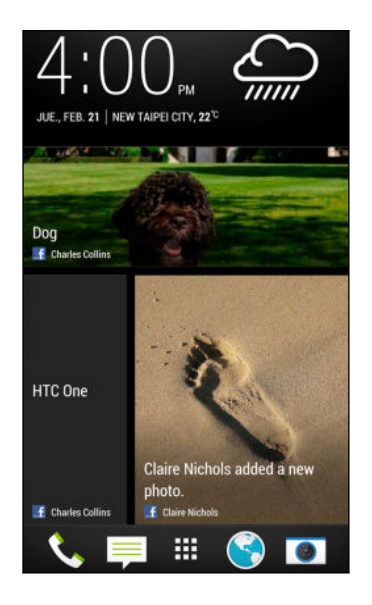

#### Sus redes sociales

Al iniciar sesión en sus cuentas de redes sociales y autorizar a HTC Sense a acceder a ellas, usted puede:

- Publicar actualizaciones de estado desde la pantalla Inicio cuando se utiliza la vista de Transmisiones.
- Ver sus contactos y sus actualizaciones de estado en Contactos.
- Ver fotos en Galería o en la pantalla Inicio.

- 33 La primera semana con su nuevo teléfono
  - Ver las actualizaciones de estado y publicaciones en la pantalla Inicio cuando se utiliza la vista de Transmisiones.
  - Ver eventos y recordatorios en Calendario.

#### Publicar una actualización en su red social

Puede publicar fácilmente una actualización de estado desde la pantalla Inicio.

- 1. Desde la vista de Transmisiones, pulse 🖋 y luego elija una red social.
- 2. Redacte el estado de actualización y publíquelo en la red social.

#### ¿Dónde está el encabezado?

El encabezado contiene iconos para publicar en las redes sociales, realizar búsquedas de transmisiones, etc.

Lo más destacado 🗸 🕜 🖌 🔍

Si no se muestran los iconos, puede hacer lo siguiente:

- Mientras navega por la primera página de las transmisiones, solo baje por la pantalla.
- Mientras navega por las páginas siguientes, baje por la pantalla y pulse durante unos segundos la misma. Espere a que aparezcan los iconos y suelte el dedo.

#### Seleccionar transmisiones

Manténgase al día con el contenido y las publicaciones más relevantes con solo deslizar el dedo. Elija qué transmisiones mostrar en la pantalla Inicio. Puede seleccionar canales de noticias y sitios web populares o elegir una categoría como Entretenimiento. También puede mostrar las publicaciones de sus amigos en las redes sociales o la información de aplicaciones como Calendario.

- 1. Desde la vista de Transmisiones, pulse > Temas y servicios.
- 2. Seleccione transmisiones desde aplicaciones, tipos de contenido y redes sociales que se mostrarán en la pantalla Inicio. Deslice el dedo hacia la izquierda o derecha para ver más opciones.

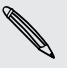

El contenido de las transmisiones que acaban de ser agregadas puede tardar unos minutos en aparecer en la pantalla Inicio.

## ¿Puedo suscribirme a una fuente de noticias o un canal diferentes?

Las transmisiones de canales de noticias y sitios web que aparecen en la pantalla Inicio son establecidas por una guía de contenido local. Para ver una lista diferente de las fuentes de noticias, cambie el contenido local.

- 1. Desde la vista de Transmisiones, pulse > Configuración.
- 2. Pulse Contenido local.
- 3. Seleccione el contenido local que desea utilizar y pulse Siguiente.
- 4. Seleccione las fuentes de noticias y categorías que desee.

## Notificaciones

#### LED de notificación

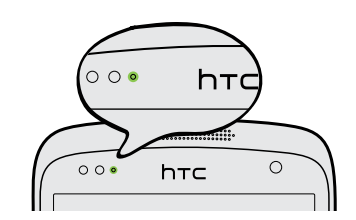

Este LED de notificación muestra una:

- Luz verde permanente cuando su HTC Desire 500 está conectado al adaptador de corriente o a una computadora y la batería está totalmente cargada.
- Luz verde parpadeante cuando tiene una notificación pendiente.
- Luz naranja permanente cuando se está cargando la batería.
- Luz naranja parpadeante cuando el nivel de la batería es demasiado bajo.

#### Panel de notificaciones

Los iconos de notificación le informarán acerca de nuevos mensajes, eventos de calendario, alarmas y actividades en curso, tales como la descarga de archivos.

| ₽₩¥ | ি |  |
|-----|---|--|
|-----|---|--|

Cuando vea los iconos de notificación, abra el panel de notificaciones para comprobar los detalles de las notificaciones que haya recibido. También puede acceder rápidamente a la configuración desde el panel de notificaciones.

1. Para abrir el panel de notificaciones, deslícese hacia abajo desde la parte superior de la pantalla.

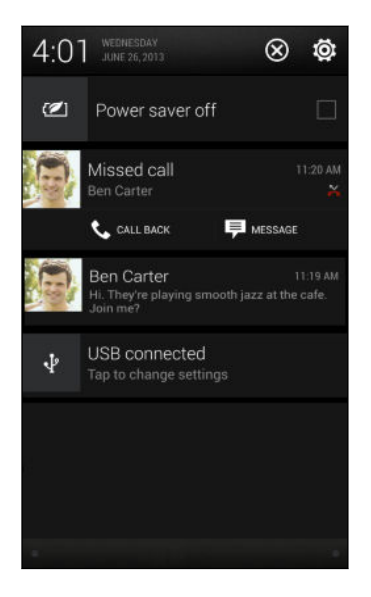

Si tiene varias notificaciones, deslícese hacia abajo de la pantalla para verlas todas.

- 2. En el panel de notificaciones:
  - Puede expandir determinadas notificaciones para ver más información, como las vistas previas de correo electrónico y los eventos de calendario.
    Separe dos dedos para expandir la notificación o pellízquela para contraerla.
  - Verá los iconos de algunas notificaciones que le permiten tomar acciones inmediatas. Por ejemplo, cuando tiene una llamada perdida, pulse los iconos disponibles para devolver la llamada o responder con un mensaje de texto.
  - Pulse el icono de notificación de la izquierda para abrir la aplicación correspondiente.
  - Para descartar solo una notificación en la lista, arrástrela hacia la izquierda o la derecha.
- 3. Para cerrar el panel de notificaciones, deslícese hacia arriba desde la barra inferior del panel o presione <

También puede pulsar X para descartar todas las notificaciones y cerrar el panel de notificaciones.

## Trabajar con texto

#### Seleccionar, copiar y pegar texto

En aplicaciones como el explorador de web y Correo, puede seleccionar y copiar texto y luego pegarlo o compartirlo.

- 1. Presione por unos segundos una palabra.
- 2. Arrastre los anclajes de inicio y fin para resaltar el texto que lo rodea hasta donde desee seleccionarlo.

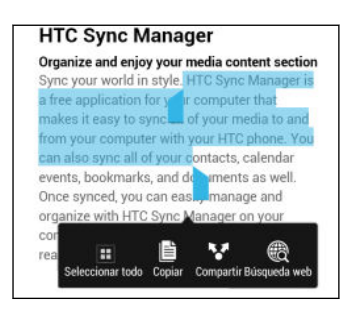

Puede utilizar la lupa para hacer acercamientos al seleccionar el texto. Para activar la lupa, vaya a **Configuración > Accesibilidad** y luego seleccione la opción de **Mostrar lupa**. Verá la lupa al presionar durante unos segundos uno de los anclajes de selección de texto.

3. Cuando haya seleccionado el texto que desea copiar, pulse Copiar.

Entonces el texto seleccionado es copiado al portapapeles.

- En un campo de entrada de texto (por ejemplo al redactar un correo electrónico), presione por unos segundos en el punto donde desea pegar el texto.
- 5. Pulse Pegar.

Para copiar la dirección de una página web vinculada, presione por unos segundos el vínculo y luego pulse **Copiar URL de vínculo**.

#### Compartir texto

- 1. Cuando haya seleccionado el texto que desea compartir, pulse Compartir.
- 2. Elija dónde pegar y compartir el texto seleccionado, por ejemplo en un mensaje de correo electrónico o una actualización de estado en una red social.

#### El teclado de HTC Sense

Escribir es rápido y preciso con el teclado de HTC Sense.

- Active el Teclado de trazos para poder escribir palabras con solo deslizar el dedo de una letra a la otra. Consulte Usar el teclado de trazos en página 40.
- Usted puede escribir palabras con solo hablar. Consulte Ingresar texto hablando en página 40.
- 37 La primera semana con su nuevo teléfono
  - La predicción de palabras también ahorra tiempo al escribir. A medida que escriba, verá sugerencias de palabras para que pueda elegir. Incluso puede agregar palabras, frases y accesos directos al diccionario de predicción de palabras. Consulte Ingresar texto con predicción de palabras en página 38.
  - Solo deslícese hacia la derecha para acceder al teclado de números y símbolos.
     O bien deslícese hacia la izquierda para alternar entre los idiomas.
  - Las teclas tienen números secundarios, signos de puntuación u otros caracteres que puede insertar rápidamente sin tener que cambiar al teclado de números y símbolos.

Por ejemplo, solo tiene que presionar durante unos segundos una tecla en la primera fila para introducir un número.

- Elija entre una selección de emoticonos e inserte uno desde el mismo teclado.
- Muestre u oculte las teclas de flecha para navegación en el teclado. Si habilita las teclas de flecha en Configuración, solo aparecerán en el teclado vertical.

Y ya que cada uno tiene su propio estilo de escritura, puede ir a Configuración para calibrar el teclado para que aprenda la forma en que usted escribe.

#### Ingresar texto

El teclado en pantalla estará disponible cuando pulse un campo de texto en una aplicación. Ingrese letras y números, cambie la disposición del teclado o el idioma, entre otros.

Pulse las teclas en el teclado en pantalla para introducir letras y números, así como signos de puntuación y símbolos.

- Pulse A para ingresar una letra mayúscula. Pulse dos veces para activar Bloq Mayús.
- Presione por unos segundos los caracteres grises que se encuentran en la parte superior para ingresar números, símbolos o letras acentuadas. Algunas teclas tienen varios caracteres o acentos asociados con ellas.
- Deslícese hacia la derecha para que se muestren las teclas de números y símbolos. Deslícese hacia la izquierda para volver al teclado principal.
- Presione 
   para cerrar el teclado en pantalla.

Para abrir la configuración del teclado, presione por unos segundos la tecla de la coma. O bien, abra el panel de Notificaciones y luego pulse 🏟 > Idioma y teclado > HTC Sense Input.

#### Seleccionar una disposición del teclado

Elija la distribución de teclado que se adapte a su estilo de escribir.

- 1. Vaya a Configuración y luego pulse Idioma y teclado.
- 2. Pulse HTC Sense Input > Selección del teclado.
- 3. Pulse Tipos de teclado y luego seleccione la distribución de teclado que desea usar.

#### Elegir y alternar entre los idiomas del teclado

Si hay múltiples idiomas de teclado disponibles en su HTC Desire 500, puede elegir qué idiomas habilitar en el teclado en pantalla.

- 1. Vaya a Configuración y luego pulse Idioma y teclado.
- 2. Pulse HTC Sense Input.
- 3. Pulse Selección del teclado y luego elija los idiomas que desea.

Para cambiar el idioma del teclado, puede hacer lo siguiente:

- Deslícese hacia la izquierda en el teclado en pantalla (no disponible si está utilizando el teclado de trazos).
- Pulse la tecla de idioma (por ejemplo, **EN**) hasta ver el idioma que desea usar.
- Presione por unos segundos la tecla de idioma y luego arrastre el dedo al idioma del teclado que desea usar.

#### Ingresar texto con predicción de palabras

La predicción de palabras está habilitada por defecto y las sugerencias de palabras se muestran a medida que escribe.

Brillian Brilliant Brilliantly -

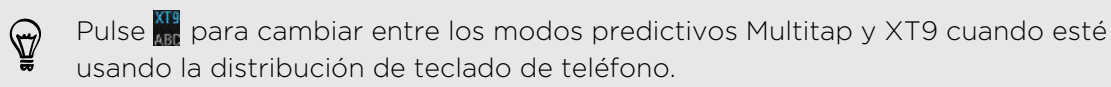

Para ingresar texto en modo de predicción de palabras, realice una de las siguientes acciones:

- Pulse la barra espaciadora para ingresar la palabra resaltada en la lista de sugerencias.
- Pulse un palabra de la lista de sugerencias.
- Pulse la flecha junto a la lista de sugerencias para ver más opciones.

#### Establecer un segundo idioma para la predicción de palabras

Usted puede configurar la predicción de palabras como bilingüe. A medida que escriba, se le darán sugerencias de palabras en los idiomas que haya seleccionado.

- 1. Abra el panel de Notificaciones y luego pulse 🙆 > Idioma y teclado.
- Pulse HTC Sense Input > Selección del teclado > Predicción bilingüe y luego elija el idioma que desea.

#### Agregar palabras y frases al diccionario de predicción de palabras

Agregue nombres de uso frecuente, siglas e incluso frases al diccionario de predicción de palabras para encontrarlas fácilmente en la lista de sugerencias.

Escriba aún más rápidamente al crear accesos directos de texto para palabras y frases. En lugar de escribir "Hablamos más tarde", ahórrese algunas pulsaciones al agregar el acceso directo TTYL (del inglés "Talk to you later"). En su mensaje o correo electrónico, solo escriba "TTYL" y luego pulse la barra espaciadora para escribir la frase completa.

- 1. Vaya a Configuración y luego pulse Idioma y teclado.
- 2. Pulse HTC Sense Input.
- 3. Pulse Diccionario personal > +.
- Ingrese una palabra o frase y luego ingrese su acceso directo de texto. Asegúrese de recordar este acceso directo, incluidas las letras mayúsculas y minúsculas que haya escrito.
- 5. Pulse en Aceptar.

Al ingresar texto usando la distribución de teclado Estándar, pulsar una palabra sugerida que no está en el diccionario (por lo general la primera palabra que se muestra en la lista de sugerencias) la guarda automáticamente.

Editar o eliminar palabras y frases en el diccionario de predicción de palabras

- 1. Vaya a Configuración y luego pulse Idioma y teclado.
- 2. Pulse HTC Sense Input.
- 3. Pulse Diccionario personal.
  - Para editar una palabra, frase o un acceso directo, pulse el elemento en la lista.
  - Para eliminar elementos del diccionario, pulse > Eliminar. Seleccione las palabras que desea eliminar y luego pulse Eliminar.

#### Usar el teclado de trazos

En lugar de pulsar las teclas en el teclado en pantalla, puede "trazar" para escribir palabras.

Necesita activar el Teclado de trazos en Configuración > Idioma y teclado > HTC Sense Input.

- 1. Deslice el dedo de una letra a la siguiente para escribir una palabra.
- 2. Levante el dedo cuando la palabra esté completa. La lista de sugerencias le mostrará las posibles coincidencias.
- **3.** Usted puede:
  - Pulsar la barra espaciadora para ingresar la palabra resaltada.
  - Pulsar un palabra de la lista de sugerencias.
  - Pulsar la flecha junto a la lista de sugerencias para ver más opciones.

#### Ingresar texto hablando

¿No tiene tiempo de escribir? Intente pronunciar las palabras para ingresarlas.

- 1. Pulse un área donde desea introducir el texto.
- 2. En el teclado en pantalla, presione durante unos segundos 🖞 .
- **3.** Cuando vea la imagen de un micrófono, pronuncie las palabras que desea ingresar.

Para configurar el idioma de entrada de voz, pulse la barra de idiomas arriba de la imagen del micrófono. Puede elegir uno o más idiomas. Los idiomas disponibles dependen de los idiomas de entrada de voz admitidos por Google.

- 4. Si una palabra no coincide con lo que ha dicho y está subrayada, pulse la palabra subrayada para borrarla o para ver más opciones.
- 5. Ingrese los signos de puntuación al decir el nombre (por ejemplo, diga "coma").

## Batería

#### Verificar el uso de batería

Vea una lista de clasificación de aplicaciones que utilizan la batería. También puede ver la cantidad de batería utilizada y la duración para cada aplicación.

- 1. Abra el panel de Notificaciones y luego pulse 👰.
- 2. Pulse Energía > Uso.
- Pulsar una aplicación para verificar la manera en que utiliza la batería. Verá la cantidad de batería utilizada por los recursos como el CPU para la aplicación y otros detalles de uso.

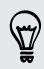

Si ve botones mientras visualiza los detalles de uso de la batería de una aplicación, puede pulsarlos para ajustar la configuración que afecta al uso de batería, detener la aplicación, etc.

#### Verificar el historial de la batería

Verifique el tiempo que ha estado usando el HTC Desire 500 desde la última carga. También puede ver un gráfico que muestra el tiempo que la pantalla ha estado encendida y el tiempo que ha estado utilizando conexiones, por ej. la red móvil o Wi-Fi.

- 1. Abra el panel de Notificaciones y luego pulse 👰.
- 2. Pulse Energía > Historial.
- 3. Si ha utilizado el HTC Desire 500 durante mucho tiempo desde la última carga, deslícese hacia la izquierda o hacia la derecha para aumentar el gráfico con información sobre el uso de la batería a través del tiempo.

También puede separar los dedos o pellizcar para ampliar el gráfico.

#### Prolongar la duración de la batería

El tiempo que puede durar la batería antes de que se necesite recargar depende del uso que le de a su HTC Desire 500. La administración de energía del HTC Desire 500 le ayuda a aumentar la vida útil de la batería.

En momentos en que necesite prolongar un poco más la duración de la batería, pruebe algunos de estos consejos:

#### Verificar el uso de batería

Controlar su uso de la batería le ayudará a identificar lo que está utilizando la mayor cantidad de energía y así podrá elegir qué hacer al respecto. Para obtener detalles, consulte Verificar el uso de batería en página 41.

#### Administre sus conexiones

Desactive las conexiones inalámbricas que no esté utilizando.

Para activar o desactivar las conexiones como los datos móviles, Wi-Fi o Bluetooth, vaya a Configuración y pulse los botones de Activar/Desactivar.

• Active el GPS sólo cuando se necesita una ubicación precisa.

Para evitar que algunas aplicaciones utilicen el GPS en un segundo plano, mantenga desactivada la configuración **Satélites de GPS**. Actívela sólo cuando necesita su ubicación precisa mientras usa la navegación o las aplicaciones basadas en la ubicación. Vaya a Configuración y pulse **Ubicación** para activar o desactivar esta configuración.

 Si se habilita la opción Modo en Suspensión en Configuración > Energía, fuera de las horas pico, el teléfono desactivará la conexión de datos después de que la pantalla haya estado apagada durante 15 minutos y cuando no haya actividad de la red (sin descargas, transmisión o uso de datos). La conexión de datos se reanuda cuando vuelve a encender la pantalla.

#### Administrar su pantalla

Bajar el brillo, dejar que la pantalla entre en modo en suspensión cuando no esté en uso y conservar la simplicidad ayudan a ahorrar batería.

- Use el brillo automático (por defecto), o bien baje manualmente el brillo.
- Establezca el tiempo de espera de la pantalla en un periodo más corto.
- No utilice un fondo de pantalla animado para su pantalla Inicio. Es lindo mostrar los efectos de animación a otras personas, pero agotan la batería.

Cambiar el fondo de pantalla a un fondo liso y negro también puede ser de ayuda. Cuanto menos color se muestre, menos batería se utilizará.

 Establezca el navegador web para oscurecer automáticamente la pantalla durante la carga de páginas web. Abra la aplicación Internet y luego pulse
 Configuración > Accesibilidad > Oscurecer pantalla durante la carga de la página.

Para mayor información, consulte Configuración y seguridad en página 169 y Personalizar en página 58.

#### Administrar sus aplicaciones

- Instale las últimas actualizaciones de software y aplicaciones. Las actualizaciones a veces incluyen mejoras en el rendimiento de la batería.
- Desinstale o deshabilite aplicaciones que nunca usa.

Muchas aplicaciones ejecutan procesos o sincronizan datos en un segundo plano, incluso cuando no las esté usando. Si hay aplicaciones que ya no necesita, desinstálelas.

Si una aplicación venía precargada y no puede desinstalarse, deshabilitar la aplicación aún puede evitar que esta se ejecute o sincronice datos continuamente. En **Configuración > Aplicaciones**, deslícese hacia la ficha **Todos**, pulse la aplicación y luego pulse **Inhabilitar**.

#### Limitar datos de fondo y sincronización

Los datos de fondo y la sincronización pueden utilizar una gran cantidad de batería si tiene muchas aplicaciones que sincronizan datos en un segundo plano. Se recomienda no permitir que las aplicaciones sincronicen datos con demasiada frecuencia. Determine qué aplicaciones se pueden establecer con tiempos más largos de sincronización o que se pueden sincronizar manualmente.

- En Configuración, pulse Cuentas y sincronización y verifique qué tipos de datos se están sincronizando en sus cuentas en línea. Cuando empieza a agotarse la batería, desactive temporalmente la sincronización de algunos datos.
- Si tiene varias cuentas de correo electrónico, considere prolongar el tiempo de sincronización de algunas cuentas.

En la aplicación Correo, seleccione una cuenta, pulse > Configuración > Sincronizar, enviar y recibir y luego ajuste la configuración en Programa de sincronización.

- Cuando no esté viajando de un lugar a otro, sincronice solo las actualizaciones del tiempo de su ubicación actual y no de cada una de las ciudades nombradas. Abra la aplicación Meteorología y luego pulse > Editar para eliminar las ciudades innecesarias.
- Elija los controles con prudencia.

Algunos controles sincronizan datos de manera constante. Considere la posibilidad de eliminar los que no sean importantes desde la pantalla Inicio.

 En Play Store, pulse > Configuración y luego desmarque Agregar controles automáticamente para evitar que se agreguen controles automáticamente desde la pantalla Inicio cada vez que haya instalado nuevas aplicaciones. También pulse Actualización automática de aplicaciones > No actualizar automáticamente aplicaciones si está conforme con actualizar las aplicaciones manualmente desde Play Store.

#### Otros consejos

Para exprimir un poquito más la batería, pruebe estos consejos:

- 44 La primera semana con su nuevo teléfono
  - Baje el tono de timbre y el volumen de los medios.
  - Reduzca el uso de sonido o vibración. En Configuración, pulse **Sonido** y elija los que no necesita y puede desactivar.
  - Compruebe la configuración de sus aplicaciones, ya que puede encontrar más opciones para optimizar la batería.

#### Optimizar la vida útil de la batería con el modo de ahorro de energía

Activar el modo de ahorro de energía ayuda a aumentar la vida útil de la batería. Reduce el uso de las funciones del teléfono que agotan la batería, como el CPU y la pantalla.

1. Abra el panel de Notificaciones.

Si desea elegir las funciones del teléfono para las que desea ahorrar batería, primero pulse la notificación **Ahorro de energía** antes de activar el modo de ahorro de energía.

Si se selecciona **Conexión de datos**, el HTC Desire 500 se desconecta automáticamente de la red móvil después de 15 minutos cuando la pantalla está apagada y la conexión de datos está inactiva (sin actividad de descarga, transmisión o uso de datos). Se reconecta y luego se desconecta periódicamente cuando la conexión de datos está inactiva para ahorrar batería.

Tenga presente, sin embargo, que la opción **Modo en Suspensión** para la conexión de datos en **Configuración > Energía**, cuando se habilita, anula el modo de ahorro de energía.

2. Pulse la casilla de verificación junto a la notificación Ahorro de energía para activar o desactivar el modo de ahorro de energía.

## Cámara y Galería

## Cámara

#### Fundamentos de la cámara

Tome excelentes fotos y videos con la cámara y haga que sean más inolvidables al aplicar una variedad de efectos y escenas.

Abra la aplicación Cámara para capturar ese momento perfecto. Mientras espera para tomar la siguiente foto, cambie el HTC Desire 500 al modo en Suspensión. Cuando esté listo para tomar más fotos y videos, solo pulse ENCENDIDO de nuevo para usar la cámara.

Use los controles en la pantalla Visor para agregar efectos, hacer acercamientos y alejamientos, etc.

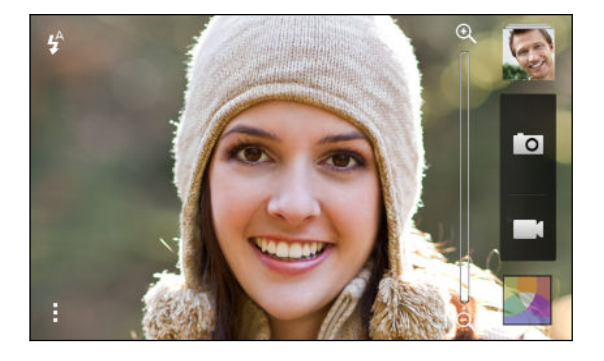

#### Zoom

- Antes de tomar una foto o grabar un video, deslice el dedo en la barra de zoom para hacer acercamientos y alejamientos.
- Pellizque o separe sus dedos sobre la pantalla para hacer acercamientos y alejamientos.
- Cuando está grabando un video, la barra de zoom siempre aparece en pantalla.
   Puede hacer acercamientos o alejamientos libremente mientras graba.

#### Alternar entre cámara frontal y cámara principal

En la pantalla Visor, realice una de las siguientes acciones:

- Tire desde el borde superior o inferior en la vista horizontal.
- Tire desde el borde izquierdo o derecho en la vista vertical.
- Pulse y luego pulse el botón Frontal/Principal.

Algunas funciones de la cámara no están disponibles cuando está usando la cámara frontal, como el zoom.

#### Elegir un efecto

Use los efectos de cámara disponibles para hacer que sus fotos se vean como si hubiesen sido tomadas con lentes o filtros especiales. También puede aplicar algunos efectos a los videos.

- 1. Pulse 🔼 .
- 2. Recorra los efectos disponibles y pulse en el que le guste.

#### Establecer la resolución del video

- 1. En la pantalla de Visor, pulse
- 2. En Configuración, pulse Calidad de video y luego seleccione una resolución de video.

#### Seleccionar un modo de flash

Pulse el icono de flash para elegir un modo de flash.

Al usar el modo Flash automático o Flash encendido, la cámara inteligentemente establece el mejor brillo de flash para su foto.

#### Tomar una foto

- 1. Abra la aplicación Cámara.
- 2. Apunte la cámara a lo que desea capturar. La cámara ajusta automáticamente el foco a medida que usted la mueve.
- 3. Cuando esté listo para tomar la foto, pulse 🔟 .

Ţ

También puede pulsar cualquier lugar de la pantalla para tomar una foto si ha activado **Pulsar para capturar** en **> Opción del disparador**.

#### Grabar un video

- 1. Abra la aplicación Cámara.
- 2. Cuando esté listo para comenzar la grabación, pulse 📕.

#### 47 Cámara y Galería

- 3. Mientras graba, usted puede:
  - Hacer acercamientos o alejamientos libremente.
  - Cambiar el enfoque a un sujeto o área diferente con sólo pulsar en éste en la pantalla Visor.
  - Pulse el icono de flash para activar o desactivar el flash.
- 4. Para detener la grabación, pulse 🛑.

#### Tomar una foto mientras graba un video (Foto de video)

Asegúrese de estar en la escena Normal para usar esta función.

Mientras graba un video con la cámara principal, pulse 🚺 para capturar una instantánea del sujeto.

#### Desactivar el enfoque automático

- Sólo puede desactivar el enfoque automático antes de iniciar la grabación con la cámara principal.
  - 1. En la pantalla de Visor, pulse

P

2. En Configuración, pulse Bloquear enfoque en video.

#### Tomar capturas de la cámara continuas

¿Desea tomar fotos de sujetos en movimiento? Ya sea el partido de fútbol americano de su hijo o una carrera de autos, usted puede capturar la acción.

Asegúrese de estar en la escena Normal para usar esta función.

- 1. En la pantalla Visor, presione durante unos segundos 🔽 . La cámara tomará hasta 20 fotos consecutivas del sujeto.
- 2. Luego de tomar las fotos, realice una de las siguientes acciones:
  - Para conservar sólo una foto, seleccione la foto que más le guste y luego pulse Mejor toma.
  - Para guardar las fotos como un grupo, presione

#### Escenas de la cámara

Una escena es un conjunto de configuraciones que sirven para adaptarse a la iluminación y al entorno. Use **Normal** y permita que la cámara determine automáticamente los ajustes óptimos, o bien elija desde una amplia variedad de escenas antes de comenzar a tomar fotos.

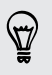

Pruebe el modo Antivibración para ayudar a reducir tembleques e imágenes borrosas en sus fotos.

#### Mejorar los foto retratos

Si quiere que su familia o sus amigos luzcan de maravillas en sus fotos, asegúrese de usar la escena retrato. Suaviza la piel en sus tomas.

- 1. En la pantalla de Visor, pulse
- 2. En el Modo de captura de foto, pulse ▼ junto a Escena y luego pulse Retrato.
- 3. Cuando esté listo para tomar la foto, pulse 🚺 .

#### Tomar un autorretrato

¿No hay nadie cerca que pueda tomarle una foto?

1. Cambie a la cámara frontal al tirar desde el borde superior o inferior de la pantalla Visor en la vista horizontal.

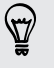

En la vista vertical, puede tirar desde el borde izquierdo o derecho para cambiar a la cámara frontal.

2. Pulse en cualquier lugar de la pantalla para iniciar el temporizador. La cámara toma una foto después de la cuenta regresiva.

#### Tomar una foto panorámica

Ya sea el Puente Golden Gate o la Torre Eiffel, usted puede capturar cualquier cosa, ancha o alta, en una sola foto.

- Algunas funciones de la cámara no están disponibles cuando está en este modo, como el zoom.
  - 1. En la pantalla de Visor, pulse
  - 2. En Modo captura de foto, pulse Barrido panorámico.

- 49 Cámara y Galería
  - 3. Cuando esté listo para tomar la foto, pulse 🔽 . Aparecerán las flechas de dirección, para que usted se mueva hacia la izquierda o derecha en la vista horizontal (o hacia arriba o abajo en la vista vertical).
  - 4. Mueva el HTC Desire 500 lo más suave que pueda para capturar automáticamente los fotogramas.

También puede pulsar  $\otimes$  para detener la captura en cualquier momento.

La cámara ajusta los fotogramas en una sola foto.

#### Usar HDR

Al hacer retratos contra un fondo con mucha luz, use la escena HDR (alto rango dinámico) para capturar los sujetos con claridad. HDR acentúa los detalles de luces y sombras, incluso en iluminación de alto contraste.

- 1. En la pantalla de Visor, pulse
- 2. Para tomar una foto HDR, en Modo captura de foto, pulse HDR y luego pulse

HDR también está disponible cuando está usando la cámara frontal.

HDR funciona mejor cuando el sujeto no se mueve. La cámara toma varias fotos en diferentes niveles de exposición y las combina en una foto mejorada.

#### Grabar videos en cámara lenta

Reviva la acción a alta velocidad paso a paso y agréguele un toque de suspenso a sus videos.

- 1. En la pantalla de Visor, pulse
- 2. En el Modo captura de video, pulse Escena > Video en cámara lenta.
- 3. Enmarque el sujeto en la pantalla Visor.
- 4. Pulse 🚔 para comenzar a grabar.

## Galería

#### Visualizar fotos y videos en Galería

Rememorar los buenos tiempos. Galería le permite ver todas sus fotos y videos que están en el HTC Desire 500 o en sus álbumes en línea. Puede ver las fotos por evento o ubicación, recortar videos, agregar marcos de fotos y efectos especiales, etc.

1. Abra la aplicación Galería. Verá los azulejos de fotos organizadas por evento. La vista se actualiza cada vez que se toman nuevas fotos o se graban videos o se agregan nuevas imágenes.

Para explorar las fotos por álbum o ubicación o ver fotos de sus amigos en las redes sociales, pulse ▼ y elija cómo desea ver las fotos.

- 2. Busque un álbum o un grupo de fotos.
- 3. Pulse una foto o un video para verlo en pantalla completa.

#### Ver fotos y videos por evento

Vea fotos y videos en función del momento y el lugar en que se tomaron.

- 1. Abra la aplicación Galería.
- 2. Pulse ▼ > Eventos. Las fotos y los videos capturados con el HTC Desire 500 están agrupados por la hora y ubicación.
- **3.** Pulse un azulejo para ver todas las fotos y los videos tomados durante un evento específico.

#### Ver fotos por ubicación

Al utilizar la Vista de mapa, puede ver fotos según la ubicación.

Solo aparecen en el mapa las fotos con etiquetas de información geográfica.

- 1. Abra la aplicación Galería.
- 2. Pulse ▼ > Ubicaciones.
- Realice un alejamiento o recorra el mapa hasta que aparezca un indicador de ubicación numérico. El número en la ubicación muestra la cantidad de fotos que se tomaron en esa área.
- 4. Pulse el indicador de ubicación. Se muestran las fotos tomadas en la misma área.

7

¿Quiere saber dónde tomó una foto en particular? Mientras visualiza la foto en pantalla completa, pulse cualquier lugar de la pantalla y luego pulse > Mostrar en el mapa. (Mostrar en el mapa está disponible cuando ha activado Fotos con etiquetas de información geográfica en Cámara).  $\langle \!\!\! \nabla \!\!\! \rangle$ 

#### Ver y recortar un video

Puede capturar una imagen instantánea mientras ve un video, recortar el video para eliminar escenas no deseadas, etc.

- 1. En la vista de Galería o Eventos de la aplicación Galería, vaya al video que desea ver.
- 2. Pulse los controles en pantalla para reproducir o pausar la reproducción del video, ajustar el volumen, etc.

Pulse > Seleccionar reproductor para compartir el video en su red doméstica.

- 3. Pulse 🚺 para capturar y guardar una foto fija.
- 4. Para recortar un video, pulse > Editar.
- 5. Arrastre los dos controles deslizantes de recorte hasta la parte en la que quiere que el video comience y termine.
- 6. Pulse ▶ para previsualizar el video recortado.
- 7. Pulse Guardar.

El video recortado se guarda como un nuevo archivo. El video original permanece sin ser modificado.

#### Ver fotos destacadas

Vea fácilmente todas sus fotos favoritas en un solo lugar. Galería agrupa automáticamente todas sus fotos más vistas o compartidas (sus destacadas) en un álbum. También puede agregar fotos a la carpeta de forma manual.

- Para ver estas fotos favoritas vaya al álbum Lo más destacado.
- Para agregar manualmente una foto destacada, ver la foto en pantalla completa, pulse la foto y luego pulse \*.

#### Visualizar lo más destacado de un evento

¿Quiere compartir la emoción de una boda o una fiesta? Galería selecciona automáticamente lo más destacado de un evento y lo muestra en un video destacado que dura alrededor de medio minuto.

El contenido más visto o compartido de un evento es el contenido destacado principal.

También hay temas musicales de fondo que se pueden escuchar con la presentación y puede reproducir el contenido en orden aleatorio.

- 1. Abra la aplicación Galería.
- 2. Pulse ▼ > Eventos.
- 3. Pulse un azulejo para ver las fotos y los videos tomados en un evento determinado. Obtendrá una vista previa que muestra el video destacado creado a partir del evento.

#### 52 Cámara y Galería

- 4. Pulse la vista previa para visualizar el video destacado en pantalla completa.
- 5. Mientras visualiza la presentación en pantalla completa, pulse la pantalla para acceder a los controles. Usted puede:
  - Pulsar para cambiar a otro tema musical.
  - Pulsar X para reproducir en orden aleatorio lo más destacado.
  - Pulsar > Seleccionar contenido para elegir de forma manual el contenido que desea incluir en el video destacado.
  - Pulsar > Guardar para crear un archivo de video de lo más destacado. El video será guardado en la carpeta Video Destacado.

#### Organizar sus fotos y videos

#### Mostrar u ocultar álbumes

¿Tiene demasiados álbumes amontonados en la Galería? Puede elegir mostrar u ocultar los álbumes.

- 1. Abra la aplicación Galería.
- 2. Pulse ▼ > Álbumes.
- 3. Pulse > Mostrar/ocultar álbumes y elija los álbumes que desea mostrar u ocultar.

#### Copiar o mover una foto o un video a otro álbum

- 1. Abra la aplicación Galería.
- 2. Vaya al álbum que contiene la foto o el video que desea copiar o mover.
- 3. Presione por unos segundos la foto o el video.
- 4. Elija si desea mover o copiar la foto o el video y luego seleccione el álbum de destino.

#### Cambiar el nombre de un álbum

Si ha creado álbumes para organizar fotos, puede cambiar el nombre de estos álbumes.

- 1. En la vista de Galería de la aplicación Galería, presione durante unos segundos el álbum al que desea cambiarle el nombre.
- 2. Pulse Cambiar nombre.

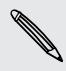

No se puede cambiar el nombre de algunos álbumes, como Capturas de cámara y Todas las fotos.

#### Trabajar con fotos de eventos

Las fotos y los videos capturados con el HTC Desire 500 están agrupados en la vista Eventos según la hora y la ubicación en que fueron tomados. Puede combinar fotos de dos eventos. También puede mover fotos de un evento a un evento nuevo o uno existente.

- 1. En la vista de Galería de la aplicación Eventos, presione durante unos segundos el evento que desea dividir o combinar.
- 2. Haga una de las siguientes acciones:
  - Pulse **Combinar con** y luego seleccione otro evento para combinar ambos eventos.
  - Pulse Dividir a y luego seleccione las imágenes o los videos en el evento que usted desea dividir en otro evento. Pulse Dividir y luego pulse un evento existente como el destino o pulse + para crear un nuevo evento como el destino.

#### Ver fotos en redes sociales

Desde la aplicación Galería, vea lo que usted y sus amigos han subido a sus redes sociales o sitios para compartir fotos.

- Inicie sesión en sus cuentas y agréguelas en Galería antes de empezar a ver fotos en línea.
  - 1. Abra la aplicación Galería.
  - 2. Pulse ▼ > Amigos.
  - 3. Pulse una cuenta de red social o sitio para compartir fotos.

En las redes sociales, para hacer comentarios sobre una foto, presione durante unos segundos una miniatura de fotografía y luego pulse **Agregar comentario**.

#### Agregar un servicio en línea

- 1. En la vista Galería de la aplicación Galería, pulse > Agregar servicio en línea.
- 2. Pulse la red social o el servicio para compartir fotos que desea agregar.

Para eliminar una red o un servicio para compartir fotos, en la pantalla de Agregar un servicio en línea pulse el nombre del servicio y luego pulse > Eliminar.

#### Editar sus fotos

Haga que sus imágenes sean aún mejores. Galería tiene una gran variedad de herramientas de edición que le permiten recortar, rotar, aplicar y crear efectos de fotos, etc. para sus fotos.

- 1. Abra la aplicación Galería.
- 2. Busque la foto que desea editar.
- 3. Pulse la foto y luego pulse Editar.
- 4. Haga una de las siguientes acciones:
  - Pulse Efectos para aplicar un filtro de efectos especiales a la foto.
  - Pulse Marcos para agregar un marco decorativo a la foto.
  - Pulse **Retoque** para hacer que un foto retrato se vea aún mejor con la eliminación de ojos rojos, el suavizado de la piel, etc.
  - Pulse Transformar para rotar, recortar, girar o enderezar la foto.
- 5. Pulse > Guardar.

Salvo cuando se aplica la rotación, las fotos editadas se guardan como copias del original.

#### Agregar efectos personalizados a las fotos

¿Los efectos de foto existentes no son exactamente lo que está buscando? Puede crear sus propios efectos de foto en Galería.

Solo puede agregar efectos a fotos que están almacenadas localmente.

- 1. Abra la aplicación Galería.
- 2. Busque la foto que desea editar.
- 3. Pulse la foto y luego pulse Editar.
- 4. Pulse Efectos.
- 5. Presione por unos segundos el efecto que desea personalizar y arrástrelo hasta Personalizar.

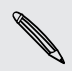

Además, puede presionar durante unos segundos un efecto y luego arrastrarlo hasta una nueva ubicación.

- 6. En la pantalla de Personalizar efectos usted puede:
  - Hacer cambios en el efecto al ajustar filtros como la exposición, la saturación, el balance de blancos, etc.
  - Usar las barras de desplazamiento en los filtros seleccionados para ajustar la intensidad del efecto.
  - Reorganizar filtros para modificar el efecto. Presione por unos segundos el filtro que desea mover. Luego arrástrelo a una nueva posición.
  - Eliminar filtros. Presione por unos segundos el filtro que desea eliminar. Luego arrástrelo hasta **Eliminar**.
  - Pulse + para agregar más filtros y crear un efecto más complejo.
- 7. Pulse Finalizado para aplicar los efectos a su foto.

Para guardar los efectos personalizados para un uso futuro, pulse **Guardar valor** predeterminado.

#### Enviar sus fotos y videos

Envíe fotos y videos a su computadora u otro dispositivo mediante correo electrónico, MMS o Bluetooth.

- 1. Abra la aplicación Galería.
- 2. Vaya al álbum de fotos o grupo de fotos que desea enviar.
- 3. Pulse Compartir y luego elija cómo desea enviar las fotos y los videos.
- 4. Seleccione las fotos o los videos que desea enviar y luego pulse Siguiente.

Puede enviar varias fotos, videos, o ambos, en un mensaje de correo electrónico. Se agregan como archivos adjuntos a su mensaje de correo electrónico.

5. Siga las instrucciones en pantalla para terminar de enviar sus fotos y videos.

#### Compartir sus fotos en redes sociales

Use la aplicación Galería para compartir fotos directamente en sus redes sociales.

- Inicie sesión en su cuenta de red social antes de cargar fotos o videos.
  - Algunas redes sociales sólo le permiten cargar fotos.
  - 1. Abra la aplicación Galería.

 $\square$ 

- 2. Vaya al álbum de fotos o grupo de fotos que desea compartir.
- 3. Pulse Compartir y luego elija en qué red social desea cargarlo.
- 4. Seleccione los elementos que desea compartir y luego pulse Siguiente.
- 5. Siga las instrucciones en pantalla para cargar sus fotos y videos. Quizás pueda ingresar un título, seleccionar el álbum en línea en el que desea realizar la carga, seleccionar opciones de privacidad, etc.

#### Compartir recuerdos mediante HTC Share

Es fácil crear un collage de sus mejores fotos y compartirlas con amigos y familiares con HTC Share.

- Crear y compartir su collage rápidamente. Se ha elegido para usted lo más destacado del evento.
- Agregue fotos fijas o hasta incluya un video destacado.
- Comparta a través de un vínculo de URL. No hay necesidad de archivos adjuntos voluminosos.

 Debe contar con una Cuenta HTC para compartir un collage mediante HTC Share.
 Los amigos y familiares no necesitan una Cuenta HTC para ver o descargar las fotos de su collage.

- 1. Abra la aplicación Galería.
- 2. Pulse ▼ > Eventos.
- 3. Pulse un azulejo para ver las fotos tomadas en un evento determinado.
- 4. Pulse 😵 > HTC Share. Lo más destacado está listo para ser cargado.
- 5. Revise su collage y perfecciónelo:
  - Pulse una foto para mostrar opciones para reemplazar, etc.
  - Si está disponible, pulse + para seleccionar más contenido del mismo álbum o evento.

¿Le preocupan los cargos por datos? Pulse > Configuración y elija Conexión Wi-Fi. Al realizar la carga, se le pedirá que utilice la conexión Wi-Fi.

- 6. Complete los detalles como el título y la descripción.
- 7. Pulse Cargar y espere que el HTC Desire 500 termine de cargar.
- 8. En Compartir en, seleccione cómo desea compartir su collage.

Se envía un vínculo a amigos y familiares o aparece una actualización de estado en sus redes sociales. Durante un período de tiempo, pueden:

- Pulsar o hacer clic en el vínculo para ver el collage y abrirlo en un navegador web.
- Pulsar o hacer clic en una foto en el collage para obtener una visión más amplia o ver la opción de descarga.

#### Administrar colecciones en HTC Share

¿Desea compartir fotos con más amigos o eliminar aquellas que ya ha cargado en HTC Share?

- 1. En la pantalla que le permite cargar fotos en HTC Share, pulse > Mis HTC Shares.
- 2. Usted puede:
  - Enviar la colección a más destinatarios. Junto al nombre de la colección, pulse ••• > Volver a compartir y seleccione cómo desea compartir sus fotos.
  - Eliminar colecciones. Pulse > Eliminar y luego seleccione las colecciones que desea eliminar de HTC Share.

Sus colecciones solo están disponibles durante un tiempo limitado. Si no elimina sus fotos durante el tiempo asignado, estas se eliminan automáticamente del servidor.

• Vea cuánto almacenamiento hay disponible para su cuenta.

## Personalizar

## Hacer que su HTC Desire 500 sea verdaderamente suyo

Haga que su HTC Desire 500 se vea y suene justo como usted quiere. Personalícelo con un fondo de pantalla y tono de llamada diferentes, además puede elegir los sonidos de notificación para eventos como textos entrantes, correos electrónicos y recordatorios de calendario.

## Cambiar el fondo de pantalla

Elija su foto favorita como fondo de pantalla para su pantalla de Inicio. Elija uno de los fondos de pantalla disponibles o use cualquier foto que haya tomado con la cámara.

- 1. Vaya a Configuración y luego pulse Personalizar.
- 2. Pulse Fondo de pantalla.
- 3. Pulse una de las siguientes opciones:

| Fondos de pantalla<br>de HTC   | Elija un fondo de pantalla predefinido y luego pulse Vista previa.                                                                                                    |
|--------------------------------|----------------------------------------------------------------------------------------------------|
| Fondos de pantalla<br>animados | Elija un fondo de pantalla animado predefinido y luego<br>pulse <b>Vista previa</b> . Si el fondo de pantalla animado que<br>eligió puede personalizarse, pulse <b>Configuración</b> . |
| Galería                        | Elija una foto existente y recórtela.                                                                                                    |

4. Pulse Finalizado o Aplicar.

### Agregar un control a la pantalla Inicio

Los controles hacen que la información importante de un vistazo y el contenido de medios sean de fácil acceso. Elija de una selección de controles y agregue los más útiles a la pantalla Inicio.

- 1. Vaya a Configuración y luego pulse Personalizar.
- 2. Pulse Personalizar la pantalla Inicio.

- 3. Pulse ▼ > Controles. Usted puede:
  - Deslizar el dedo para explorar los controles.
  - Pulse Q para buscar controles específicos.

Algunos controles está disponibles en diferentes estilos y tamaños.

4. Presione por unos segundos y luego arrastre un control a una miniatura de pantalla Inicio donde desea agregarlo.

También puede añadir controles que le permiten encender o apagar rápidamente ciertas configuraciones como Wi-Fi y Bluetooth.

#### Cambiar la configuración de un control

Puede modificar ajustes básicos de algunos controles (por ejemplo, el control de Contactos) desde la pantalla Inicio.

1. Presione por unos segundos un control en la pantalla Inicio y luego arrástrelo a O.

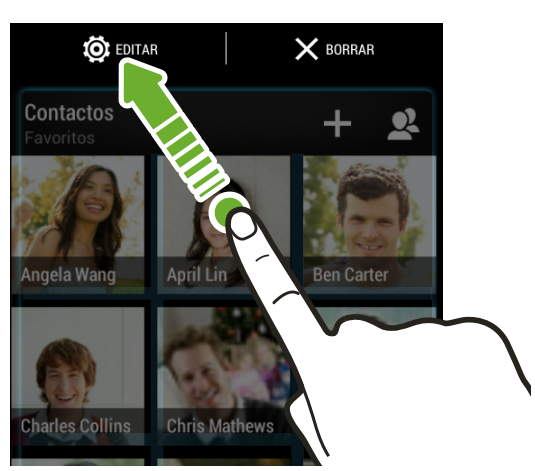

La pantalla donde puede cambiar la configuración de este control se abre.

2. Personalizar la configuración de un control.

#### Modificar el tamaño de un control

A algunos controles se les pueden modificar el tamaño una vez que los haya agregado a la pantalla Inicio.

- 1. Presione durante unos segundos un control en la pantalla Inicio y luego suelte el dedo. Si aparece un contorno, eso significa que se puede modificar el tamaño del control.
- 2. Arrastre los lados del contorno para agrandar o reducir el tamaño del control.

## Agregar aplicaciones y otros accesos directos en su pantalla Inicio

Coloque aplicaciones que suele utilizar en su pantalla Inicio. Además puede agregar accesos directos a las configuraciones más utilizadas, las páginas web favoritas, etc.

- 1. Vaya a Configuración y luego pulse Personalizar.
- 2. Pulse Personalizar la pantalla Inicio.
- 3. Pulse ▼ > Aplicaciones o Accesos directos. Usted puede:
  - Deslizar el dedo para explorar las aplicaciones o los accesos directos.
  - Pulse **Q** para buscar aplicaciones o accesos directos específicos.
- 4. Presione por unos segundos y luego arrastre una aplicación o un acceso directo a una miniatura de pantalla Inicio donde desea agregarlo.

Para agregar una aplicación desde la vista Todas las aplicaciones, presione por unos segundos una aplicación y arrástrela hacia 🗣. Suelte la aplicación en un lugar vacío en la pantalla Inicio.

## Reorganizar o eliminar controles e iconos en la Pantalla Inicio

#### Mover un control o icono

Puede mover fácilmente un control o icono de un panel de pantalla Inicio a otro.

- 1. Presione durante unos segundos el control o icono con un dedo.
- 2. Con otro dedo, muévase rápidamente hacia la izquierda o derecha para rotar la pantalla a otro panel de pantalla Inicio.

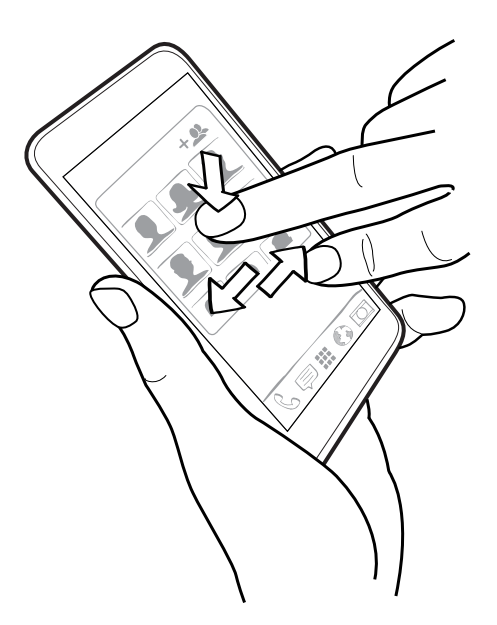

- **3.** Suelte el control o icono.
- 4. Para mover el control o icono a otra posición en el panel, presiónelo durante unos segundos y luego suéltelo.

#### Borrar un control o icono

- 1. Presione por unos segundos el control o icono que desea borrar y luego arrástrelo hasta X.
- 2. Cuando el control o icono se vuelva rojo, levante su dedo.

### Personalización de la barra de inicio

La barra de inicio en la pantalla Inicio le proporciona un acceso de un sólo toque a las aplicaciones más utilizadas. Puede reemplazar las aplicaciones en la barra de inicio con otras aplicaciones que usa habitualmente.

- 1. Desde la pantalla Inicio, pulse 🗰 para ir a la vista Todas las aplicaciones.
- 2. Presione por unos segundos la aplicación que desea reemplazar y luego arrástrela fuera de la barra de inicio.

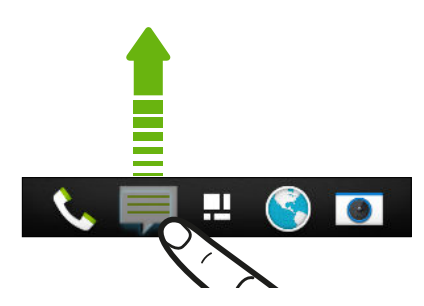

- **3.** Presione durante unos segundos la aplicación y luego arrástrela hacia la ranura vacía de la barra de inicio.
- También puede agrupar aplicaciones en la barra de inicio en una carpeta.
- Las aplicaciones y los accesos directos que ve en la pantalla de bloqueo son los mismos que los que están en la barra de inicio.

## Agrupación de aplicaciones en una carpeta

Puede agrupar aplicaciones en una carpeta en la vista de Todas las aplicaciones y luego mover la carpeta a la barra de inicio o la pantalla Inicio.

1. Desde la vista de Todas las aplicaciones, presione durante unos segundos una aplicación y luego arrástrela hacia otra aplicación para crear una carpeta de forma automática.

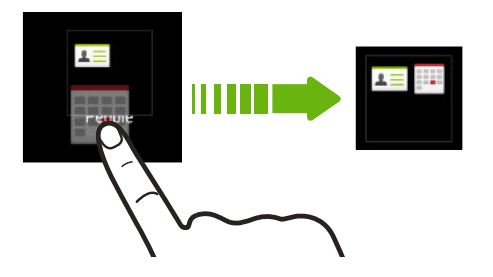

¿No puede agrupar o reorganizar las aplicaciones? Desplácese hacia la parte superior, baje por la pantalla y luego pulse  $\mathbf{\nabla}$  > **Personalizar**.

2. Para agregar más aplicaciones, presione durante unos segundos otra aplicación y arrástrela a la carpeta.

Usted puede:

- Arrastrar la carpeta desde la vista de Todas las aplicaciones a la barra de inicio.
- Arrastrar la carpeta hacia \$\overline{4}\$ y luego soltarla en un lugar vacío en la pantalla Inicio.
- Agrupar aplicaciones que están en la barra de inicio o en la pantalla Inicio en una carpeta.

#### Cambiar el nombre de una carpeta

- 1. Pulse la carpeta para abrirla.
- 2. Pulse la barra de título de la ventana de la carpeta.
- 3. Ingrese un nuevo nombre de carpeta.
- 4. Pulse fuera de la carpeta para cerrarla.

#### Eliminar elementos de una carpeta

- 1. Pulse la carpeta para abrirla.
- 2. Elimine una aplicación de la carpeta:
  - Si la carpeta está en la pantalla Inicio, presione durante unos segundos una aplicación y luego arrástrela hacia la pantalla Inicio, o bien arrástrela a X para eliminarla.
  - Si está eliminando una aplicación de una carpeta en la barra de inicio, cambie a la vista de Todas las aplicaciones y luego arrastre la aplicación fuera de la carpeta.

Si sólo queda un elemento en la carpeta, la carpeta desagrupa el último elemento y se elimina de forma automática.

## Agregar un panel de pantalla Inicio

Agregue una pantalla Inicio si tiene más controles, aplicaciones y accesos directos a los que desea acceder rápidamente.

- 1. Vaya a Configuración y luego pulse Personalizar.
- 2. Pulse Personalizar la pantalla Inicio.
- **3.** Pulse **Agregar panel**. Aparecerá una nueva pantalla Inicio. Puede comenzar a agregar controles, aplicaciones y accesos directos.

Para eliminar el panel, presiónelo durante unos segundos y arrástrelo hacia X.

# Cambiar tono de llamada, notificaciones y sonidos

- 1. Vaya a Configuración y luego pulse Personalizar.
- 2. En Sonido, cambie el tono de llamada, el sonido de notificación y la alarma.

Vaya a las aplicaciones Mensajes, Correo, Calendario y Tareas para elegir sonidos para nuevos mensajes, mensajes de correo electrónico y recordatorios de calendario y tareas respectivamente.

¿Quiere que las alarmas suenen más fuerte, pero que las notificaciones sean más discretas? En Configuración, pulse **Sonido** > **Volúmenes** y establezca los niveles de volumen para cada tipo de sonido.

## Reorganizar fichas de aplicación

Puede agregar o reorganizar las fichas en algunas aplicaciones para que le resulte más fácil recibir la información más importante.

- 1. Abra una aplicación que tenga fichas.
- 2. Presione por unos segundos una ficha hasta que aparezca una pantalla para reorganizar fichas.
- 3. Usted puede:
  - Seleccionar las fichas que desea agregar.
- 4. Pulse Finalizado.

## Personalización del estilo de pantalla de bloqueo

Elija de nuestra selección de pantallas de bloqueo. Algunas pantallas de bloqueo se pueden personalizar.

- 1. Vaya a Configuración y luego pulse Personalizar.
- 2. Pulse Estilo de la pantalla de bloqueo.
- 3. Deslícese para elegir un estilo de la pantalla de bloqueo.
- 4. Pulse el estilo de pantalla de bloqueo para obtener una vista previa. Si quiere personalizarla aún más, pulse **Configuración**.
- 5. Pulse Aplicar.

# Ocultar llamadas perdidas y mensajes en la pantalla de bloqueo

Verá llamadas perdidas y mensajes en la pantalla de bloqueo. ¿Prefiere que estos estén ocultos?

- 1. Vaya a Configuración y luego pulse Seguridad.
- 2. Desmarque las opciones Vista previa de notificación de teléfono y Vista previa de notificación de mensaje.

# Asegurar su HTC Desire 500 con un toque personal

Haga que desbloquear su teléfono sea tan fácil como mirarlo. Ayude a proteger su información personal y a evitar que otros usen su HTC Desire 500 sin su permiso al configurar el desbloqueo por reconocimiento facial.

- 1. Vaya a Configuración y luego pulse Seguridad.
- 2. Pulse Bloqueo de pantalla > Desbloqueo facial.
- 3. Pulse Configurar y siga las instrucciones en pantalla.
- 4. Elija un método de desbloqueo alternativo para usar en caso de que el teléfono no lo reconozca.
- 5. Pulse Bloquear teléfono luego de, luego especifique el tiempo de inactividad antes de que la pantalla se bloquee.

También puede pulsar **Mejorar el reconocimiento facial** en la pantalla Seguridad para que su HTC Desire 500 reconozca su rostro en diferentes situaciones, como cuando está usando gafas o luce barba.

Se le pedirá desbloquear la pantalla cada vez que encienda su HTC Desire 500 o cuando ha estado inactivo por un período determinado de tiempo.

Para mejorar aún más la seguridad, seleccione **Reconocimiento facial** en la pantalla Seguridad. Se le pedirá que parpadee para desbloquear la pantalla.

## Llamadas telefónicas

## Hacer una llamada con Marcación inteligente

Puede marcar directamente el número o usar Marcación inteligente para hacer una llamada rápidamente. Marcación inteligente busca y llama a un contacto guardado/ sincronizado o un número desde su historial de llamadas.

- 1. Abra la aplicación Teléfono.
- 2. Introduzca el número telefónico o las primeras letras del nombre de un contacto para ver el contacto coincidente superior.

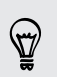

Si hay más de una coincidencia, se le dirá cuántas coincidencias existen. Por ejemplo, pulse "8 COINCIDENCIAS" para ver los 8 resultados.

- 3. Pulse el contacto que desea llamar.
- Para ver otros números de teléfono asociados con el contacto, pulse III junto al nombre del contacto.
- Si el número de teléfono tiene una extensión, pulse il después de conectarse a la línea principal y luego marque el número de extensión.
- 4. Para cortar la llamada, pulse Finalizar llamada.

#### Cambiar la disposición de Marcación del teléfono

Alterne entre el teclado de Marcación inteligente para encontrar los contactos con unos simples toques y el teclado de pantalla completa que le da más espacio para introducir números de teléfono.

- 1. Abra la aplicación Teléfono.
- 2. Pulse > Teclado de pantalla completa o Teclado de marcación inteligente.

## Marcar un número de extensión

Para omitir las indicaciones de voz cuando marca un número de extensión, haga lo siguiente:

- Después de marcar el número principal, presione por unos segundos \*. Se agrega la letra p al número que está marcando. Ingrese el número de extensión y luego pulse Llamar. Se conectará a la línea principal y luego al número de extensión.
- Después de marcar el número principal, presione por unos segundos # hasta que aparezca el menú. Pulse Agregar "W". Ingrese el número de extensión después de la w y luego pulse Llamar. Después de conectarse a la línea principal, pulse Enviar para marcar el número de extensión.

Puede guardar números de teléfono con una extensión en la aplicación Contactos.

### Devolver una llamada perdida

Verá el ícono de llamada perdida 🎽 en la barra de estado cuando haya perdido una llamada.

- 1. Abra el panel de notificaciones para ver quién es el autor de la llamada.
- 2. Para devolver la llamada, separe dos dedos en la notificación de la llamada perdida para expandirla y luego pulse **Devolver la llamada**.

Si tiene varias llamadas perdidas, pulse la notificación de llamadas perdidas para abrir la ficha de Historial de llamadas.

## Usar Marcado rápido

Use Marcado rápido para llamar a un número telefónico con un sólo toque. Por ejemplo, si asigna un número de contacto a la tecla número 2, puede simplemente presionar por unos segundos 2 para marcar el número.

Generalmente la tecla número 1 se reserva para el correo de voz. Presione por unos segundos esta tecla para llamar al correo de voz y recuperar sus mensajes del correo de voz.

#### Asignar una tecla de marcado rápido

- 1. Abra la aplicación Teléfono.
- 2. Pulse > Marcado rápido > +.

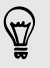

También puede presionar durante unos segundos una tecla no asignada en el teclado telefónico y luego pulse **Sí**.

3. Seleccione un contacto de la lista.

- 4. En la pantalla de Marcado rápido, elija el número telefónico del contacto a usar y una tecla de marcado rápido a asignar.
- 5. Pulse Guardar.

# Llamar a un número telefónico en un mensaje de texto

- 1. Pulse el número de teléfono dentro del mensaje.
- 2. Pulse Llamar.

 $\langle \gamma \rangle$ 

Para llamar al remitente del mensaje, pulse el mensaje recibido y luego pulse Llamar en el menú de opciones.

## Llamar a un número telefónico en un correo electrónico

- 1. Pulse el número de teléfono en el cuerpo del mensaje de correo electrónico.
- 2. Pulse Llamar.

## Llamar a un número telefónico en un evento de Calendario

- 1. Abra un evento en Calendario.
- 2. En la pantalla Información del evento, pulse el número telefónico.
- 3. Pulse Llamar.

## Hacer una llamada de emergencia

En algunas regiones, usted puede hacer llamadas de emergencia desde su HTC Desire 500 incluso si no tiene una tarjeta SIM instalada o si su tarjeta SIM ha sido bloqueada.

Si no tiene señal de la red, no podrá realizar una llamada de emergencia.

- 1. Abra la aplicación Teléfono.
- 2. Marque el número de emergencia para su ubicación y luego pulse Llamar.

Si ha habilitado su contraseña de bloqueo o patrón de bloqueo, pero lo olvidó, de todos modos puede realizar llamadas de emergencia al pulsar Llamada de emergencia en la pantalla.

## **Recibir llamadas**

Cuando recibe una llamada de un contacto, aparece la pantalla Llamada entrante.

HTC Desire 500 ajustará automáticamente el volumen del tono de timbre cuando usa las funciones de tono de llamada discreto y el modo de bolsillo.

#### Responder o rechazar una llamada

Haga una de las siguientes acciones:

- Si la pantalla está encendida al recibir una llamada, pulse Responder o Rechazar.
- Si la pantalla está bloqueada al recibir una llamada, desplace & o

Después de rechazar una llamada, puede enviar un mensaje de texto a la persona o crear una tarea para recordarle que debe devolver la llamada.

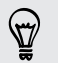

P

También puede presionar el botón de ENCENDIDO dos veces para rechazar una llamada.

#### Silenciar el tono de llamada sin rechazar la llamada

Haga una de las siguientes opciones:

- Presione el botón de BAJAR VOLUMEN o SUBIR VOLUMEN.
- Presione el botón ENCENDIDO.
- Coloque su HTC Desire 500 hacia abajo en una superficie plana.

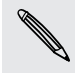

Si su HTC Desire 500 ya está boca abajo, de todos modos sonará cuando entren otras llamadas.

#### Mire quién está llamando

Cada vez que hace una llamada o un amigo lo llama, podrá ver la última actualización de estado de su amigo en las redes sociales en la pantalla de llamada. Además verá un recordatorio de cumpleaños (almacenado en su teléfono o cuenta en línea) si el cumpleaños de su amigo tiene lugar dentro unos días.

#### Visualizar un recordatorio de tarea durante una llamada

¿Le prometió a un amigo que le cuidaría a sus hijos este fin de semana? Si asocia una tarea con una fecha de vencimiento a un contacto, verá un recordatorio de tarea en la pantalla de llamada mientras está hablando con ese amigo.

Si el contacto tiene una actualización de estado reciente, usted no podrá ver el recordatorio de tarea.

### ¿Qué puedo hacer durante una llamada?

Cuando una llamada está en curso, puede activar el altavoz, poner la llamada en espera, etc.

#### Poner una llamada en espera

Para poner la llamada en espera, pulse > Retener. La barra de estado muestra el icono de llamada en espera 💟.

Para reanudar la llamada, pulse > Reanudar.

#### Alternar entre llamadas

Si ya está en una llamada y acepta otra llamada, puede alternar entre las dos llamadas.

- 1. Cuando recibe otra llamada, pulse **Responder** para aceptar la segunda llamada y poner la primera en espera.
- 2. Para alternar entre las llamadas, pulse la persona con la que desea hablar en la pantalla.

#### 71 Llamadas telefónicas

#### Activar el altavoz durante una llamada

Y Para disminuir posibles daños a su audición, no sostenga su HTC Desire 500 cerca de sus orejas cuando el altavoz esté encendido.

Haga una de las siguientes acciones:

- Colocar su HTC Desire 500 boca abajo durante una llamada (asegúrese de que la opción Girar para el altavoz esté seleccionada en la configuración de Sonido).
- En la pantalla de llamada, pulse

El icono de altavoz 🔇 aparecerá en la barra de estado cuando el altavoz está activado.

Para desactivar el altavoz, sólo gire el HTC Desire 500 de nuevo colocándolo boca arriba. O pulse 🕩 de nuevo.

#### Desactivar el micrófono durante una llamada

En la pantalla de la llamada, pulse 🌵 para alternar entre desactivar o activar el micrófono. Cuando el micrófono está desactivado, el icono de silenciar 🙀 aparece en la barra de estado.

#### Finalizar una llamada

Haga lo siguiente para finalizar la llamada:

- En la pantalla de la llamada, pulse Finalizar llamada.

Si el número de teléfono de la persona a la que llamó no está en su lista de contactos, puede elegir guardar el número en su lista de contactos luego de cortar la llamada.

## Configurar una llamada en conferencia

Hacer conferencias telefónicas con sus amigos, familiares y compañeros de trabajos es fácil. Haga la primera llamada (o acepte una llamada) y luego simplemente marque cada una de las siguientes llamadas para agregar a la conferencia.

Asegúrese de que su tarjeta SIM está habilitada para el servicio de conferencia telefónica. Contacte a su operador móvil para mayor información.

- 1. Haga una llamada al primer participante de la llamada en conferencia.
- Cuando esté conectado, pulse > Agregar llamada y luego marque el número del segundo participante. Se pone en espera al primer participante.
- 3. Cuando esté conectado con el segundo participante, pulse  $\pmb{\chi}$  .
- 4. Para agregar otro participante, pulse 🕻 y luego marque el número del contacto.

#### 72 Llamadas telefónicas

- 5. Cuando esté conectado, puntee en 🗙 para agregar al participante a la llamada en conferencia.
- 6. Para hablar en privado con una de las personas de la llamada en conferencia, pulse •••• y luego seleccione Llamada privada.

Para finalizar la llamada con un participante, pulse •••• y luego pulse **Finalizar esta llamada**.

Para finalizar la llamada en conferencia, pulse Finalizar llamada.

## Comprobar llamadas en el Historial de llamadas

Use el Historial de llamadas para revisar llamadas perdidas, números marcados y llamadas recibidas.

- 1. Abra la aplicación Teléfono.
- 2. Deslícese para ver la ficha de Historial de llamadas.
- 3. Haga una de las siguientes acciones:
  - Pulsar el nombre o el número en la lista para llamar.
  - Presionar durante unos segundos un nombre o un número en la lista para que aparezca el menú de opciones.
  - Pulsar ▼ para mostrar sólo un tipo particular de llamada, como llamadas perdidas o llamadas salientes.

Agregar un nuevo número telefónico a sus contactos desde el Historial de llamadas

- 1. En la ficha de Historial de llamadas, pulse +.
- 2. Elija si desea crear un nuevo contacto o guardar el número en un contacto existente.

#### Borrar la lista del Historial de llamadas

En la ficha de Historial de llamadas, realice una de las siguientes acciones:

| Quite un nombre o    | Presione durante unos segundos un nombre o número y luego                                                                                               |
|----------------------|----------------------------------------------------------------------------------------------------|
| número               | pulse Eliminar del historial de llamadas.                                                                                                    |
| Borrar toda la lista | Pulse > Eliminar el historial de llamadas. En la pantalla de<br>Eliminar del historial de llamadas, pulse > Seleccionar todo y<br>luego pulse Eliminar. |
#### Bloquear una llamada

Cuando bloquea un número de teléfono o un contacto, todas las llamadas desde el número de teléfono o contacto serán rechazadas automáticamente.

En la ficha de Historial de llamadas, presione durante unos segundos el contacto o número de teléfono que desea bloquear y luego pulse **Bloquear contacto**.

Siempre puede eliminar a una persona de la lista de bloqueados. En la ficha de Historial de llamadas, pulse > Contactos bloqueados. Presione durante unos segundos el contacto y luego pulse Desbloquear contactos.

### Cambiar la configuración del tono de llamada

Alternar entre los modos silencioso, vibrar y normal

Haga una de las siguientes acciones:

- Para cambiar del modo silencio al normal, presione el botón SUBIR VOLUMEN.
- Para cambiar del modo vibrar al normal, presione el botón SUBIR VOLUMEN dos veces.
- Abra el panel de notificaciones y luego pulse 2 > Sonido > Perfil de sonido.

#### Bajar automáticamente el volumen del timbre

HTC Desire 500 que automáticamente baja el volumen del timbre cuando lo mueve.

- 1. Abra el panel de Notificaciones y luego pulse 👰.
- 2. Pulse Sonido.
- 3. Seleccione la opción Silenciar el timbre al levantarlo.

## Hacer que su HTC Desire 500 suene más fuerte cuando está dentro de un bolso o bolsillo

Para ayudar a evitar que pierda llamadas entrantes cuando su HTC Desire 500 está en su bolsillo o bolso, la función de modo de bolsillo incrementa gradualmente el volumen del timbre y vibra cuando recibe una llamada.

- 1. Abra el panel de Notificaciones y luego pulse 👰.
- 2. Pulse Sonido.
- 3. Seleccione la opción Modo de bolsillo.

### Marcación nacional

Cuando está de viaje en el extranjero, es fácil llamar a familiares y amigos.

El código de su país de origen se añade automáticamente cuando llama a sus contactos mientras está en itinerancia. Pero cuando introduce manualmente un

#### 74 Llamadas telefónicas

número para llamar, debe ingresar el signo más (+) y el código de país antes del número.

El uso del servicio de roaming puede generar cargos adicionales. Verifique con su operador móvil las tarifas antes de usar el servicio de roaming.

Cambiar el código de país predeterminado para Marcación nacional

- 1. Vaya a Configuración y luego pulse Llamar.
- 2. Pulse Configuración de marcación nacional.
- 3. Seleccione un país, y luego pulse Aceptar.

#### Desactivar Marcación nacional

Si prefiere introducir manualmente números de teléfono completos para llamar mientras está en itinerancia, puede desactivar la Marcación nacional.

- 1. Vaya a Configuración y luego pulse Llamar.
- 2. En Otras configuraciones, desmarque la opción de Marcación nacional.

## Mensajes

### Enviar un mensaje de texto (SMS)

- 1. Abra la aplicación Mensajes.
- 2. Pulse 🕂 .
- 3. Ingrese un nombre de un contacto o número de móvil en el campo Para.
- 4. Pulse el cuadro que dice Agregar texto, luego introduzca su respuesta.

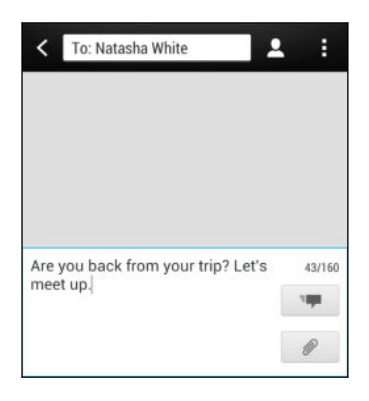

- 5. Pulse = o presione < para guardar el mensaje como borrador.
- Hay un límite en el número de caracteres para un único mensaje de texto (que se muestra arriba de <sup>3</sup>). Si excede ese límite, el mensaje de texto se entregará como uno sólo pero será facturado como más de un mensaje.
  - Su mensaje de texto se convierte automáticamente en un mensaje multimedia si introduce una dirección de correo electrónico en el campo del destinatario, al agregar un asunto de mensaje, adjuntar un elemento o redactar un mensaje muy largo.

### Enviar un mensaje multimedia (MMS)

- 1. Abra la aplicación Mensajes.
- 2. Pulse 🕂 .
- 3. Ingrese un nombre de un contacto, número de móvil o una dirección de correo electrónico en el campo Para.
- 4. Para agregar una línea de asunto, pulse > Agregar asunto.
- 5. Pulse el cuadro que dice Agregar texto, luego introduzca su respuesta.
- 6. Pulse 🖉 y luego elija un tipo de archivo adjunto.

- 76 Mensajes
  - 7. Seleccione o busque el elemento que desea adjuntar.
  - 8. Luego de agregar un archivo adjunto, pulse ••• para ver opciones para reemplazar, ver o eliminar su archivo adjunto.
  - 9. Pulse 📲 o presione < para guardar el mensaje como borrador.

En función de la resolución de la foto o video adjuntos, estos se pueden mostrar como miniaturas recortadas en su mensaje multimedia.

#### Crear una presentación de diapositivas

- 2. Elija dónde desea insertar la siguiente diapositiva.
- 3. Justo después de añadir una diapositiva, realice una de las siguientes acciones:
  - Pulse Ø y luego elija agregar una foto o un video.
  - Pulse > Audio para añadir música o una grabación de voz a una diapositiva.
  - Pulse Agregar texto y luego escriba su título.
  - Pulse ••• para ver las opciones para reemplazar, ver o eliminar su archivo adjunto.
- 4. Pulse > Vista previa. Pulse una vez en la pantalla de vista previa para ver los controles de reproducción.
- 5. Al terminar, pulse 💷 o presione < para guardar el mensaje como borrador.

## ¿No puede encontrar las direcciones de correo electrónico de sus contactos en Mensajes?

- 1. Si solo aparecen números de teléfono al introducir un nombre de contacto, pulse 💄.
- 2. Pulse > Mostrar correo electrónico.

Para mostrar siempre las direcciones de correo electrónico, pulse en la pantalla Mensajes y luego pulse **Configuración > General > Mostrar direcciones** de correo electrónico.

### Enviar un mensaje de grupo

La Mensajería de grupo facilita el envío de un mensaje a varios contactos de una sola vez. Puede elegir enviar un SMS de grupo o MMS de grupo.

ho Los MMS de grupo pueden general costos adicionales.

- 1. Abra la aplicación Mensajes.
- 2. Pulse 🕂 .
- 3. Pulse 💄 y luego seleccione varios destinatarios.
- 4. Para enviar un SMS de grupo, asegúrese de que esté seleccionado Enviar como mensajes individuales. Desmarque esta opción para enviar el mensaje como un MMS de grupo.

| SMS de<br>grupo | Su mensaje será enviado a los destinatarios como un mensaje de<br>texto y su operador móvil le cobrará por cada mensaje enviado. Las<br>respuestas de los destinatarios están ordenadas por separado.                                  |
|-----------------|----------------------------------------------------------------------------------------------------|
| MMS de<br>grupo | Al igual que en un chat en grupo, enviar un MMS de grupo permite a<br>sus destinatarios unirse a la conversación que usted ha empezado.                                                                                                |
|                 | HTC Desire 500 organiza también las respuestas a los mensajes en<br>una cadena de conversación individual. Si esta es la primera vez que<br>envía un MMS de grupo, es posible que tenga que introducir su<br>número de teléfono móvil. |

- 5. Pulse el cuadro que dice Agregar texto, luego ingrese su mensaje.
- 6. Pulse **=**

Preguntas frecuentes sobre el MMS de grupo

## ¿Por qué mis destinatarios no pueden ver o unirse al MMS de grupo que les envié?

Compruebe si sus destinatarios han habilitado la Mensajería de grupo en sus dispositivos móviles. Algunos dispositivos y operadores móviles no admiten esta función.

#### ¿Cómo puedo recibir o bloquear un MMS de grupo?

En la configuración de Mensajes, pulse **Mensajes multimedia (MMS)** y luego active o desactive **Mensajería de grupo**.

### Reanudar un mensaje de borrador

Abra un mensaje de borrador desde la pantalla de Mensajes, edite el mensaje y luego pulse <sup>E</sup>

7

Para ver todos los mensajes de borrador en un lugar, pulse en la pantalla de Mensajes y luego pulse Borradores.

### Responder a un mensaje

- 1. En la pantalla Mensajes, pulse en un contacto (o número de teléfono) para mostrar el intercambio de mensajes con ese contacto.
- 2. Pulse el cuadro que dice Agregar texto, luego introduzca su respuesta.
- **3.** Pulse **-**

#### Responder a otro número de teléfono de un contacto

Cuando un contacto tiene múltiples números telefónicos guardados en su HTC Desire 500, puede seleccionar el número de teléfono al cual responder.

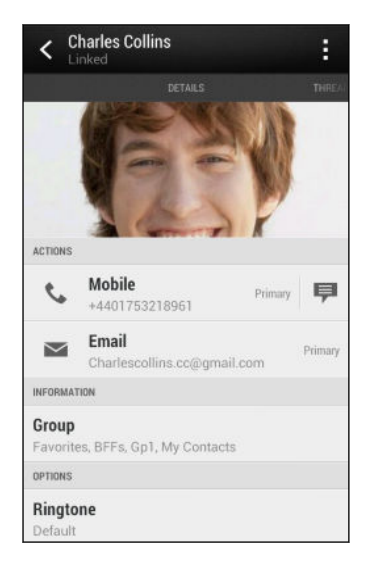

Tome en cuenta que su respuesta será enviada al número telefónico del último mensaje que recibió de ese contacto.

- 1. En la pantalla Mensajes, pulse en un contacto (o número de teléfono) para mostrar el intercambio de mensajes con ese contacto.
- 2. Pulse ▼ > Abrir contacto.
- 3. En la ficha Detalles, pulse 👎 junto al número de teléfono al cual desea responder.
- 4. Pulse el cuadro que dice Agregar texto, luego ingrese su mensaje de respuesta.
- 5. Pulse =

### Guardar un mensaje de texto en la aplicación Tareas

Guarde un mensaje de texto en su lista de Tareas para recordar contestar.

- 1. En la pantalla Mensajes, pulse en un contacto (o número de teléfono) para mostrar el intercambio de mensajes con ese contacto.
- 2. Seleccione el mensaje que desea guardar y luego pulse Guardar como tarea.
- 3. Ingrese otros detalles o cambie el título de la tarea.
- 4. Pulse Guardar.

### Reenviar un mensaje

- 1. En la pantalla Mensajes, pulse en un contacto (o número de teléfono) para ver el intercambio de mensajes con ese contacto.
- 2. Pulse un mensaje y luego pulse Reenviar.
- 3. En el campo Para, agregue uno o más destinatarios.
- 4. Pulse =

# Ver y guardar un archivo adjunto de un mensaje multimedia

- Si hay un dato adjunto multimedia, como una foto o un video en un mensaje recibido, pulse en él para ver el contenido.
- Para guardar el archivo adjunto, pulse el mensaje multimedia, y luego elija guardarlo desde el menú de opciones.
- Si el archivo adjunto es un contacto (vCard), pulse en éste para ver la información de contacto y luego pulse Guardar para agregarlo a sus contactos.
- Si el archivo adjunto es una cita o un evento (vCalendar), pulse en éste para elegir el calendario donde desea guardarlo y luego pulse **Importar**.

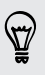

Si le preocupa el tamaño de la descarga de datos, puede elegir verificar el tamaño y el asunto antes de descargar el mensaje multimedia. En la pantalla Mensajes, pulse > Configuración > Mensajes multimedia (MMS). Desmarque la opción Recup. automática.

### Mover mensajes a la casilla segura

Puede mover mensajes privados a la casilla segura. Deberá introducir una contraseña para leer estos mensajes.

- La casilla segura no encripta mensajes.
  - Los mensajes almacenados en la tarjeta SIM no pueden moverse a la casilla segura.
  - 1. En la pantalla Mensajes, pulse en un contacto (o número de teléfono) para mostrar el intercambio de mensajes con ese contacto.
  - 2. Pulse > Mover a casilla segura.
  - 3. Seleccione los mensajes y luego pulse Mover.

Para mover todos los mensajes de un contacto, en la pantalla Mensajes, presione durante unos segundos el contacto y pulse **Mover a casilla segura**.

- Para leer los mensajes en la casilla segura, en la pantalla Mensajes, pulse ▼ > Seguro. Si esta es la primera vez que usa la casilla segura, establezca una contraseña.
- Para eliminar mensajes o contactos de la casilla segura, presione durante unos segundos el contacto (o número de teléfono) y pulse Mover a casilla general.

### Bloquear mensajes no deseados

Despeje su pantalla de Mensajes al mover los mensajes de correo no deseado de contactos al cuadro de bloqueados. Si ha bloqueado un contacto, los mensajes de ese contacto también estarán en el cuadro de bloqueados.

- En la pantalla Mensajes, presione durante unos segundos un contacto (o número de teléfono) y luego pulse **Bloquear contacto**.
- Para bloquear varios contactos, pulse > Bloquear contactos, seleccione los contactos y pulse Mover.

Cuando el contacto le envía mensajes, no los verá en la pantalla de Mensajes ni recibirá notificaciones ni llamadas.

Para leer los mensajes en el cuadro de bloqueados, en la pantalla Mensajes, pulse  $\mathbf{\nabla}$  > Bloquear.

- Para eliminar mensajes o contactos del cuadro de bloqueados, presione durante unos segundos el contacto (o número de teléfono) y pulse Desbloquear.
  - Para descartar completamente los futuros mensajes de los contactos bloqueados, desmarque la opción **Guardar mensaje bloqueado** en la configuración deMensajes.

### Copiar un mensaje de texto a su Tarjeta SIM

- 1. En la pantalla Mensajes, pulse en un contacto (o número de teléfono) para mostrar el intercambio de mensajes con ese contacto.
- Pulse el mensaje y luego pulse Copiar a SIM. Se muestra un icono de tarjeta SIM
   .

### Eliminar mensajes y conversaciones

En la pantalla de Mensajes, realice una de las siguientes acciones:

| Eliminar un  | Abra la cadena de conversaciones con un contacto, pulse el                                                                                                    |
|--------------|----------------------------------------------------------------------------------------------------|
| mensaje      | mensaje y luego pulse <b>Eliminar mensaje</b> .                                                                                                    |
|              | Para eliminar varios mensajes en una conversación, pulse<br><b>Eliminar mensajes &gt; Eliminar por selección</b> y luego seleccione los<br>mensajes que desea eliminar. |
| Eliminar una | Presione por unos segundos un contacto (o número de teléfono)                                                                                                    |
| conversación | y luego pulse <b>Eliminar</b> .                                                                                                    |
|              | Para eliminar varias conversaciones, en la pantalla de Mensajes,<br>pulse <b>&gt; Eliminar cadenas</b> y luego seleccione las cadenas que<br>desea eliminar.            |

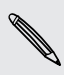

En la configuración de Mensajes, pulse **General > Borrar mensajes viejos** para que se eliminen automáticamente los mensajes antiguos.

#### ¿Cómo proteger un mensaje para evitar que sea eliminado?

Puede bloquear un mensaje para que no sea eliminado aún al eliminar los otros mensajes en la conversación.

- 1. En la pantalla Mensajes, pulse en un contacto (o número de teléfono) para mostrar el intercambio de mensajes con ese contacto.
- 2. Pulse el mensaje que desea bloquear.
- 3. Pulse Bloquear mensaje en el menú de opciones. Aparecerá un icono de bloqueo

# Búsqueda y navegador web

### Buscar en HTC Desire 500 y en la Web

Puede buscar información en el HTC Desire 500 y en la web. Inicie la búsqueda al introducir una palabra clave o mediante el uso de Google Búsqueda por voz<sup>™</sup>.

Algunas aplicaciones, como Contactos o Correo, tienen su propia función de búsqueda, la cual puede usar para buscar sólo dentro de esas aplicaciones.

#### Realizar búsquedas en la web y en HTC Desire 500

- 1. Abra la aplicación Google. O bien deslícese hacia arriba desde el botón de igta.
- 2. En el cuadro de búsqueda, ingrese lo que desea buscar. A medida que escribe, aparecerán los elementos coincidentes en el HTC Desire 500 y las sugerencias de la búsqueda web en Google.

T

Para buscar la información exclusivamente en el HTC Desire 500, deslice el dedo hacia arriba en la pantalla y luego pulse **Buscar en el teléfono**.

3. Si lo que está buscando está en la lista de sugerencias, pulse el elemento para abrirlo en su aplicación compatible.

#### Buscar en la web con la voz

Use Google Búsqueda por voz para encontrar información en la web al hablarle a su HTC Desire 500.

- 1. Abra la aplicación Google. O bien deslícese hacia arriba desde el botón de 🙆.
- Pulse y luego diga lo que desea buscar. Luego de hablar, se muestran los elementos coincidentes de la búsqueda web de Google.
- 3. Si lo que está buscando está en la lista, pulse el elemento para abrirlo en su aplicación compatible. De lo contrario, pulse 🌷 para volver a buscar.

#### Configurar las opciones de búsqueda

- 1. Abra la aplicación Google. O bien deslícese hacia arriba desde el botón de igta.
- 2. Desplácese hacia la parte inferior de la pantalla y luego pulse > Configuración para establecer las siguientes opciones:
  - Voz. Configure el idioma, la salida de voz, etc. de Google Búsqueda por voz.
  - Búsqueda del teléfono. Seleccione las aplicaciones en el HTC Desire 500 que desea incluir cuando realiza una búsqueda.
  - Privacidad y cuentas. Administre su historial de ubicaciones, permita que se muestren las búsquedas web recientes o borre sus historial de búsqueda.

### Obtener información instantánea con Google Now

¿Quiere conocer el clima o el tiempo que le llevará llegar al trabajo antes de comenzar el día? Google Now le brinda información rápida y actualizada que a usted le interesa, sin tener que buscarla.

En función de su ubicación, hora del día y búsquedas de Google anteriores, Google Now muestra tarjetas de información que incluyen:

- La información meteorológica del día y el pronóstico del tiempo para los próximos días.
- Los condiciones del tráfico en su viaje al trabajo o del trayecto de vuelta a su casa.
- Las indicaciones y el tiempo de viaje para su próxima cita.
- El próximo tren o autobús que llega a su plataforma o parada de autobús.
- El puntaje y la clasificación obtenidos por su equipo favorito mientras disfruta del juego.

#### Configurar Google Now

- Antes de configurar Google Now:
  - Asegúrese de haber iniciado sesión en su cuenta de Google.
  - Active los servicios de ubicación y asegúrese de que dispone de una conexión a Internet.
  - 1. Abra la aplicación Google. O bien deslícese hacia arriba desde el botón de igta.
  - 2. Las siguientes pantallas muestran ejemplos de las tarjetas de información de Google Now. Pulse Siguiente hasta llegar a la pantalla iObtener Google Now!.

- **3**. Pulse **Sí, cuenten conmigo**. Las tarjetas de información de Google Now empezarán a aparecer en la pantalla de búsqueda de Google.
- 4. Para ver todas las tarjetas de información disponibles, pulse Mostrar tarjetas de muestra.

Aparecerán más tarjetas de información en la pantalla de búsqueda de Google a medida que utilice el HTC Desire 500 para buscar en la web, crear citas, etc.

#### Cambiar la configuración de la tarjeta

Puede fácilmente personalizar la configuración de las tarjetas de Google Now para satisfacer sus necesidades de información. Por ejemplo, puede cambiar las direcciones de su casa y trabajo en la tarjeta de Tráfico o elegir el momento del día en el que aparece la tarjeta de Meteorología. También puede evitar que aparezca una tarjeta en la pantalla de búsqueda de Google.

- 1. Abra la aplicación Google. O bien deslícese hacia arriba desde el botón de igta.
- 2. Desplácese hacia la parte inferior de la pantalla y luego pulse > Configuración
   > Google Now.
- 3. Pulse la tarjeta de información que desea personalizar.
- 4. Pulse la configuración de una tarjeta y luego cámbiela según su preferencia.

Para ocultar una tarjeta, pulse el botón de Activar/Desactivar junto al nombre de la tarjeta.

5. Presione < para guardar los cambios y volver a la pantalla anterior.

#### Actualizar Google Now

Actualice Google Now para actualizar las tarjetas de información o mostrar las tarjetas relevantes con la información que acaba de agregar en HTC Desire 500, por ejemplo, un evento futuro en el Calendario.

- 1. Abra la aplicación Google. O bien deslícese hacia arriba desde el botón de igta.
- 2. Desplácese hacia la parte inferior de la pantalla y luego pulse > Actualizar.

#### Desactivar Google Now

- 1. Abra la aplicación Google. O bien deslícese hacia arriba desde el botón de  $oldsymbol{\Delta}$ .
- Desplácese hacia la parte inferior de la pantalla y luego pulse > Configuración > Google Now.
- 3. Pulse el botón de Activar/Desactivar junto a Google Now.
- 4. Pulse Desactivar.

### Explorando la Web

- 1. Abra la aplicación Internet.
- 2. Pulse la casilla de URL en la parte superior de la pantalla.

Si la página web está en modo de pantalla completa, mueva rápidamente su dedo hacia abajo en la pantalla para ver la casilla de URL y otras opciones.

- 3. Ingrese la dirección de página web o sus palabras clave de búsqueda.
- 4. En la página web, usted puede:
  - Pulsar un vínculo para abrirlo o presionar durante unos segundos el vínculo para ver más opciones.
  - Pulsar una dirección de correo electrónico para enviar un mensaje a esa dirección.
  - Presionar por unos segundos una imagen para guardarla, copiarla o establecerla como su fondo de pantalla.
- 5. Para regresar a la página web anterior que ha visto, pulse y luego pulse 
  >.

#### Cambiar al Modo lectura

¿Quiere leer un artículo web sin distracciones? El Modo lectura elimina menús, banners y fondos de una página web.

Es posible que el Modo lectura no esté disponible en ciertas páginas web.

Mientras visualiza una página web, pulse 💥 antes de la dirección URL. El navegador permanecerá en el Modo lectura, incluso cuando navega por otras páginas en el mismo sitio web.

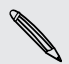

Para desactivar el Modo lectura, pulse 🔀.

#### Maximizar el espacio de navegación

- Para ocultar la barra de estado al navegar, pulse > Configuración > General y luego seleccione Pantalla completa.
- Mientras navega por una página web, pulse > Vista de escritorio para mostrar la versión de escritorio completo de la página web.

#### Usar fichas de navegador

Abra varias fichas del navegador y cambie rápidamente de una página web a otra.

Abra la aplicación Internet.

- Para agregar una ficha del navegador, pulse > +. Repita lo mismo para abrir nuevas fichas del navegador.
- Para alternar entre las fichas del navegador, pulse i y deslícese hacia la página web que desea ver. Pulse la ficha del navegador para mostrar la página web en pantalla completa.

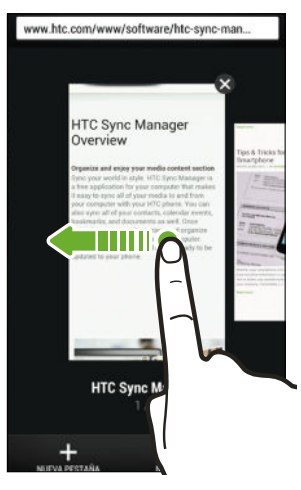

• Para cerrar una ficha del navegador, pulse  $\boxed{1}$  y luego pulse imes.

#### Guardar contenido web para más adelante

Guarde páginas web para leer más adelante, incluso sin una conexión a Internet. También puede agregar algunos clips de video en páginas web a la Lista de reproducción para que pueda encontrarlos rápidamente y verlos cuando lo desee.

- HTC Desire 500 guarda únicamente el texto y las imágenes de la página web.
   Necesitará una conexión a Internet para abrir páginas vinculadas y reproducir clips de video.
  - 1. Mientras visualiza una página web, pulse ▮ > ┿.
  - 2. Pulse Lista de lectura o Lista de reproducción.

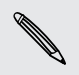

Cuando la página web que está agregando a la Lista de reproducción tiene uno o más clips de video, se le pedirá que elija los videos que desea agregar.

Para visualizar una página web o un clip de video guardados, pulse > Guardado. Deslícese hacia la Lista de lectura o Lista de reproducción y luego pulse una página web o un video que desea ver.

#### Ajustar las opciones del navegador

Personalice el explorador de web para adaptarlo a su estilo de navegación. Ajuste las opciones de pantalla, privacidad y seguridad al usar el navegador Web.

Desde la pantalla del navegador, pulse > Configuración.

### Marcar una página web

Agregue sus páginas web favoritas como marcadores para que pueda acceder a ellas rápidamente.

A Marque una página web en una pantalla de navegador normal y no cuando navega de incógnito.

- 1. Mientras visualiza una página web, pulse  $\Rightarrow + > Marcadores$ .
- 2. En la pantalla Agregar esta página a favoritos, puede editar el nombre del marcador, sincronizar el marcador con una cuenta en línea o guardarlo en una carpeta de una nueva categoría.
- 3. Pulse Finalizado.

Para ver y abrir un marcador, pulse > Marcadores. Navegue hasta el marcador que quiera abrir y púlselo.

También puede agregar un marcador directamente en la pantalla Inicio. Mientras ve una página web, pulse **a** > **+** > **Pantalla Inicio**.

#### ¿No puede ver su marcador?

En la pantalla de Marcadores, pulse ▼ y seleccione Todos los marcadores. HTC Desire 500 mostrará todos sus marcadores, incluidos aquellos sincronizados con una cuenta en línea.

#### Sincronización de sus marcadores con Google Chrome

Cree marcadores desde el navegador Google Chrome<sup>™</sup> de su computadora y sincronícelos con HTC Desire 500. Para mayor información sobre Google Chrome, visite http://support.google.com/chrome.

- Mientras usa el navegador de escritorio de Google Chrome, debe iniciar sesión en su cuenta de Google y configurar la sincronización de Google Chrome.
  - Asegúrese de haber iniciado sesión en su cuenta de Google cada vez que guarda los marcadores de Google Chrome en la computadora.
  - 1. Vaya a Configuración y luego pulse Cuentas y sincronización.
  - 2. Pulse Google.
  - 3. Pulse su cuenta Google.
  - 4. Seleccione la opción Internet.

### Usar el historial de navegación

HTC Desire 500 lleva un registro de las páginas web que ha visitado.

Si no quiere que HTC Desire 500 guarde su historial de navegación, navegue utilizando una ficha de incógnito. Consulte Navegación privada en página 89.

- 1. Mientras visualiza una página web, pulse > Historial.
- 2. Deslícese hacia la ficha Historial o Más visitados.
- 3. Navegue hasta la página web que quiera ver y luego púlsela.

### Borrar el historial de navegación

- Mientras visualiza una página web, pulse > Configuración > Privacidad y seguridad > Borrar historial.
- 2. Pulse en Aceptar.

Se eliminarán todas las entradas en las fichas Historial y Más visitados.

Si desea eliminar una única entrada de página web, vaya a la ficha Historial o Más visitados, presione por unos segundos una entrada de página web y luego pulse Borrar del historial o Eliminar de los más visitados.

#### Navegación privada

Puede utilizar fichas de incógnito para navegar en la Web con más privacidad. Las cookies del navegador se eliminan y no se comparten al cerrar todas las fichas de incógnito. Las páginas que visita de incógnito tampoco aparecerán en el historial del navegador (salvo los archivos que haya descargado).

Desde la pantalla del navegador, pulse 🔟 > 😎.

# Entretenimiento

### Música

#### Escuchar música

Disfrute sus canciones favoritas en el HTC Desire 500 mediante la aplicación Música.

Cuando abra por primera vez la aplicación Música, se le preguntará si desea descargar automáticamente contenido relacionado, como portadas de álbumes y fotos de artistas en el HTC Desire 500.

- 1. Abra la aplicación Música.
- 2. Pulse ▼ y luego elija si desea explorar por artistas, álbumes u otras categorías.
- 3. Pulse una canción para reproducir.
- 4. Pulse los iconos en pantalla para controlar la reproducción de música, repetir canciones, etc.

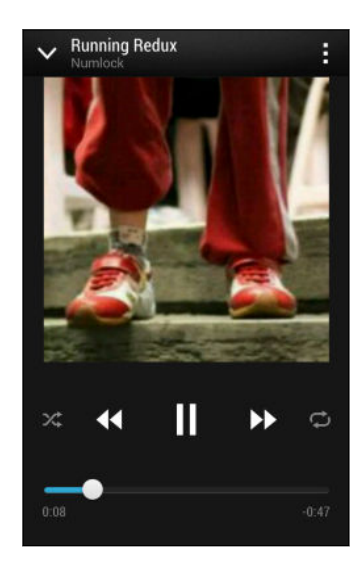

5

|              | Presione y arrastre su dedo por la barra de<br>progreso para saltar a cualquier parte de la<br>canción.                      |
|--------------|----------------------------------------------------------------------------------------------------|
| ≫\$          | Activar o desactivar la opción orden<br>aleatorio. (Orden aleatorio está desactivado<br>cuando el botón está de color gris). |
| ¢            | Recorra los modos de repetición: repetir<br>todas las canciones, repetir canción actual y<br>no repetir.                     |
| $\checkmark$ | Minimice la pantalla En curso, para continuar explorando su colección de música.                                             |

Cuando está escuchando música y la visualización en pantalla se apaga, presione el botón ENCENDIDO para volver a encender la pantalla y controlar la reproducción de música directamente desde la Pantalla de bloqueo.

#### Hacer que su música suene mejor

Active Beats Audio para una experiencia de sonido mejorada. Las canciones y los videos producen un sonido rico y auténtico, en especial cuando se reproducen en las aplicaciones Música y Galería.

- 1. Conecte los auriculares o el HTC Desire 500 a un altavoz externo.
- Para activar o desactivar el perfil de Beats Audio, abra el panel de notificaciones, pulse y luego pulse el botón de Activar/Desactivar Beats Audio.

#### Crear y trabajar con listas de reproducción

Personalice su experiencia musical creando listas de reproducción de música. Haga una lista de reproducción que contenga sólo sus canciones favoritas o cree una que se adapte a su estado de ánimo del día. Puede hacer tantas listas de reproducción como desee.

- 1. Abra la aplicación Música.
- 2. Pulse ▼ y luego seleccione Listas de reproducción.
- 3. Pulse 🕂 y luego ingrese un nombre de la lista de reproducción.

Repita este paso para agregar más canciones.

5. Usted puede:

| Reorganizar canciones                            | Presione por unos segundos 🧮 junto al título de la                                      |
|--------------------------------------------------|-----------------------------------------------------------------------------------------|
|                                                  | canción que desea mover y luego arrástrelo a su<br>nueva posición.                      |
| Eliminar canciones                               | Seleccione las canciones que desea eliminar de la lista de reproducción.                |
| Cambiar el nombre de<br>la lista de reproducción | Escriba el nuevo nombre de la lista de reproducción<br>en el cuadro de texto de título. |

6. Pulse Guardar.

Para editar la lista de reproducción que ha creado, pulse ▼ en la pantalla principal de la aplicación Música y luego seleccione Listas de reproducción. Abra una lista de reproducción y luego pulse ↓ > Editar lista de reproducción.

#### Reproducir las canciones de una lista de reproducción

- 1. Abra la aplicación Música.
- 2. Pulse ▼ > Listas de reproducción.
- **3.** Pulse una lista de reproducción, y luego pulse la canción que desea reproducir primero.

Cuando pulsa una canción, la pantalla se actualiza con las canciones de su lista de reproducción.

#### Eliminar listas de reproducción

- 1. Abra la aplicación Música.
- 2. Pulse ▼ > Listas de reproducción.
- **3.** Usted puede:
  - Presionar por unos segundos la lista de reproducción que desea eliminar y luego pulse Eliminar lista de reproducción.
  - Pulsar > Eliminar listas de reproducción para eliminar varias listas de reproducción.

#### Agregar una canción a la cola

Mientras reproduce una canción, también puede explorar otras pistas almacenadas en el HTC Desire 500. Agregue una canción o un álbum a la cola para que se reproduzca cuando se ha terminado de reproducir la lista de reproducción actual.

- 1. Mientras se reproduce una canción, busque otras pistas.
- 2. Haga una de las siguientes acciones:
  - Cuando encuentre el álbum o la carpeta que le gusta, presiónelo durante unos segundos y luego pulse Agregar a la cola.
  - Busque una lista de reproducción o un artista y luego pulse > Agregar a la cola.
  - Para agregar una sola pista, busque la canción y luego pulse ···· > Agregar a la cola.

#### 93 Entretenimiento

#### Actualizar portadas de álbumes y fotos de artistas

- Para ahorrar en el uso de datos, quizás desee conectarse a una red Wi-Fi cuando actualice sus portadas de álbumes y fotos de artistas. En la configuración de Música, seleccione Sólo Wi-Fi.
  - 1. Abra la aplicación Música.
  - 2. Pulse ▼ y luego seleccione Artistas o Álbumes.
  - 3. Pulse > Actualizar fotos de artistas o Actualizar la carátula de álbum.

Si desea que el HTC Desire 500 revise y actualice automáticamente su colección de música, pulse en la pantalla principal de la aplicación Música y luego pulse **Configuración**. Seleccione **Carátula de álbum** y **Fotos de artistas**.

#### Establecer una canción como tono de timbre

Elija una canción de su biblioteca de Música y establézcala como su tono de timbre o para un contacto favorito.

- 1. Abra la aplicación Música.
- 2. Reproduzca la canción que desea establecer como un tono de timbre.
- 3. Pulse > Establecer como tono de timbre.
- 4. Pulse Tono de timbre del teléfono o Tono de timbre del contacto. Si seleccionó Tono de timbre del contacto, elija los contactos a los que desea asociar la canción.

#### Recortar un tono de timbre en MP3

Use el recortador de tono de timbre de la aplicación Música si desea establecer sólo una parte de la canción como tono de timbre.

- Cuando encuentre la canción que desea, pulse > Establecer como tono de timbre > Recortar el tono de timbre.
- 2. Arrastre los controles deslizantes de recorte **\P** hasta la parte en la que desea que el tono de timbre comience y termine.

Para un recorte más preciso, pulse los botones de flecha izquierda o derecha. Los marcadores de tiempo indican en qué parte de la canción se encuentra.

- 3. Cuando haya terminado de recortar, pulse Establecer como.
- 4. Elija si desea establecer la canción recortada como su Tono de timbre del teléfono o Tono de timbre del contacto.

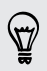

Podrá ver en nuevo tono de timbre en la configuración del teléfono. Abra el panel de notificaciones y luego pulse 😳 > Sonido > Tono de timbre.

#### Buscar letras, videos musicales y más

#### Buscar información de música similar

SoundHound puede encontrar información sobre la canción que está escuchando.

Mientras se está reproduciendo una canción, pulse > Obt. inf..

Puede buscar las letras, aprender acerca de las fechas de las giras del artista, etc.

#### Encontrar videos de música en YouTube

Es fácil encontrar videos de música de las canciones que está escuchando en YouTube<sup>®</sup>.

En la pantalla En curso, pulse > Buscar > YouTube.

### Pantalla inalámbrica

#### Compartir en la pantalla grande

Comparta lo que está viendo en el HTC Desire 500 en la pantalla grande de la TV.

- Si usted posee un sistema de cine en casa, compatible con DLNA<sup>®</sup>, puede compartir sus fotos, videos, películas y música desde el HTC Desire 500 a la TV a través de su red de Wi-Fi doméstica.
- ¿No tiene una configuración de DLNA en casa? No se preocupe. Simplemente compre el HTC Media Link HD y conéctelo a su TV HDMI. Puede compartir de forma inalámbrica lo que está viendo o escuchando en el HTC Desire 500 en la TV.

#### Acerca de HTC Media Link HD

Puede conectar HTC Media Link HD a cualquier TV con puerto HDMI y utilizarlo para mostrar contenido de forma inalámbrica en su TV.

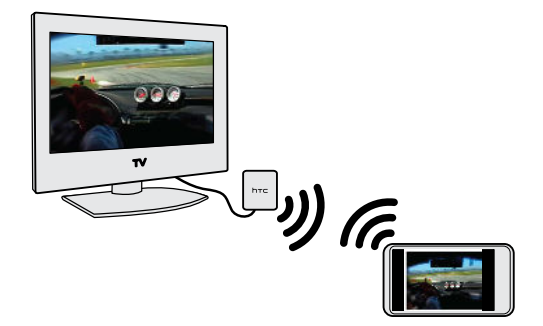

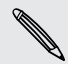

HTC Media Link HD se vende por separado.

#### Fácil de configurar y usar

Con solo deslizar tres dedos, conecte el HTC Desire 500 a HTC Media Link HD y comparta en la pantalla grande.

#### Realizar múltiples tareas con pantalla dual

HTC Media Link HD le ofrece una pantalla dual cuando usted:

- Visualiza un video en Galería
- Reproduce música en la aplicación Música HTC

Mientras está reproduciendo medios en la pantalla grande, puede realizar múltiples tareas y hacer otras cosas, como tomar llamadas, navegar la web o enviar un correo electrónico en el HTC Desire 500.

#### Convierta su TV en un marco de fotos digital

Use la función de protector de pantalla de la TV para almacenar hasta 30 fotos desde el HTC Desire 500 en el HTC Media Link HD y visualícelas como una presentación de diapositivas en su TV.

Para conocer más acerca de cómo configurar HTC Media Link HD y usarlo con el HTC Desire 500, consulte la guía de usuario de HTC Media Link HD.

Compartir sus medios en dispositivos DLNA

Si está usando un sistema de audio o TV compatible con DLNA, consulte su documentación sobre cómo conectarlo a su red doméstica.

- 1. Conecte su HTC Desire 500 a su red doméstica mediante Wi-Fi.
- 2. Abra la aplicación Galería o Música.
- **3.** Ubique los medios almacenados en el HTC Desire 500 que usted desea compartir y púlselos.
- 4. Haga una de las siguientes acciones:

| Mientras visualiza fotos o<br>videos en Galería | Pulse la pantalla para mostrar los controles y luego pulse > Seleccionar reproductor. |
|-------------------------------------------------|---------------------------------------------------------------------------------------|
| Mientras reproduce música en<br>Música          | Pulse > Seleccionar reproductor.                                                      |

- 5. Elija el dispositivo de su red donde desea reproducir los medios.
- 6. Una vez conectado al otro dispositivo, pulse los controles en pantalla para controlar la reproducción, ajustar el volumen, etc.

Para mayor información sobre DLNA, visite www.dlna.org.

## Almacenamiento

### Almacenamiento del teléfono

#### Tipos de almacenamiento

¿Quiere saber qué tipos de almacenamiento puede usar para sus aplicaciones, datos y archivos?

HTC Desire 500 cuenta con estos tipos de almacenamiento:

| Almacenamiento<br>del teléfono | Este almacenamiento combina el almacenamiento interno,<br>donde se almacenan las aplicaciones, el correo electrónico, los<br>datos y mensajes de texto y el almacenamiento de archivos,<br>donde se guardan las fotos, los videos y archivos de música.                                                                                                    |
|--------------------------------|----------------------------------------------------------------------------------------------------|
|                                | Cuando se esté quedando sin almacenamiento del teléfono,<br>puede liberar espacio al desinstalar aplicaciones, cambiar la<br>configuración de descarga o mover archivos a su tarjeta de<br>almacenamiento, computadora o un servicio de<br>almacenamiento en línea.                                                                                                 |
| Tarjeta de<br>almacenamiento   | Utilice una tarjeta de almacenamiento para almacenar más<br>archivos. También puede establecer que aplicaciones como<br>Cámara almacenen directamente en la tarjeta.                                                                                                    |
| Almacenamiento<br>USB          | Cuando conecta un dispositivo de almacenamiento externo<br>USB (por ejemplo, una unidad flash USB o un lector de tarjeta<br>SD), puede ver las fotos y los videos almacenados en el<br>dispositivo directamente desde Galería y reproducir canciones<br>almacenadas en el dispositivo en Música. También puede abrir<br>archivos PDF y editar documentos de Office. |
|                                | Necesita un cable especial para conectar el HTC Desire 500 y<br>un dispositivo de almacenamiento USB. HTC Desire 500 es<br>compatible con dispositivos de almacenamiento USB (excepto<br>los discos duros portátiles) de hasta 64 GB.                                                                                                    |
| Almacenamiento<br>en línea     | Si está usando una cuenta de almacenamiento en línea que es<br>accesible desde HTC Desire 500, puede almacenar sus archivos<br>en el almacenamiento en línea.                                                                                                    |

#### Copiar archivos hacia o desde HTC Desire 500

Puede copiar su música, sus fotos y otros archivos al HTC Desire 500.

Guarde y cierre los archivos antes de copiarlos desde su computadora a HTC Desire 500 o viceversa.

- Conecte el HTC Desire 500 a la computadora con el cable USB suministrado. Verá las opciones para visualizar o importar archivos en la pantalla de la computadora.
- 2. Elija para ver los archivos.
- 3. Copie los archivos de su computadora al HTC Desire 500 o viceversa.
- 4. Después de copiar los archivos, desconecte el HTC Desire 500 de la computadora.

#### Hacer más espacio de almacenamiento

A medida que usa el HTC Desire 500, acumulará datos y, con el tiempo, se llenará la capacidad de almacenamiento en el mismo. Estos son algunos consejos sobre cómo aumentar el espacio de almacenamiento.

#### Ejecutar el asistente de almacenamiento

Libere espacio en el almacenamiento del teléfono fácilmente al borrar la memoria caché de las aplicaciones, desinstalar aplicaciones y cambiar la configuración de manera que se conserven solo los datos más recientes. En Configuración, pulse Almacenamiento > Hacer más espacio.

#### Almacenar archivos en Dropbox

Las fotos, los archivos adjuntos de correo electrónico y otros documentos se pueden almacenar en Dropbox y puede acceder a ellos desde cualquier lugar. Puede configurar la aplicación Cámara para cargar fotos automáticamente a Dropbox.

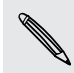

Dropbox es una aplicación de terceros y no es proporcionada por ni está asociada con HTC Corporation.

#### Administrar fotos y videos

- Configure la aplicación Cámara para cargar automáticamente a un sitio para compartir fotos o almacenamiento en línea. Cuando alcance el límite de almacenamiento, solo borre todas las fotos. Puede recuperarlas desde el sitio para compartir fotos o almacenamiento en línea cuando sea necesario.
- Después de tomar capturas de la cámara continuas, solo conserve la mejor toma y descarte el resto.

- Después de editar una foto o recortar un video, se guarda el archivo original.
   Puede eliminar los archivos originales o moverlos a un almacenamiento en línea o a su computadora.
- Si solo enviará videos a través de MMS, utilice una resolución más baja. Los videos de alta resolución ocupan más espacio. En la configuración de Cámara, pulse Calidad de video para cambiar la resolución.

#### Hacer una copia de seguridad de datos de aplicaciones

Guarde sólo los datos de aplicaciones más recientes en el HTC Desire 500. Puede hacer una copia de seguridad de calendarios, contactos y marcadores o exportar mensajes de texto y diccionarios personales.

#### Deshabilitar algunas aplicaciones

Es posible que haya aplicaciones, incluso si no se usan con frecuencia, que se ejecuten en un segundo plano y descarguen datos en el almacenamiento del teléfono. Si no es posible eliminar la aplicación, puede deshabilitarla. En Configuración, pulse **Aplicaciones** y luego deslícese hacia **Todas**. Seleccione la aplicación que desea deshabilitar y luego pulse **Inhabilitar**.

#### Encriptar datos en el HTC Desire 500

Usted puede encriptar datos como sus cuentas en línea, configuración, archivos de música y otros medios. Luego de la encriptación, deberá introducir el PIN o la contraseña de bloqueo de pantalla para encender el teléfono y acceder a los datos.

- Establezca un PIN o una contraseña de bloqueo de pantalla antes de encriptar sus datos.
  - Cargue completamente la batería y mantenga su HTC Desire 500 conectado al adaptador de corriente durante la encriptación. El proceso de encriptación dura aproximadamente una hora.
  - No se puede deshacer la encriptación. Si desea que el teléfono no esté encriptado, debe realizar un restablecimiento de fábrica.
  - 1. Vaya a Configuración y luego pulse Almacenamiento.
  - 2. Pulse Encriptación del almacenamiento del teléfono.
  - 3. Pulse en Aceptar.
  - 4. Ingrese el PIN o la contraseña de bloqueo de pantalla y pulse Siguiente.
  - 5. Pulse en Aceptar.

Se inicia la encriptación y se muestra el progreso. El teléfono se reiniciará varias veces. Cuando el proceso de encriptación esté completo, ingrese su PIN o contraseña.

### Integración de Dropbox

#### Usar Dropbox en HTC Desire 500

Al usar Dropbox, tendrá acceso a sus fotos, videos y documentos en el HTC Desire 500, la computadora y otros dispositivos móviles donde tenga acceso a Dropbox.

En HTC Desire 500, inicie sesión en su cuenta de Dropbox para poder:

- Disfrutar 23GB adicionales de almacenamiento de Dropbox gratuito por dos años.
- Acceder a sus fotos y videos almacenados en Dropbox directamente desde Galería.
- Basta de archivos adjuntos grandes al compartir por correo electrónico.
   Simplemente envíe un vínculo a sus archivos de Dropbox.
- Vea y edite documentos de Office almacenados en Dropbox.
- Vea documentos PDF almacenados en Dropbox.
- Guarde documentos, por ejemplo, archivos adjuntos de correo electrónico, directamente en Dropbox.
- Verifique su espacio restante de almacenamiento de Dropbox en cualquier momento.

Si la aplicación de Dropbox no está precargada, puede descargarla e instalarla desde Google Play.

#### Sobre la oferta de almacenamiento gratuita adicional de Dropbox

El almacenamiento de 23GB adicional de Dropbox es una oferta especial disponible en teléfonos HTC que usan Android con HTC Sense<sup>®</sup> 4.0 o posterior y tienen precargado Dropbox. Esta oferta está disponible para usuarios de Dropbox nuevos y actuales.

- Pueden aplicarse términos y requisitos adicionales (incluida una tarifa de suscripción) al cabo del periodo de prueba de dos años.
  - En los teléfonos HTC que no tienen Dropbox precargado, puede descargarlo desde Google Play y aún así podrá disfrutar de la integración de Dropbox con aplicaciones como Galería y Correo.
    - Para obtener el almacenamiento de 23GB adicional de Dropbox gratuito por dos años, inicie sesión en su cuenta de Dropbox desde HTC Desire 500 (y no desde la computadora u otros dispositivos que no sean de HTC) y complete la guía de Primeros pasos en el sitio Web de Dropbox (www.dropbox.com/gs).
    - Si todavía no dispone de una cuenta de Dropbox, puede crear una cuenta nueva desde HTC Desire 500 o desde la computadora en www.dropbox.com.
    - Este almacenamiento adicional gratuito es una oferta única. Usted podrá usar esta oferta en un solo dispositivo HTC.

Visite el sitio web de Dropbox (http://www.dropbox.com/help/249) para obtener información completa sobre los términos y condiciones.

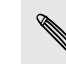

Dropbox es una aplicación de terceros y no es proporcionada por ni está asociada con HTC Corporation.

#### Configurar su cuenta de Dropbox

Para obtener sus 23GB adicionales de almacenamiento gratuito de Dropbox por dos años, configure su cuenta de Dropbox desde su HTC Desire 500 y complete la guía de Primeros pasos en el sitio web de Dropbox.

- 1. Vaya a Configuración y luego pulse Cuentas y sincronización.
- 2. Pulse + > Dropbox.
- 3. Siga las instrucciones en pantalla para crear o iniciar sesión en su cuenta.
- Utilizando el navegador web de su computadora, vaya al sitio Web de Dropbox (www.dropbox.com), inicie sesión en su cuenta y complete la guía de Primeros pasos.

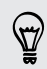

También puede abrir la aplicación Dropbox para configurar su cuenta.

#### Compartir sus fotos y videos en Dropbox

Use Galería para cargar sus fotos y videos en Dropbox. Podrá compartir el vínculo a su Dropbox para que sus amigos puedan ver sus fotos y videos.

#### Cargar sus fotos y videos en Dropbox desde Galería

- 1. Abra la aplicación Galería.
- 2. Pulse el álbum que contiene las fotos o los videos que desea compartir.
- 3. Pulse Compartir > Dropbox.
- 4. Seleccione las fotos o los videos que desea cargar y luego pulse Siguiente.
- 5. Cree o elija una carpeta en Dropbox, y luego pulse Cargar.

Para ver sus cargas desde Galería, colóquelas en la carpeta Fotos en su Dropbox. O en Fotos, cree una carpeta y cárguelas en esta carpeta.

#### Carga automática de capturas de cámara

Las nuevas fotos de su cámara se cargarán automáticamente, si activó la función Cargas de cámara al configurar su cuenta de Dropbox en HTC Desire 500. Si no la activó antes, puede activarla en la configuración de Dropbox.

- 1. Abra la aplicación Dropbox.
- 2. Pulse > Configuración > Activar Cargas de cámara.

- 101 Almacenamiento
  - **3.** Elija el tipo de conexión a Internet que se utilizará para cargar las fotos y los videos capturados en Dropbox.
  - 4. Pulse Activar.

#### Visualice sus fotos y videos cargados desde Galería

Se puede acceder a la carpeta Cargas de cámara y las subcarpetas en la carpeta Fotos en su Dropbox desde Galería. Aparecerán como álbumes.

- 1. Abra la aplicación Galería.
- 2. Pulse  $\checkmark$  > Álbumes > Dropbox.
- 3. Cuando vea un mensaje que muestra que HTC Sense quiere acceder a Dropbox, asegúrese de pulsar **Permitír**.
- 4. Pulse un álbum para ver las fotos y videos incluidos.

#### Compartir el vínculo a su Dropbox

Comparta el vínculo a su álbum completo de fotos y videos que se encuentra en su Dropbox para que otras personas puedan acceder a él.

- 1. Desde la pantalla Álbumes de la aplicación Galería, pulse Dropbox.
- 2. Haga una de las siguientes acciones:
  - Pulse un álbum para compartir y luego pulse Compartir.
  - Para compartir una única foto, púlsela para visualizarla, luego púlsela nuevamente y pulse **Compartir**.
- **3.** Elija cómo desea compartir el vínculo a este álbum o esta foto, por ej. enviarlo por correo electrónico o publicarlo en sus redes sociales.

También puede usar la aplicación Dropbox. Pulse 🧿 que aparece junto al álbum o archivo y luego pulse **Compartir**.

#### Enviar los vínculos a archivos de Dropbox por correo electrónico

Basta de adjuntar archivos a su correo electrónico. Utilizando la aplicación Correo, usted puede incluir fácilmente vínculos a sus archivos de Dropbox y enviarlos en el correo electrónico.

- 1. Abra la aplicación Correo.
- 2. Si tiene varias direcciones de correo electrónico, cambie a la cuenta que desea usar.
- **3.** Cree un nuevo mensaje de correo electrónico y complete los destinatarios o responda a un correo electrónico.
- 4. Usted puede:
  - Pulsar > Documento y luego elegir un tipo de documento.
  - Pulsar > Archivo si quiere elegir cualquier tipo de archivo.

- 5. Presione < y luego pulse Dropbox.
- 6. Abra la carpeta que contiene los archivos que desea, y luego seleccione los archivos que desea compartir.
- 7. Pulse en Aceptar.

Verá los vínculos a sus archivos seleccionados agregados a su mensaje de correo electrónico.

8. Pulse = .

#### Guardar sus documentos en Dropbox

#### Guardar un documento de Office en Dropbox

Puede abrir un documento de Office en HTC Desire 500 y guardarlo en su Dropbox.

1. Abra un documento de Office, por ejemplo uno que se adjunta a un correo electrónico.

Si tiene más de una aplicación de Office instalada, seleccione Polaris Office.

- 2. Pulse > Guardar como.
- 3. Ingrese un nuevo nombre de archivo.
- 4. Pulse ▼ > Dropbox.
- 5. Pulse Guardar.

Su documento será guardado en la carpeta Polaris Office en la raíz de su carpeta de Dropbox.

Para guardar el documento en otra carpeta de Dropbox, pulse > Compartir > Dropbox. Cree o seleccione una carpeta y luego pulse Cargar.

#### Editar un documento de Office en Dropbox

Puede editar un documento que está almacenado en su Dropbox y guardar los cambios.

- 1. Abra la aplicación Dropbox.
- 2. Abra la carpeta que contiene el documento que desea.
- 3. Pulse el documento para abrirlo.

Si tiene más de una aplicación de Office instalada, seleccione Polaris Office.

- 4. Para realizar cambios, pulse  $\square$ .
- 5. Luego de editar el documento, pulse 📄 o pulse 🖡 > Guardar como.

#### Guardar un documento PDF en Dropbox

Puede abrir un documento PDF en HTC Desire 500 y guardarlo en su Dropbox.

1. Abra un documento PDF, por ejemplo uno que se adjunta a un correo electrónico.

N

Si tiene más de una aplicación para visualizar archivos PDF instalada, seleccione Visualizador de PDF.

- 2. Pulse > Guardar como.
- 3. Ingrese un nuevo nombre de archivo.
- 4. Pulse  $\nabla$  > Dropbox y luego pulse Aceptar.

Su documento será guardado en la carpeta Visualizador de PDF en la raíz de su carpeta de Dropbox.

Para guardar el documento PDF en otra carpeta de Dropbox, pulse > Compartir > Dropbox. Cree o seleccione una carpeta y luego pulse Cargar.

Verificar su espacio de almacenamiento de Dropbox

Puede verificar cuánto espacio de almacenamiento tiene en su Dropbox antes de cargar más contenido.

Antes de que aparezca información sobre el almacenamiento de Dropbox en Configuración, primero deberá acceder a su Dropbox desde una aplicación (como Galería) y permitir que HTC Sense acceda a su Dropbox.

Vaya a Configuración y luego pulse Almacenamiento.

En Almacenamiento en línea, usted verá su almacenamiento disponible de Dropbox.

#### Desvincular el HTC Desire 500 de Dropbox

Puede desvincular el HTC Desire 500 de su Dropbox de forma remota, si pierde su dispositivo.

- 1. En el navegador Web de su computadora, inicie sesión en el sitio Web de Dropbox (www.dropbox.com).
- 2. En la esquina derecha de cualquier página del sitio Web, haga clic en Cuenta. (O haga clic en el nombre de su cuenta y luego en Configuración.)
- 3. Haga clic en la ficha Seguridad.
- 4. En Mis dispositivos, haga clic en **Desvincular** a la derecha de su dispositivo Android.
- 5. Haga clic en Desvincular teléfono.

## Sincronizar, hacer una copia de seguridad y restablecer

### Sincronización en línea

#### Agregar sus redes sociales, cuentas de correo electrónico, etc

Puede sincronizar contactos, calendarios y otra información desde sus redes sociales, cuentas de correo electrónico y servicios en línea en el HTC Desire 500. Según el tipo de cuenta, iniciar sesión en sus cuentas en línea le permite sincronizar las actualizaciones entre el HTC Desire 500 y la web.

- 1. Vaya a Configuración y luego pulse Cuentas y sincronización.
- 2. Pulse 🕂 .
- 3. Pulse el tipo de cuenta que desea agregar.
- 4. Siga las instrucciones en pantalla para introducir la información de su cuenta.

En **Configuración** > **Cuentas y sincronización**, pulse el botón de **Activar/Desactivar** Sincronización automática para encender o apagar la sincronización automática de todas sus cuentas.

#### Agregar una o más cuentas de Google

Acceda a su cuenta de Google para ver sus contactos y calendarios de Gmail y para usar las aplicaciones de Google en HTC Desire 500. Si agrega más de una cuenta de Google, puede alternar entre las cuentas en aplicaciones como Gmail y seleccionar la cuenta donde desea hacer una copia de seguridad de la configuración.

- 1. Vaya a Configuración y luego pulse Cuentas y sincronización.
- 2. Pulse 🕂 .
- 3. Pulse Google.
- 4. Siga las instrucciones en pantalla para acceder a una cuenta o crear una cuenta nueva.

#### ¿Olvidó su contraseña de la cuenta de Google?

Si ha olvidado la contraseña de su cuenta de Google, intente recuperarla desde la página Web de Google.

- 1. En HTC Desire 500 o en su computadora, abra su navegador web.
- 2. Vaya a www.google.com/accounts/recovery.
- **3.** Seleccione la opción para recuperar su contraseña y luego introduzca la dirección de correo electrónico o el nombre de usuario utilizados para acceder a su cuenta de Google.
- 4. Haga clic en Continuar.
- 5. Siga las indicaciones en la pantalla para restablecer su contraseña.

#### Sincronizar sus cuentas

- 1. Vaya a Configuración y luego pulse Cuentas y sincronización.
- 2. Usted puede:
  - Pulsar el botón de Activar/Desactivar Sincronización automática para encender o apagar la sincronización automática de todas sus cuentas.
  - Sincronizar cuentas individuales de forma manual. Pulse un tipo de cuenta (por ejemplo, Exchange ActiveSync) y luego pulse la cuenta que desea sincronizar. En la pantalla de Configuración de la cuenta, pulse > Sincronizar ahora.

En la pantalla de Configuración de la cuenta, también puede cambiar la configuración de sincronización para una cuenta.

#### Eliminar una cuenta

Puede eliminar una cuenta para borrar toda la información asociada con ésta desde HTC Desire 500. Eliminar una cuenta no borra información del servicio en línea.

- 1. Vaya a Configuración y luego pulse Cuentas y sincronización.
- 2. Pulse un tipo de cuenta. Si se admiten varias cuentas (por ejemplo, Exchange ActiveSync), pulse la cuenta que desea eliminar.
- **3.** Pulse **>** Eliminar.
- Algunos datos personales pueden ser retenidos por la aplicación de terceros después de que haya eliminado la cuenta de HTC Desire 500.

### Hacer copia de seguridad

## Maneras de hacer una copia de seguridad de archivos, datos y configuración

¿Le preocupa la posibilidad de perder cosas importantes en su HTC Desire 500? Haga una copia de seguridad del HTC Desire 500 antes de borrar el almacenamiento, hacer un restablecimiento de fábrica o actualizarse a un nuevo teléfono.

#### Copia de seguridad de HTC

Utilice la Copia de seguridad de HTC para hacer una copia de seguridad de sus cuentas, aplicaciones, configuraciones, etc. en la nube de modo que le resulte más fácil restaurarlos en el HTC Desire 500 (luego de un restablecimiento de fábrica) o en un teléfono más nuevo. Para mayor información, consulte Usar Copia de seguridad de HTC en página 107.

#### HTC Sync Manager

Use HTC Sync Manager para importar música, fotos y videos a su computadora. También puede sincronizar los contactos, eventos de calendario, marcadores, documentos y las listas de reproducción almacenados localmente con la computadora. Para mayor información, consulte Sincronizar sus medios y datos con HTC Sync Manager en página 110.

#### Otras opciones de copia de seguridad

Haga copias de seguridad de forma independiente de otros datos y tipos de archivo si no son admitidos en la Copia de seguridad de HTC y HTC Sync Manager.

En algunas aplicaciones, puede realizar una copia de seguridad de los datos en el almacenamiento en el teléfono para poder restaurarlos después de un restablecimiento de fábrica.

Si realiza una copia de seguridad de datos en el almacenamiento, no elija borrar el almacenamiento cuando haga un restablecimiento de fábrica.

| Mensajes  | Realice una copia de seguridad de los mensajes de texto en el<br>almacenamiento en el teléfono o guárdelos como un archivo adjunto de<br>correo electrónico.                                                                                                    |
|-----------|----------------------------------------------------------------------------------------------------|
| Contactos | <ul> <li>Guarde los contactos y otros datos personales en sus cuentas en línea para que pueda sincronizarlos al cambiar a otro teléfono.</li> <li>Si ha almacenado los contactos localmente en la aplicación Contactos, expórtelos al almacenamiento en el teléfono.</li> </ul> |

| Archivos    | = (                                         | Copie y pegue los archivos de forma manual al conectar el HTC Desire<br>500 a su computadora como una unidad de disco.<br>Cargue archivos en servicios y almacenamiento en línea.                                       |
|-------------|---------------------------------------------|----------------------------------------------------------------------------------------------------|
| Otros datos | • :<br>;;;;;;;;;;;;;;;;;;;;;;;;;;;;;;;;;;;; | Si ha agregado nuevas palabras a su diccionario personal en el<br>teclado en pantalla, haga una copia de seguridad del diccionario en el<br>almacenamiento o guárdelo como un archivo adjunto de correo<br>electrónico. |
|             | •                                           | Revise el resto de las aplicaciones para ver si admiten la exportación<br>de datos al almacenamiento.                                                                                                    |

#### Usar Copia de seguridad de HTC

Ahorre tiempo y evite la frustración de volver a crear su experiencia personalizada de HTC Desire 500 cuando realiza un restablecimiento de fábrica o pierde, daña el teléfono o se compra otro nuevo. En el HTC Desire 500, use Copia de seguridad de HTC para realizar una copia de seguridad diaria en la nube para así poder restaurar su contenido y configuración fácilmente la próxima vez.

Copia de seguridad de HTC utiliza el almacenamiento de Dropbox para guardar su contenido y configuración. Puede hacer una copia de seguridad y restaurar lo siguiente:

| Configuraciones de la pantalla Inicio | Estas incluyen sus categorías y titulares en HTC BlinkFeed,<br>los controles y el diseño de la pantalla Inicio.                                                                                                    |
|---------------------------------------|----------------------------------------------------------------------------------------------------|
| Cuentas y<br>contraseñas              | Copia de seguridad de HTC almacena las credenciales de<br>acceso para muchas cuentas de correo electrónico y redes<br>sociales populares, entre ellas Exchange ActiveSync,<br>Microsoft Hotmail <sup>®</sup> , Flickr <sup>®</sup> , LinkedIn <sup>®</sup> , Evernote <sup>®</sup> y POP/IMAP. |
| Aplicaciones y<br>configuración       | Estas incluyen los marcadores web, el diccionario personal,<br>las redes Wi-Fi, las aplicaciones que ha instalado, el tamaño<br>de la cuadrícula y el orden de clasificación en la vista de<br>Todas las aplicaciones y más de otras 150 configuraciones.                                      |

#### Hacer una copia de seguridad del HTC Desire 500

Active la Copia de seguridad de HTC para que haga una copia de seguridad diaria de su teléfono a través de Wi-Fi. Puede activarla al seleccionar **Hacer copia de seguridad del teléfono a diario** mientras realiza la configuración en el dispositivo o habilitarla en Configuración.

- 1. Abra el panel de Notificaciones y luego pulse 👰.
- 2. Pulse Hacer copia de seguridad y restablecer.
- 3. Pulse el botón Activar/Desactivar Copia de seguridad.

- 4. Elija la Cuenta HTC como su cuenta de copia de seguridad e inicie sesión en su cuenta.
- Puede iniciar sesión con su Cuenta HTC o su cuenta de Facebook<sup>®</sup>.
- Si ya ha iniciado sesión en su cuenta de Google, púlsela para cambiar su cuenta de copia de seguridad a su Cuenta HTC.
- 5. Inicie sesión en Dropbox, si aún no lo ha hecho.

Una vez que su teléfono haya terminado de hacer copias de seguridad, verá la fecha y hora de la última copia de seguridad en el Historial de copia de seguridad.

Para iniciar una copia de seguridad de forma manual, pulse Hacer copia de seguridad ahora en el Historial de copia de seguridad.

En función de la cantidad de contenido, hacer una copia de seguridad manual podría generar gastos adicionales por datos y tomar mucho tiempo. Se recomienda utilizar una conexión de Wi-Fi.

#### Restaurar la copia de seguridad en el teléfono

Si ha utilizado la Copia de seguridad de HTC antes, puede restaurar la copia de seguridad después de un restablecimiento de fábrica o en un teléfono HTC nuevo.

En función de la cantidad de contenido, restaurar la copia de seguridad en su teléfono podría generar gastos adicionales por datos y tomar mucho tiempo. Se recomienda utilizar una conexión de Wi-Fi.

- 1. Encienda su teléfono, elija restaurar contenido y luego seleccione **Restaurar** desde la Copia de seguridad de HTC en la pantalla Configurar teléfono.
- 2. Inicie sesión con su Cuenta HTC o su cuenta de Facebook, según la que haya utilizado para realizar la copia de seguridad de su teléfono anteriormente.
- Inicie sesión en la misma cuenta de Dropbox que utilizó para hacer la copia de seguridad de su teléfono y elija permitir que la Copia de seguridad de HTC acceda a Dropbox. Se mostrará a continuación su historial de copia de seguridad.
- 4. Seleccione una copia de seguridad y luego pulse Siguiente.
- 5. Espere a que se restaure su configuración.
- 6. Pulse Aceptar para continuar la restauración de las aplicaciones instaladas anteriormente.

Sus aplicaciones se restaurarán en un segundo plano y aparecerán en la vista de Todas las aplicaciones a medida que se instalan. Los accesos directos de Todas las aplicaciones y la pantalla Inicio serán reorganizados al igual que en la copia de seguridad luego de que se hayan instalado todas sus aplicaciones. Puede seguir usando su teléfono mientras se restauran las aplicaciones.
#### Hacer una copia de seguridad de sus mensajes de texto

Guarde mensajes de texto importantes al hacer una copia de seguridad de los mismos en el almacenamiento del teléfono. Puede restaurar la copia de seguridad de los mensajes de texto con facilidad después de que los haya eliminado de su lista de mensajes.

- 1. Abra la aplicación Mensajes.
- 2. Pulse > Hacer una copia de seguridad/Restaurar SMS > Copia de seguridad > Hacer una copia de seguridad de SMS.
- 3. Ingrese un nombre para el archivo de copia de seguridad, y luego pulse Aceptar.

#### Restaurar mensajes de texto

Solo puede restaurar los mensajes de texto que fueron exportados utilizando la función Hacer una copia de seguridad de SMS.

- 1. Abra la aplicación Mensajes.
- 2. Pulse > Hacer una copia de seguridad/Restaurar SMS > Restaurar.
- **3.** Elija la frecuencia con la que desea restaurar los mensajes y luego pulse **Siguiente**.
- 4. Pulse el archivo de copia de seguridad a importar.
- 5. Pulse en Aceptar.

P

Hacer una copia de seguridad de mensajes de texto mediante correo electrónico

Necesita configurar su cuenta de correo electrónico en la aplicación Correo.

- 1. En la pantalla Mensajes, pulse > Hacer una copia de seguridad/Restaurar SMS.
- Pulse Copia de seguridad > Hacer una copia de seguridad de SMS por correo.
   Se adjunta el archivo de copia de seguridad a un correo electrónico.
- 3. Ingrese su dirección de correo electrónico.
- 4. Redacte su mensaje de correo electrónico y luego envíelo.

Para restaurar sus mensajes de texto en su HTC Desire 500, abra el mensaje de correo electrónico con el adjunto del archivo de copia de seguridad desde la aplicación Correo. Pulse el archivo adjunto para descargarlo primero y luego púlselo nuevamente para abrir el archivo de copia de seguridad a importar.

#### Hacer una copia de seguridad de sus contactos

- 1. En la ficha Contactos, pulse > Administrar contactos > Importar/Exportar contactos.
- 2. Pulse Exportar a la tarjeta SD.
- 3. Seleccione una cuenta o tipo de contactos a exportar y luego pulse Aceptar.

#### Restaurar contactos

Solo podrá restaurar contactos que fueron guardados mediante la opción exportar en la aplicación Contactos.

- 1. En la ficha Contactos, pulse > Administrar contactos > Importar/Exportar contactos.
- 2. Pulse Importar de la tarjeta SD.
- **3**. Si tiene más de una cuenta configurada, pulse el tipo de cuenta para sus contactos importados.

#### Hacer una copia de seguridad de su diccionario personal

Puede hacer una copia de seguridad de las palabras nuevas que ha agregado al diccionario de texto predictivo.

- 1. Vaya a Configuración y luego pulse Idioma y teclado.
- 2. Pulse HTC Sense Input.
- Pulse Diccionario personal > > Hacer una copia de seguridad en almacenamiento o Hacer una copia de seguridad en correo electrónico.
- 4. Cuando se le pida, pulse Aceptar.

Importar su diccionario personal

- 1. Vaya a Configuración y luego pulse Idioma y teclado.
- 2. Pulse HTC Sense Input.
- 3. Pulse Diccionario personal > > Restaurar del almacenamiento.
- 4. Cuando se le pida, pulse Aceptar.

## HTC Sync Manager

#### Sincronizar sus medios y datos con HTC Sync Manager

Con HTC Sync Manager, disfrute de los mismos medios desde su computadora o fuera de casa. Úselo también para almacenar los mismos contactos, documentos importantes y otros datos en el teléfono HTC y la computadora.

HTC Sync Manager admite una computadora que ejecuta un sistema operativo Windows o Mac OS. Usted puede:

- 111 Sincronizar, hacer una copia de seguridad y restablecer
  - Importar música, fotos y videos desde su computadora y administrarlos en HTC Sync Manager.
  - Importar las listas de reproducción de iTunes<sup>®</sup> y el Reproductor de Windows Media<sup>®</sup> desde su computadora a HTC Sync Manager.
  - Reproducir música, videos y listas de reproducción mediante el reproductor incorporado.
  - Copiar música, fotos y videos de su teléfono a su computadora.
  - Sincronizar listas de reproducción e información como contactos, calendario, documentos y marcadores Web entre el teléfono y la computadora.
  - Transferir fácilmente iPhone fotos, videos, mensajes, contactos, etc. a su teléfono HTC.
  - Explorar y administrar archivos en su teléfono (Sólo para Mac<sup>®</sup>).

#### Instalar HTC Sync Manager en su computadora

- Debe tener derechos de administrador si está instalando HTC Sync Manager en Windows Vista<sup>®</sup> o versiones más recientes.
  - Si tiene un problema al instalar HTC Sync Manager, cierre todos los programas en ejecución y vuelva a instalarlo. Si el problema persiste, desactive temporalmente su programa antivirus e intente instalarlo de nuevo.
  - 1. Descargue el programa de instalación de HTC Sync Manager desde el sitio de soporte de HTC (www.htc.com/support).
  - 2. Inicie el programa de instalación y siga las instrucciones en pantalla.
  - **3.** Conecte el teléfono a la computadora mediante el cable USB suministrado. HTC Sync Manager se abre.

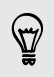

Para comprobar si hay nuevas actualizaciones y descargarlas, haga clic en **E** > **Comprobar actualizaciones** en HTC Sync Manager.

Si desactivó el programa antivirus, asegúrese de volver a activarlo después de instalar HTC Sync Manager.

#### Transferir contenido de iPhone a su teléfono HTC

Con HTC Sync Manager, transfiera fácilmente contenido de iPhone como contactos, mensajes, fondos de pantalla, fotos y videos de la cámara, etc. a su teléfono HTC.

- P Debe usar iTunes 9.0 o posterior para realizar una copia de seguridad del contenido primero de iPhone en su computadora.
  - 1. Conecte su iPhone y su teléfono HTC a su computadora.
  - 2. En HTC Sync Manager, haga clic en Más > TRANSFERIR de iPhone.

- 3. Haga clic en el botón Para comenzar.
- 4. Si no ha usado iTunes para hacer una copia de seguridad del contenido de iPhone en la computadora, por favor hágalo antes de continuar.
- 5. Haga clic en Siguiente.
- 6. Seleccione su archivo de copia de seguridad de iPhone y luego haga clic en Aceptar.
- 7. Seleccione los tipos de contenidos que desea transferir a su teléfono HTC.

Puede elegir si desea reemplazar el contenido de su teléfono HTC con el contenido de iPhone.

8. Haga clic en Iniciar.

#### Copiar o eliminar medios en su teléfono

Copie fácilmente música, fotos, videos, álbumes completos o listas de reproducción desde la computadora al teléfono.

- 1. Conecte su teléfono a una computadora. Los medios que ya han sido copiados a su teléfono tendrán el icono 🚺 en sus miniaturas.
- 2. Haga clic en un elemento para seleccionarlo. O bien, para seleccionar varios medios para transferir, realice una de las siguientes acciones:

| Seleccionar varios<br>elementos          | En Windows: Mantenga presionada la tecla CTRL y luego<br>haga clic en cada elemento.                                                                                  |
|------------------------------------------|----------------------------------------------------------------------------------------------------|
|                                          | En Mac: Mantenga presionada la tecla COMANDO y luego<br>haga clic en cada elemento.                                                                                   |
| Seleccionar todos                        | En Windows: Presione CTRL + A.                                                                                                    |
| los elementos                            | En Mac: Presione COMANDO + A.                                                                                                    |
| Seleccionar<br>elementos<br>consecutivos | Mantenga presionada la tecla SHIFT y luego haga clic en<br>el primer y último elemento. O bien arrastre el mouse<br>sobre la gama de elementos que desea seleccionar. |

3. Haga clic en uno de estos iconos:

| +[] | Copie los medios seleccionados a su teléfono.    |
|-----|--------------------------------------------------|
| -0  | Elimine los medios seleccionados de su teléfono. |

#### Sincronizar datos entre el teléfono y la computadora

Configure HTC Sync Manager para sincronizar contactos, eventos de calendario y marcadores web entre su teléfono y su computadora Windows o Mac.

Puede sincronizar su teléfono con las siguientes aplicaciones en su computadora:

- (En Windows) Outlook<sup>®</sup> 2003, Outlook 2007 o Outlook 2010.
- (En Mac) Apple<sup>®</sup> Contactos, Apple Agenda, Apple Calendario, Apple iCal o Outlook 2011 para Mac.
- Navegador web como Internet Explorer<sup>®</sup>, Firefox<sup>®</sup> o Google Chrome. Si sincronizará con Firefox o Google Chrome, cierre primero el navegador antes de iniciar la sincronización.
- 1. Conecte su teléfono a una computadora.
- 2. En HTC Sync Manager, haga clic en Más.
- **3.** Seleccione las casillas de verificación de los tipos de datos que desea sincronizar.

4. Haga clic en **Configuración** en los diferentes tipos de datos para personalizar la configuración de sincronización.

| Contactos  | <ul> <li>Elija la aplicación de contactos en la computadora que desea<br/>sincronizar con el teléfono.</li> </ul>                                      |
|------------|----------------------------------------------------------------------------------------------------|
|            | <ul> <li>De producirse un conflicto de información de contacto entre su<br/>teléfono y su computadora, elija los datos que desea conservar.</li> </ul> |
| Calendario | <ul> <li>Elija la aplicación de calendario en la computadora que desea<br/>sincronizar con el teléfono.</li> </ul>                                     |
|            | • Elija desde cuándo desea comenzar a sincronizar los eventos de calendario.                                                                           |
|            | <ul> <li>De producirse un conflicto de citas entre su teléfono y su<br/>computadora, elija los datos que desea conservar.</li> </ul>                   |
| Marcador   | Elija el navegador web en la computadora que desea sincronizar<br>con el teléfono.                                                                     |
|            |                                                                                                    |

- 5. Haga clic en is esta es la primera vez que sincroniza. Para permitir que HTC Sync Manager sincronice automáticamente sus datos y archivos (por ejemplo, documentos y medios) la próxima vez, haga clic en Más > CONFIGURACIÓN DE SINCRONIZACIÓN y luego seleccione Sincronizar automáticamente cada vez que se conecta el teléfono.
- Sólo se sincronizarán los campos de contacto y calendario que estén disponibles en su teléfono.
- Cuando configure marcadores por primera vez, se creará una carpeta de favoritos llamada Marcadores de HTC en el navegador web de su computadora. Esta carpeta contiene los marcadores de su teléfono. Si tiene marcadores en su computadora que desea sincronizar con el teléfono, asegúrese de guardarlos en la carpeta Marcadores de HTC.

Si se produce un conflicto de marcadores en el teléfono y la computadora, HTC Sync Manager siempre conservará los marcadores de su computadora.

#### Sincronizar música, fotos y videos de su teléfono a su computadora

Configure HTC Sync Manager para importar toda la música, las fotos y los videos de su teléfono a su computadora.

- 1. Conecte su teléfono a una computadora.
- Si su teléfono HTC tiene almacenamiento del teléfono y tarjeta de almacenamiento, haga clic en Más > CONFIGURACIÓN DE SINCRONIZACIÓN y luego elija el almacenamiento desde el que desea importar.

- 3. Haga una de las siguientes acciones:
  - Para copiar música desde el teléfono a la computadora, haga clic en Música
     > CONFIGURACIÓN y luego seleccione Copiar toda la música del teléfono.
  - Para copiar fotos y videos desde el teléfono a la computadora, haga clic en Galería > CONFIGURACIÓN y luego seleccione Importar automáticamente fotos y videos del teléfono.

Seleccione **Eliminar fotos y videos del teléfono después de importar** si desea eliminar las fotos y los videos de su teléfono después de la transferencia.

- 4. Haga clic en Aplicar (Sólo para Windows).
- 5. Haga clic en is esta es la primera vez que sincroniza. Para permitir que HTC Sync Manager sincronice automáticamente sus medios y otros elementos (por ejemplo, documentos y datos) la próxima vez, haga clic en Más > CONFIGURACIÓN DE SINCRONIZACIÓN y luego seleccione Sincronizar automáticamente cada vez que se conecta el teléfono.

#### Sincronizar listas de reproducción entre el teléfono y la computadora

Configure HTC Sync Manager para que sincronice las listas de reproducción de iTunes y el Reproductor de Windows Media entre su teléfono y su computadora.

- 1. Conecte su teléfono a una computadora.
- Si su teléfono HTC tiene almacenamiento del teléfono y tarjeta de almacenamiento, haga clic en Más > CONFIGURACIÓN DE SINCRONIZACIÓN y luego elija el almacenamiento que desea sincronizar con la computadora.
- 3. Haga clic en Música > CONFIGURACIÓN y luego seleccione Sincronizar lista de reproducción seleccionada.
- 4. Seleccione las listas de reproducción que desea sincronizar.
- 5. Haga clic en Aplicar (Sólo para Windows).
- 6. Haga clic en 💽 si esta es la primera vez que sincroniza. Para permitir que HTC Sync Manager sincronice automáticamente sus listas de reproducción y otros elementos (por ejemplo, documentos, archivos de medios y datos) la próxima vez, haga clic en Más > CONFIGURACIÓN DE SINCRONIZACIÓN y luego seleccione Sincronizar automáticamente cada vez que se conecta el teléfono.

#### Sincronizar documentos de su computadora a su teléfono

- 1. Conecte su teléfono a una computadora.
- Si su teléfono HTC tiene almacenamiento del teléfono y tarjeta de almacenamiento, haga clic en Más > CONFIGURACIÓN DE SINCRONIZACIÓN y luego elija el almacenamiento donde desea importar los documentos.
- 3. Haga clic en Archivos > CONFIGURACIÓN DE SINCRONIZACIÓN.
- 4. Seleccione la opción Sincronizar documentos desde las siguientes ubicaciones en esta computadora.

- 5. Haga clic en Agregar y luego elija la carpeta que contiene los documentos que desea sincronizar con el teléfono. Puede agregar varias carpetas.
- 6. Haga clic en 🖸 si esta es la primera vez que sincroniza. Para permitir que HTC Sync Manager sincronice automáticamente sus documentos y otros elementos la próxima vez, haga clic en Más > CONFIGURACIÓN DE SINCRONIZACIÓN y luego seleccione Sincronizar automáticamente cada vez que se conecta el teléfono.

#### Ayuda

Para obtener más información acerca del uso de HTC Sync Manager, descargue la guía de usuario en PDF desde el sitio de soporte de HTC (www.htc.com/support). O bien, abra la Ayuda que se incluye con el software.

En Windows, haga clic en 🗮 en HTC Sync Manager y luego haga clic en Ayuda.

## Restablecer

#### Reiniciar su HTC Desire 500 (Restablecimiento de software)

Si el HTC Desire 500 funciona con una lentitud inusual, no responde o si una de las aplicaciones no funciona correctamente, pruebe reiniciarlo para ver si consigue solucionar el problema.

- 1. Si la pantalla está apagada, presione el botón ENCENDIDO para volver a encenderla. Si la pantalla está protegida con un bloqueo de pantalla, deberá desbloquearla.
- 2. Presione por unos segundos el botón ENCENDIDO y luego pulse Reiniciar.
- 3. Cuando se le pida confirmar, pulse Reiniciar.

Si estos pasos no funcionan, puede quitar y volver a instalar la batería y luego encender el HTC Desire 500 para reiniciarlo.

#### Restablecer su HTC Desire 500 (Restablecimiento de hardware)

Si el HTC Desire 500 presenta un problema continuo que no se soluciona, puede realizar un restablecimiento de fábrica (también conocido como restablecimiento de hardware o restablecimiento completo). Un restablecimiento de fábrica revierte el teléfono a su estado inicial, el estado anterior a encender el teléfono por primera vez.

Se eliminará lo siguiente del teléfono al realizar un restablecimiento de fábrica:

- Su cuenta de Google
- Todas las cuentas que ha agregado en Configuración > Cuentas y sincronización y los datos asociados con estas cuentas
- Los datos personales que haya creado o sincronizado con el teléfono, como su perfil, sus contactos, mensajes, correo electrónico, eventos del calendario, etc

- 117 Sincronizar, hacer una copia de seguridad y restablecer
  - Configuración y datos de aplicaciones y sistema
  - Aplicaciones descargadas

Los archivos como su música, sus fotos, videos y documentos también serán eliminados si selecciona la opción **Borrar todos los datos**.

Asegúrese de hacer una copia de seguridad de los datos que desea guardar antes de realizar un restablecimiento de fábrica.

El restablecimiento de fábrica puede no borrar de forma permanente todos los datos del teléfono, incluida la información personal.

#### Realizar un restablecimiento de fábrica desde la configuración

- 1. Abra el panel de Notificaciones y luego pulse 🧔.
- 2. Pulse Hacer copia de seguridad y restablecer.
- 3. Pulse Restablecer el teléfono.
- 4. Si además desea eliminar los medios y otros datos en el HTC Desire 500, seleccione Borrar todos los datos.
- 5. Pulse en Aceptar.

#### Realizar un restablecimiento de fábrica usando los botones de hardware

Si no puede encender su HTC Desire 500 o acceder a la configuración, igual puede realizar un restablecimiento de fábrica usando los botones de hardware en su HTC Desire 500.

- 1. Retire la batería, espere algunos segundos y vuelva a colocar la batería.
- 2. Presione por unos segundos el botón BAJAR VOLUMEN y luego presione durante unos segundos el botón ENCENDIDO.
- **3.** Espere a que aparezca la pantalla con las tres imágenes de Android y luego suelte los botones de ENCENDIDO y BAJAR VOLUMEN.
- 4. Presione BAJAR VOLUMEN para seleccionar **RESTABLECIMIENTO DE** FÁBRICA y luego presione le botón ENCENDIDO.

# Contactos

## Su lista de contactos

La aplicación Contactos muestra todos los contactos almacenados en el HTC Desire 500 y de las cuentas en línea en las que inició sesión. Use la aplicación Contactos para administrar fácilmente las comunicaciones con las personas importantes para usted.

1. Abra la aplicación Contactos.

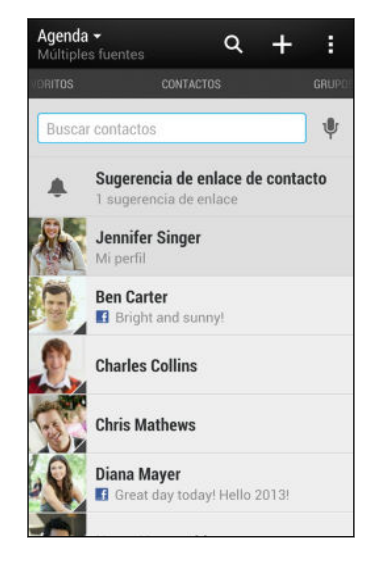

- 2. En su lista de contactos, usted puede:
  - Visualizar su perfil y editar su información de contacto.
  - Crear, editar, encontrar o enviar contactos.
  - Ver actualizaciones de estado.

57

- Pulse una foto de contacto para encontrar formas de conectarse rápidamente con el contacto.
- Ver un icono de notificación cuando un contacto le ha enviado mensajes nuevos.
- Compruebe quién está conectado en Google Talk<sup>™</sup>. Los iconos de estado en línea se muestran si ha iniciado una sesión en Google Talk.

Para ordenar los contactos por su nombre o apellido, pulse > Configuración > Ordenar lista de contactos.

#### Filtrar la lista de contactos

Cuando su lista de contactos se hace larga, puede elegir qué cuentas de contactos desea mostrar.

- 1. En la ficha Contactos, pulse  $\mathbf{\nabla}$ .
- 2. Seleccione las cuentas que contienen los contactos que desea mostrar.
- 3. Presione <.

#### Encontrar personas

Busque contactos almacenados en el HTC Desire 500, el directorio de la empresa si tiene una cuenta de Exchange ActiveSync o las redes sociales en las que ha iniciado sesión.

- 1. Abra la aplicación Contactos.
- 2. Desde la ficha Contactos, usted puede:
  - Encontrar personas en la lista de sus contactos. Pulse el cuadro Buscar contactos y luego introduzca las primeras letras del nombre del contacto.
  - Encontrar personas en el directorio de la empresa. Pulse el cuadro Buscar contactos, introduzca las primeras letras del nombre del contacto y luego pulse Buscar contactos en su Directorio de compañía.
  - Buscar personas que usted conoce en sus redes sociales. Pulse > Configuración > Encontrar personas que conoce en y luego seleccione las redes sociales en las que ha iniciado sesión. La aplicación Contactos luego carga sus contactos en las redes sociales seleccionadas para ayudarle a encontrar amigos.
- Aparte de buscar un contacto por el nombre, puede buscar mediante la dirección de correo electrónico de un contacto o el nombre de la empresa. En la ficha Contactos, pulse > Configuración > Buscar contactos por y luego elija una criterio de búsqueda.

## Configuración de su perfil

Guarde su información de contacto personal para enviarla fácilmente a otras personas.

- 1. En la ficha Contactos, pulse Mi perfil.
- 2. Pulse Editar mi tarjeta de contacto.
- 3. Ingrese o edite su nombre y los detalles de contacto.
- 4. Pulse 🔽 (o la foto actual) para cambiar su foto de contacto.
- 5. Pulse Guardar.

Aparte de su información de contacto, su perfil también muestra las actualizaciones que ha publicado en sus redes sociales y sus álbumes de fotos en línea.

## Agregar un nuevo contacto

- 1. En la ficha Contactos, pulse 🕂 .
- 2. Pulse el campo Nombre, y luego ingrese el nombre del contacto.

Pulse 🗹 si desea ingresar de forma separada el primer nombre, el segundo nombre y el apellido. Según el tipo de contacto, es posible que también pueda agregar otra información como una fórmula de tratamiento con un sufijo (por ejemplo, "Jr.").

**3.** Seleccione el Tipo de contacto. Esto determina con qué cuenta sincronizará el contacto.

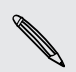

Algunos campos pueden no estar disponibles cuando está agregando contactos a una tarjeta SIM.

- 4. Ingrese la información del contacto en los campos suministrados.
- 5. Pulse Guardar.

Cuando pulsa el contacto agregado en su lista de contactos, verá la información de contacto y el intercambio de mensajes y llamadas. Según la información que ha agregado al contacto (por ejemplo, una dirección de correo electrónico), también podrá ver las actualizaciones en las redes sociales, los eventos y las fotos del contacto.

## ¿Cómo agrego un número de extensión al número de un contacto?

Al crear un nuevo contacto en Contactos, puede agregar un número de extensión a su número y así poder omitir las indicaciones de voz cuando llama.

- 1. Una vez introducido el número de la línea principal, realice una de las siguientes acciones:
  - Pulse P(,) para introducir una pausa antes de que el número de extensión se marque automáticamente. Para prolongar la duración de la pausa, pulse P(,) nuevamente.
  - Pulse W(;) para que se le pida que confirme el número de extensión.
- 2. Ingrese el número de extensión.

## Editar la información de un contacto

Los contactos de redes sociales no pueden ser editados.

- 1. En la ficha Contactos presione durante unos segundos el contacto y luego pulse Editar contacto.
- 2. Ingrese la información nueva.
- 3. Pulse Guardar.

## Ponerse en contacto con un contacto

- 1. Abra la aplicación Contactos.
- 2. Pulse la foto del contacto (no el nombre) y luego elija cómo desea ponerse en contacto con ese contacto.

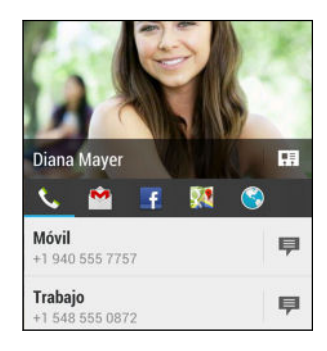

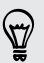

Para conocer otras formas de comunicarse con su contacto, pulse un icono debajo de la foto de contacto.

## Importar o copiar contactos

#### Importar contactos de su tarjeta SIM

- 1. En la ficha Contactos, pulse > Administrar contactos.
- 2. Pulse Importar/Exportar contactos > Importar de la tarjeta SIM.
- **3.** Si tiene una cuenta de Google o Exchange ActiveSync, pulse el tipo de cuenta para los contactos importados.
- 4. Seleccione los contactos que desea importar.
- 5. Pulse Guardar.

#### 122 Contactos

#### Importar un contacto desde una cuenta de Exchange ActiveSync

- 1. En la ficha Contactos, ingrese el nombre o la dirección de correo electrónico del contacto en el cuadro de búsqueda.
- 2. Pulse Buscar contactos en su Directorio de compañía.
- 3. Pulse el nombre del contacto que desea copiar al HTC Desire 500.
- 4. Pulse 🕂 para importar el contacto.

#### Copiar contactos de una cuenta a otra

- 1. En la ficha Contactos, pulse > Administrar contactos.
- 2. Pulse Copiar contactos, y luego elija un tipo de contacto o cuenta en línea desde donde copiar.

Es posible que no pueda copiar contactos de sus cuentas de redes sociales.

3. Seleccione un tipo de contacto o cuenta en el que desea guardarlos.

## Fusionar información de contacto

Evite entradas duplicadas al fusionar la información de contacto de diferentes fuentes, como sus cuentas de redes sociales, en un contacto.

#### Aceptar sugerencias de vínculo de un contacto

Cuando el HTC Desire 500 encuentra contactos que pueden ser combinados, verá una notificación de vínculo al abrir la aplicación Contactos.

- 1. En la ficha Contactos, pulse la Notificación de sugerencia de vínculo cuando esté disponible. Verá una lista de contactos sugeridos para combinar.
- 2. Elija los contactos que desea combinar.

Si no desea recibir sugerencias de vínculo de contactos, en la ficha Contactos, pulse > Configuración. Desmarque la opción Sugerir vínculo de contacto.

#### Combinar manualmente información de contacto

- 1. En la ficha Contactos, pulse el nombre del contacto (no el icono o foto) que desea vincular.
- 2. Pulse > Vínculo.
- **3**. Usted puede:
  - En Sugerir vínculos, pulsar 🕖 para vincular el contacto a una cuenta.
  - En Agregar contacto, pulsar una de las opciones para vincular a otro contacto.

#### 123 Contactos

#### Romper el vínculo

- 1. En la ficha Contactos, pulse el nombre del contacto (no el icono o foto) cuyo vínculo desea romper.
- 2. Pulse > Vínculo.
- 3. En la sección Contactos vinculados, pulse 💬 junto a una cuenta para romper el vínculo.

## Enviar información de contacto

1. En la ficha Contactos, realice una de las siguientes acciones:

| Para enviar                           | Haga lo siguiente                                                                                                    |
|---------------------------------------|----------------------------------------------------------------------------------------------------|
| Información de contacto<br>de alguien | Presione durante unos segundos el nombre del<br>contacto (no la foto ni el icono) y luego pulse<br>Enviar contacto como vCard. |
| Su información de<br>contacto         | Presione durante unos segundos <b>Mi perfil</b> , y luego<br>pulse <b>Enviar mi perfil</b> .                                   |

- 2. Elija cómo desea enviar la vCard.
- 3. Seleccione el tipo de información que desea enviar.
- 4. Pulse Enviar.

#### Enviar múltiples tarjetas de contacto

- 1. En la ficha Contactos, pulse > Enviar contactos.
- 2. Seleccione los contactos cuya información de contacto desea compartir.
- 3. Pulse Enviar.
- 4. Elija cómo desea enviar las tarjetas de contacto.

## Grupos de contactos

Organice a sus amigos, familiares y colegas en grupos para poder enviar un mensaje o correo electrónico a todos los miembros del grupo rápidamente. Además, hemos configurado el grupo Frecuente para agregar automáticamente los contactos que usted llama o de los que recibe llamadas con más frecuencia.

El HTC Desire 500 también sincroniza con los grupos que ha creado en su cuenta de Google.

#### Crear un grupo

- 1. En la ficha Grupos, pulse 🕂 .
- 2. Ingrese un nombre para el grupo y luego pulse > Añadir contacto al grupo.
- 3. Seleccione los contactos que desea agregar y luego pulse Guardar.
- 4. Cuando haya completado el grupo, pulse Guardar.

#### Enviar un mensaje o correo electrónico a un grupo

Se le cobrará por cada mensaje de texto enviado. Por ejemplo, si envía un mensaje a un grupo de cinco personas, se le cobrará por cinco mensajes.

- 1. En la ficha Grupos, pulse el grupo al que desea enviarle un mensaje o correo electrónico.
- 2. Vaya a la ficha Acción del grupo.
- 3. Elija si desea enviar un mensaje de grupo o correo electrónico de grupo.

#### Editar un grupo

- 1. En la ficha Grupos presione por unos segundos el contacto y luego pulse Editar grupo.
- 2. Usted puede:
  - Cambiar el nombre del grupo. Únicamente puede cambiarle el nombre a los grupos ya creados.
  - Agregar más contactos al grupo. Pulse > Agregar contacto al grupo.
  - Reorganizar los miembros del grupo. Presione durante unos segundos al final del nombre del contacto que desea mover y luego arrástrelo hasta su nueva ubicación.
  - Seleccione los contactos que desea eliminar del grupo.
- 3. Pulse Guardar.

#### Administrar sus grupos de contactos

- 1. En la ficha Grupos, pulse > Editar grupos.
- 2. Usted puede:
  - Reorganizar los grupos de contactos. Presione durante unos segundos al final del nombre del grupo que desea mover y luego arrástrelo hasta su nueva ubicación.
  - Seleccione los grupos de contactos que desea eliminar.
- 3. Pulse Guardar.

# Correo electrónico

## Gmail

#### Ver su Bandeja de entrada de Gmail

Todos los mensajes de correo electrónico recibidos son entregados a la Bandeja de entrada.

Abra la aplicación Gmail.

| Diana Mayer<br>Hey, what's up?                                                                                      | 8 de feb                                |
|----------------------------------------------------------------------------------------------------|-----------------------------------------|
| Charles Collins<br>Sales Reports for January – Any<br>on the report?                                                | 8 de feb<br>comments                    |
| <ul> <li>Phil Parker</li> <li>Did you receive — Hi Jen, Did you the package I sent last week?</li> </ul>            | 7 de feb<br>ou receive 🧃                |
| <ul> <li>Victor Gomez</li> <li>Good Job! — Hi Jen, I just wanted<br/>that you did a great job getting th</li> </ul> | 7 de feb<br>I to teil you 📩<br>e year e |
| April Lin<br>When are you coming over? – Wi<br>perfect!                                                             | 7 de feb<br>nter here is 🚽              |
| Natasha White<br>Let's meet this Saturday – Hi Jer<br>came back from my trup and got                                | 7 de feb<br>h, l just 🚽                 |
| >> Facebook                                                                                                    | 3 de feb                                |

| Mostrar<br>borradores,<br>mensajes enviados<br>y otras etiquetas | Pulse <b>Bandeja de entrada</b> en la<br>parte superior izquierda de la<br>pantalla y luego pulse otra<br>etiqueta (como <b>Enviados</b> ,<br><b>Borradores</b> , o una etiqueta que<br>usted creó) para ver sus mensajes<br>y conversaciones.                          |
|------------------------------------------------------------------|----------------------------------------------------------------------------------------------------|
| Cambiar a otra<br>cuenta de Gmail                                | Pulse <b>Bandeja de entrada</b> en la<br>barra superior y luego pulse la<br>cuenta a la que desea cambiar.                                                                                                    |
| Archivar, eliminar o<br>etiquetar<br>conversaciones<br>múltiples | Seleccione la casilla de<br>verificación que está antes del<br>mensaje de correo electrónico o<br>la conversación. Luego pulse los<br>botones en pantalla en la parte<br>inferior para elegir lo que desea<br>hacer con los mensajes o<br>conversaciones seleccionados. |
| Obtener ayuda                                                    | En la bandeja de entrada de<br>Gmail pulse 🛔 > Ayuda.                                                                                                    |

#### Enviar un mensaje de correo electrónico en Gmail

- 1. En la bandeja de entrada de la cuenta de Gmail que desea usar, pulse  $\bowtie_+$ .
- 2. Ingrese uno o más destinatarios.

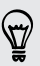

¿Desea mantener al tanto del mensaje de correo electrónico a más destinatarios en copia (CC) o copia oculta (CCO)? Pulse > Agregar CC/CCO.

3. Ingrese el asunto del correo electrónico y luego redacte su mensaje.

- 127 Correo electrónico
  - 4. Si desea adjuntar una foto o un video, pulse y luego pulse el tipo de archivo adjunto.
  - 5. Pulse > para enviar.

Responder o reenviar mensajes de correo electrónico en Gmail

- 1. En la bandeja de entrada de Gmail pulse el mensaje de correo electrónico o la conversación.
- 2. Para responder al remitente pulse **(**). O, pulse **(**) y elija si desea **Responder** a **todos** o **Reenviar**.
- 3. Haga una de las siguientes acciones:
  - Si le está respondiendo al remitente o seleccionó **Responder a todos**, ingrese su mensaje de respuesta.
  - Si seleccionó Reenviar, especifique los destinatarios del mensaje.

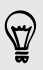

Pulse **Responder en línea** si desea intercalar su nuevo mensaje en el correo electrónico recibido. Pero esto elimina cualquier adjunto o formato del mensaje de correo electrónico original.

4. Pulse > para enviar.

## Correo

#### Revisar su correo

La aplicación Correo es donde lee, envía y organiza los mensajes de correo electrónico desde una o más cuentas de correo electrónico que ha configurado en el HTC Desire 500.

- 1. Abra la aplicación Correo. Aparece la bandeja de entrada de una de sus cuentas de correo electrónico.
- 2. Haga una de las siguientes acciones:
  - Pulse un mensaje de correo electrónico para leerlo.
  - Para cambiar entre cuentas de correo electrónico, pulse la barra que muestra la cuenta actual de correo electrónico y luego pulse otra cuenta.
  - Para mostrar los mensajes de correo electrónico en otra carpeta de correo, pulse > Carpeta y luego pulse la carpeta que desea ver.
  - Para ver mensajes de correo electrónico de todas sus cuentas, pulse la barra que muestra la cuenta actual de correo electrónico y luego pulse Todas las cuentas.

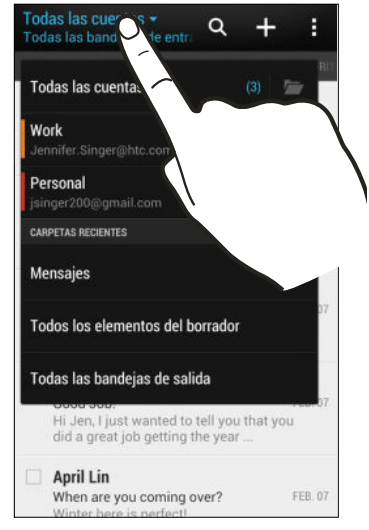

 Para cambiar la configuración de una cuenta de correo electrónico, seleccione la cuenta y luego pulse > Configuración.

#### Organizar su bandeja de entrada

¿Tiene muchos mensajes de correo electrónico en su bandeja de entrada? Organice sus mensajes de correo electrónico en fichas y encuentre rápidamente los mensajes que quiere.

- 1. Cambie a la cuenta de correo electrónico que desea usar.
- 2. En la bandeja de entrada, pulse > Filtros.
- 3. Seleccione las fichas que desea agregar a la bandeja de entrada y luego pulse Finalizado.
- 4. Deslícese hasta la ficha agregada para revisar sus mensajes de correo electrónico.

#### Enviar un mensaje de correo electrónico

- 1. Abra la aplicación Correo.
- 2. Cambie a la cuenta de correo electrónico que desea usar.
- 3. Pulse 🕂 .
- 4. Ingrese uno o más destinatarios.

¿Desea mantener al tanto del mensaje de correo electrónico a más destinatarios en copia (CC) o copia oculta (CCO)? Pulse > Mostrar CC/CCO.

- 5. Ingrese el asunto y luego redacte su mensaje.
- 6. Haga una de las siguientes acciones:
  - Agregar un archivo adjunto. Pulse Ø y luego elija lo que quiera adjuntar.
  - Establecer la prioridad en un mensaje importante. Pulse > Establecer prioridad.
- 7. Pulse 🖅 .

Para guardar el correo electrónico como borrador y enviarlo más tarde, pulse <br/>
Guardar. O bien presione <br/>
.

#### Reanudar un correo electrónico de borrador

- 1. En la bandeja de entrada de correo electrónico, pulse > Carpeta > Borradores.
- 2. Pulse el mensaje.
- 3. Cuando haya terminado de editar el mensaje, pulse  $\exists M$ .

#### Leer y responder un mensaje de correo electrónico

- 1. Abra la aplicación Correo.
- 2. Cambie a la cuenta de correo electrónico que desea usar.
- 3. En la bandeja de entrada de la cuenta de correo electrónico, pulse el mensaje de correo o la conversación que desea leer.

Si quiere leer un mensaje en particular dentro de una conversación de correo electrónico, pulse 🕞 para expandir la conversación, y luego pulse el mensaje de correo electrónico.

4. Pulse Responder o Responder a todos.

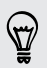

Pulse para más acciones para el correo electrónico.

#### Guardar un mensaje de correo electrónico en la aplicación Tareas

Guarde un mensaje de correo electrónico en su lista de Tareas para que pueda recordar contestarlo.

- En la bandeja de entrada de una cuenta de correo electrónico, presione durante unos segundos el mensaje de correo electrónico y luego pulse Guardar como tarea.
- 2. Ingrese los detalles de la tarea y pulse Guardar.

#### Administrar los mensajes de correo electrónico

La aplicación Correo ofrece maneras fáciles de ordenar, mover o eliminar los mensajes de correo electrónico.

#### Organizar los mensajes de correo electrónico

Personalice la forma en que ordena los mensajes de correo electrónico.

En la Bandeja de entrada de una cuenta de correo electrónico, pulse > Ordenar, y seleccione entre las opciones de clasificación.

Para desplazarse rápidamente por la lista de mensajes según la opción de orden de clasificación, presione durante unos segundos sobre cualquier mensaje de correo electrónico y luego desplácese hacia abajo o hacia arriba.

#### Mover mensajes de correo electrónico a otra carpeta

- 1. Cambie a la cuenta de correo electrónico que desea usar.
- 2. Seleccione los mensajes de correo electrónico que desea mover.

Para seleccionar todos, primero seleccione un mensaje de correo electrónico y luego pulse > Seleccionar todo.

3. Pulse Mover a y luego seleccione una carpeta.

#### Eliminar los mensajes de correo electrónico

- 1. Cambie a la cuenta de correo electrónico que desea usar.
- 2. Seleccione los mensajes de correo electrónico que desea eliminar.

Para seleccionar todos, primero seleccione un mensaje de correo electrónico y luego pulse > Seleccionar todo.

3. Pulse Eliminar.

#### Buscar mensajes de correo electrónico

- 1. Pulse **Q**.
- 2. Si desea refinar o filtrar su búsqueda, pulse 🖗, verifique las opciones de búsqueda y luego pulse Aceptar. Por ejemplo, puede enfocar la búsqueda en una parte de un correo electrónico o filtrar mensajes de correo electrónico que tengan archivos adjuntos o estén etiquetados como alta prioridad.
- 3. En el cuadro de búsqueda, ingrese las palabras que desea buscar.
- 4. Pulse un resultado para abrir el mensaje de correo electrónico.

#### Buscar mensajes de correo electrónico de un contacto

¿Recuerda el remitente pero no puede encontrar un correo electrónico en particular de dicho contacto?

- 1. Cambie a la cuenta de correo electrónico que desea usar.
- 2. Presione durante unos segundos un mensaje de correo electrónico de un contacto.
- 3. Pulse Buscar el correo desde el remitente. Aparecerá una lista de mensajes de correo electrónico de ese contacto.

#### Trabajando con correo electrónico de Exchange ActiveSync

Disfrute de las potentes funciones de correo electrónico de Microsoft Exchange ActiveSync en el mismo HTC Desire 500. Marque mensajes de correo electrónico importantes, configure su mensaje de fuera de la oficina o envíe invitaciones para su próxima reunión de equipo esté donde esté.

#### Marcar un correo electrónico

- 1. Cambiar a su cuenta de Exchange ActiveSync.
- 2. Mientras visualiza la bandeja de entrada, pulse el icono de la bandera que aparece junto a un mensaje de correo electrónico o conversación.

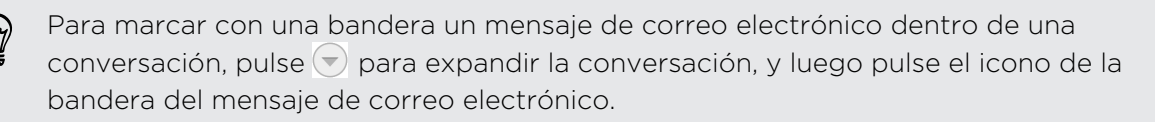

#### Configurar el estado Fuera de la oficina

- 1. Cambiar a su cuenta de Exchange ActiveSync.
- 2. Pulse > Fuera de la oficina.
- 3. Pulse su estado de oficina actual y luego seleccione Fuera de la oficina.
- 4. Establezca las fechas y horas.
- 5. Ingrese el mensaje de respuesta automática.

- 132 Correo electrónico
  - 6. Si quiere un mensaje de respuesta automática diferente para destinatarios fuera de su organización, pulse la opción Enviar respuestas a remitentes externos y luego ingrese el mensaje de respuesta automática en el cuadro.
  - 7. Pulse Guardar.

#### Enviar una invitación a un evento

- 1. Cambiar a su cuenta de Exchange ActiveSync.
- 2. Pulse > Nueva invitación a evento.
- 3. Introduzca los detalles del evento.
- 4. Pulse Guardar. O bien pulse Enviar si ha invitado contactos a la reunión.

#### Agregar una cuenta de correo electrónico

Configure cuentas de correo electrónico adicionales, como otra cuenta de Microsoft Exchange ActiveSync o una cuenta de un servicio de correo electrónico basado en la Web o un proveedor de correo electrónico.

- Si está agregando una cuenta de correo electrónico de Microsoft Exchange ActiveSync o de POP3/IMAP, solicite a su administrador de red o proveedor de servicio de correo electrónico otras configuraciones de correo electrónico que pueda necesitar.
  - 1. Abra la aplicación Correo.
  - 2. Pulse > Agregar cuenta.
  - 3. Seleccione un tipo de cuenta de correo electrónico en la lista de proveedores de correo electrónico. De lo contrario, pulse Otro (POP3/IMAP).
  - 4. Ingrese la dirección de correo electrónico y la contraseña de su cuenta de correo electrónico y luego pulse **Siguiente**.

Algunas cuentas de correo electrónico le permiten establecer el programa de sincronización. Por defecto, HTC Desire 500 usa Sincr. inteligente para ahorrar batería. Consulte ¿Qué es Sincr. inteligente? en página 132.

5. Ingrese un nombre para su cuenta de correo electrónico y luego pulse Finalizar configuración.

#### ¿Qué es Sincr. inteligente?

Sincr. inteligente prolonga automáticamente el tiempo de sincronización mientras más tiempo permanece inactiva la aplicación Correo. Establezca su cuenta de correo electrónico en Sincr. inteligente cuando no necesite revisar los nuevos mensajes de correo electrónico con frecuencia. Sincr. inteligente le ayuda a ahorrar batería.

Si desea recibir los mensajes de correo electrónico a medida que llegan, seleccione otro programa de sincronización en horas de máxima actividad y de mínima actividad

#### 133 Correo electrónico

para la configuración de **Sincronizar, enviar y recibir** de la cuenta de correo electrónico.

# Viajes y mapas

## Configuración de ubicación

#### Activar o desactivar los servicios de ubicación

A fin de encontrar su ubicación en el HTC Desire 500, debe habilitar las fuentes de ubicación.

- 1. Vaya a Configuración y luego pulse Ubicación.
- 2. Seleccione o desmarque las fuentes de ubicación que desea activar o desactivar.

## **Google Maps**

#### Acerca de Google Maps

Google Maps<sup>™</sup> le permite rastrear su ubicación actual, ver las condiciones de tráfico en tiempo real y recibir indicaciones detalladas hacia su lugar de destino.

También le ofrece una herramienta de búsqueda donde puede encontrar lugares de interés o una dirección en un mapa o ver lugares a nivel de calle.

- Para encontrar su ubicación con Google Maps, necesita habilitar las fuentes de ubicación.
- La aplicación de Google Maps no cubre todos los países y ciudades.

#### Conocer los mapas

Cuando usted abre Google Maps, puede encontrar fácilmente su ubicación en el mapa o ver lugares cercanos girando y haciendo acercamientos y alejamientos del mapa.

- Para encontrar su ubicación con Google Maps, necesita habilitar las fuentes de ubicación.
  - 1. Abra la aplicación Mapas.
  - 2. Pulse para mostrar su ubicación actual. El marcador azul > o muestra su ubicación actual en el mapa.

#### Comprobar los detalles de una ubicación

- 1. Presione por unos segundos una ubicación en el mapa. Se abre un globo sobre la ubicación, con el nombre de la ubicación, una parte de la dirección y una miniatura en Street View (de estar disponible).
- 2. Pulse el globo para ver más información. Puede obtener indicaciones hasta la ubicación, buscar lugares de interés cercanos, etc.

#### Buscar una ubicación

En Google Maps, puede buscar una ubicación, como una dirección o un tipo de negocio o establecimiento, (por ejemplo, museos).

- 1. En Mapas, pulse **Q** .
- 2. Ingrese el sitio que desea buscar en el cuadro de búsqueda.
- 3. Pulse la tecla Intro en el teclado para buscar la ubicación que ingresó o pulse un elemento de búsqueda sugerido. Los resultados de la búsqueda aparecerán como marcadores en el mapa.
- 4. Haga una de las siguientes acciones:
  - Pulse un marcador ?. Se abrirá un globo, que muestra el nombre de la ubicación. Si es eso lo que estaba buscando, pulse el globo.
  - Pulse Lista de resultados para mostrar los resultados de búsqueda en una lista y luego pulse la ubicación.

Los detalles de la ubicación seleccionada se muestran en la pantalla.

5. Pulse los botones en pantalla para ver la ubicación en el mapa, obtener direcciones, ver la ubicación en Street View (si está disponible), etc. Desplácese hacia abajo en la pantalla para ver más opciones.

#### Borrar el mapa

Luego de buscar en un mapa, puede borrar todos los marcadores dibujados en éste.

Pulse > Borrar mapa.

#### Buscar un lugar de interés cerca de usted

Use Google+<sup>™</sup> Local para encontrar lugares de interés cerca de su ubicación. Google+ Local usa Google Maps para buscar lugares comunes que usted querría encontrar, como la gasolinera o el cajero automático más cercanos.

- Antes de usar Google+ Local, tiene que habilitar las fuentes de ubicación.
  - El nombre de la aplicación Google+ Local puede diferir según la versión instalada de Google Maps.
  - 1. Abra la aplicación Local.
  - Pulse el tipo de lugar que desea buscar o pulse Q para ingresar lo que está buscando. Cuando se encuentren varios lugares, los resultados de búsqueda aparecen en una lista.
  - **3**. Usted puede:
    - Pulse Vista de mapa para ver dónde se encuentran estos lugares en el mapa.
    - Desde la lista de resultados de la búsqueda, pulse un lugar para ver más información.

#### Obtener direcciones

Obtenga direcciones detalladas hacia su destino. Google Maps puede proporcionar indicaciones para viajar a pie, en transporte público o en coche.

- 1. Mientras ve un mapa, pulse 🔷 .
- 2. Haga una de las siguientes acciones:
  - Utilice su ubicación actual como el punto de inicio o introduzca una ubicación desde la cual empezar en el primer recuadro de texto. Luego introduzca su destino en el segundo recuadro de texto.

Si el lugar que ha establecido como su destino tiene diversas ubicaciones disponibles, elija a cuál desea ir.

3. Elija cómo desea llegar a su lugar de destino.

Si utiliza el transporte público, seleccione sus preferencias de tránsito.

#### 4. Pulse Obtener indicaciones.

Si va manejando o caminando, pulse Lista de indicaciones para ver las indicaciones en una lista. También puede pulsar los botones de flecha en el mapa para seguir las indicaciones.

Cuando haya terminado de ver o seguir las indicaciones, pulse 🔯 para restablecer el mapa. Su destino es guardado automáticamente en el historial de Google Maps.

#### Encontrar a sus amigos con Google Latitude (disponible por país)

El servicio de ubicación para el usuario de Google Latitude<sup>®</sup> le permite a usted y a sus amigos compartir ubicaciones y mensajes de estado. También le permite obtener direcciones hacia las ubicaciones de sus amigos, enviar su información de ubicación por correo electrónico, etc.

Su ubicación no se comparte automáticamente. Debe unirse a Latitude y luego invitar a sus amigos a ver su ubicación o aceptar sus invitaciones. Sólo los amigos a los que ha invitado explícitamente o aceptado pueden ver su ubicación.

#### Abrir y registrarse en Latitude

- 1. Abra la aplicación Mapas.
- 2. Si no ha iniciado sesión en su cuenta de Google , pulse 🖌 > Unirse a Latitude.

Puede acceder a Latitude desde Mapas siempre que tenga una conexión a Internet. En Mapas, pulse ⊿ > Latitude.

#### Descargar mapas sin conexión

¿Acostumbra visitar un área o lugar específico? Descargue un mapa sin conexión para poder acceder rápidamente a ese mapa y también ahorrar banda ancha.

Los mapas sin conexión pueden no estar disponibles en todos los países o las regiones.

- 1. Abra la aplicación Mapas.
- 2. Pulse > Hacer que esté disponible sin conexión.
- 3. Mueva la parte del mapa que desea descargar dentro del cuadrado de recorte.

Para reducir el tamaño del mapa, haga un acercamiento para obtener sólo la parte del mapa que necesita.

4. Pulse Finalizado.

#### Ver mapas sin conexión

- 1. Abra la aplicación Mapas.
- 2. Pulse  $\checkmark$  > Mis lugares.
- 3. Deslícese hacia la derecha para ver la lista de mapas sin conexión.
- 4. Pulse el mapa que desea ver.

## **HTC Car**

#### En la calle con HTC Car

Ahora, mientras maneja, puede usar fácilmente su HTC Desire 500 para llegar a su destino, entretenerse y mantenerse en contacto con las personas que más le importan. Acceda a la música, las llamadas telefónicas, los mapas, etc. con HTC Car.

- 1. HTC Car se inicia instantáneamente al montar su HTC Desire 500 en el kit para automóviles de HTC.
- 2. Deslice el dedo hacia arriba o hacia abajo para ver lo que puede hacer en HTC Car.

Cuando está usando HTC Car, regrese a la pantalla principal desde cualquier otra pantalla al presionar 🗅.

Al retirar el HTC Desire 500 del kit para automóviles de HTC, HTC Car saldrá automáticamente.

También puede cerrar HTC Car manualmente presionando < desde la pantalla principal.

#### Reproducir música en HTC Car

- 1. En HTC Car, pulse Música.
- 2. Haga una de las siguientes acciones:
  - Pulse ▼ para explorar por categoría.
  - Pulse Q para buscar su colección.
- 3. Pulse un álbum, canción o lista de reproducción para escucharlo.

#### Escuchar radio en Internet con TuneIn

Desde HTC Car, disfrute de escuchar estaciones de radio en Internet con TuneIn.

- 1. En HTC Car, pulse Radio en Internet.
- 2. Haga una de las siguientes acciones:
  - Buscar estaciones disponibles por categoría.
  - Pulse Q para ingresar y buscar estaciones por palabra clave como nombre del artista o tema.
- 3. Pulse una estación para comenzar a escucharla.

 Para asegurar una reproducción ininterrumpida, Tuneln precarga los datos de audio (almacenando en búfer) en el HTC Desire 500 antes de reproducir su estación seleccionada. Para establecer la cantidad de audio para precargar, pulse Ø para seleccionar el tiempo de búfer.

#### Encontrar el camino con HTC Car

HTC Car le ayuda a encontrar el camino al lugar al que quiera ir. Encuentre fácilmente restaurantes cercanos y más para los fines de semana. HTC Car le brinda la información que necesita para no perderse.

#### Explorar lo que lo rodea

¿Se siente aventurero? Con unos pocos movimientos, puede encontrar rápidamente lugares interesantes a su alrededor.

- 1. En HTC Car, pulse Navegación.
- 2. Haga una de las siguientes acciones:
  - Pulse una categoría.
  - Pulse Q para ingresar sus propias palabras clave de búsqueda.

#### Encontrar lugares en HTC Car

- 1. En HTC Car, pulse Navegación.
- 2. Haga una de las siguientes acciones:

| Buscar un nuevo lugar                                       | <ol> <li>Pulse Q.</li> <li>Escriba lo que está buscando y pulse</li> <li>I.</li> </ol> |
|-------------------------------------------------------------|----------------------------------------------------------------------------------------|
| Buscar un lugar buscado<br>anteriormente                    | Pulse Anterior.                                                                        |
| Obtener indicaciones para un<br>evento futuro en Calendario | <ol> <li>Pulse Citas.</li> <li>Pulse una cita próxima de la lista.</li> </ol>          |

- 3. Pulse un elemento para ver el lugar en el mapa.
- 4. Pulse Iniciar para obtener las indicaciones.

#### Siga conectado con sus contactos

Que esté conduciendo no significa que deba estar asilado del mundo. Con HTC Car, puede recibir llamadas, hacer llamadas y recibir notificaciones.

#### Manejar llamadas entrantes en HTC Car

Cuando recibe una llamada entrante, puede fácilmente responderla o rechazarla.

Pulse Responder o Rechazar.

#### Hacer llamadas telefónicas en HTC Car

- Pulse Marcador para abrir el teclado telefónico.
- Pulse Contactos y luego explore una categoría o busque al ingresar un nombre.

#### Personalizar HTC Car

- Para cambiar el comportamiento predeterminado de HTC Car, pulse Configuración.
- Para agregar más aplicaciones a HTC Car, pulse + y seleccione una aplicación.

# Google Play y otras aplicaciones

## **Obtener** aplicaciones

#### Obtener aplicaciones de Google Play

Google Play es el lugar que debe visitar para encontrar aplicaciones nuevas para el HTC Desire 500. Elija entre una amplia variedad de aplicaciones gratuitas y de pago, desde aplicaciones de productividad, ocio y a otras de juego.

- Se necesita un servicio de pago de Google Wallet<sup>™</sup> para comprar una aplicación paga. Se le pedirá que confirme un método de pago al comprar una aplicación.
- El nombre de la aplicación Play Store puede diferir según su región.
- La capacidad para comprar aplicaciones varía según la región.

#### Buscar e instalar una aplicación

Cuando instale aplicaciones y las use en HTC Desire 500, es posible que requieran acceso a su información personal o acceso a ciertas funciones o configuraciones. Descargue e instale sólo aplicaciones de confianza.

- Tenga cuidado al descargar aplicaciones que tengan acceso a funciones o a una cantidad importante de su información en HTC Desire 500. Usted es responsable de las consecuencias de utilizar las aplicaciones descargadas.
  - 1. Abra la aplicación Play Store.
  - 2. Explorar o buscar una aplicación.
  - **3.** Cuando encuentre la aplicación que le guste, pulse en ésta y lea su descripción y los comentarios de usuarios.
  - 4. Para descargar o comprar la aplicación, pulse Instalar (para aplicaciones gratuitas) o el botón del precio (para aplicaciones pagadas).
  - 5. Pulse Aceptar.

A veces las aplicaciones se actualizan con mejoras o correcciones de errores. Para descargar automáticamente actualizaciones, luego de la instalación, pulse > Actualización automática. O bien si descargó una aplicación cuando estaba conectado a una red Wi-Fi, pulse Aceptar cuando se le pida actualizar aplicaciones automáticamente mientras está conectado a Wi-Fi.

Para abrir la aplicación, vaya a la vista Todas las aplicaciones y pulse la aplicación.

#### Restaurar aplicaciones de Google Play

¿Se ha actualizado a un nuevo teléfono, ha reemplazado uno que perdió o realizado un restablecimiento de fábrica? Restaurar las aplicaciones descargadas anteriormente.

- 1. Abra la aplicación Play Store.
- 2. Pulse > Mis aplicaciones.
- 3. Deslícese hacia la ficha Todos y pulse la aplicación que desea restaurar.
- 4. Instalar la aplicación.

Para más detalles, consulte la ayuda de Google Play.

#### Descargar aplicaciones desde la web

Puede descargar aplicaciones directamente desde sitios web.

Las aplicaciones descargadas desde los sitios web pueden provenir de fuentes desconocidas. Para proteger el HTC Desire 500 y sus datos personales, le recomendamos encarecidamente que sólo realice descargas desde sitios web de confianza.

- 1. Abra su navegador web, luego vaya al sitio web donde quiera descargar la aplicación que desea.
- 2. Siga las instrucciones de descarga del sitio web para la aplicación.

Antes de que pueda instalar la aplicación descargada, asegúrese de haber configurado el HTC Desire 500 para que permita la instalación de aplicaciones de terceros en **Configuración > Seguridad > Fuentes desconocidas**.

Después de instalar la aplicación, asegúrese de volver a **Configuración > Seguridad** y desmarque la opción **Fuentes desconocidas**. Esto puede ayudar a proteger su teléfono de la instalación de otras aplicaciones inseguras desde la Web.

#### Desinstalar una aplicación

Si ya no necesita una aplicación que ha descargado e instalado, puede desinstalarla con facilidad.

La mayoría de las aplicaciones precargadas no se pueden desinstalar.

Desde la vista Todas las aplicaciones, presione por unos segundos la aplicación que desea eliminar y luego arrástrela hasta **Desinstalar**.

N

P

Si compró una aplicación en Play Store, puede desinstalarla y obtener un reembolso dentro de un plazo limitado. Para conocer más sobre las políticas de reembolsos para aplicaciones pagadas, consulte la ayuda de Google Play.

## Aplicaciones esenciales

#### Uso del Reloj

Obtenga más de la aplicación Reloj que sólo la fecha y hora regulares. Use su HTC Desire 500 como un reloj mundial para ver la fecha y hora en ciudades en todo el planeta. También puede establecer alarmas o tomar el tiempo mediante el cronómetro o el temporizador.

#### Configurar la fecha y hora de forma manual

- 1. Abra la aplicación Reloj.
- 2. En la ficha Hora internacional, pulse > Configuración de hora local.
- **3.** Desmarque **Fecha y hora automáticas** y **Zona horaria automática** y luego configure la zona horaria, la fecha y la hora según sea requerido.

#### Configurar una alarma

Puede configurar una o más alarmas.

- 1. Abra la aplicación Reloj.
- 2. En la ficha Alarmas, seleccione la casilla de verificación de una alarma y luego pulse esa alarma.
- **3.** En Establecer alarma, use las ruedas de desplazamiento para establecer la hora de la alarma.
- 4. Si quiere establecer la alarma para varios días, pulse Repetir.
- 5. Pulse Finalizado.
- Para desactivar una alarma, desmarque la casilla de verificación de esa alarma.
- Si necesita configurar más de tres alarmas, pulse +.

#### Revisar Meteorología

Use la aplicación y el control de Meteorología para revisar el tiempo actual y los pronósticos meteorológicos para los próximos días. Además de su ubicación actual, puede ver pronósticos meteorológicos para otras ciudades alrededor del mundo.

.....

- 1. Abra la aplicación Meteorología. Podrá ver el clima donde se encuentre.
- 2. Deslícese hacia las fichas de Por hora y Pronóstico para ver los pronósticos en su ubicación actual.
- 3. Para consultar el tiempo en otras ciudades pulse ▼ y luego seleccione la ciudad que desee.
- 4. Para agregar más ciudades, pulse 🕂 y luego ingrese la ubicación.

Su configuración en la aplicación Meteorología también controla la información meteorológica que aparece en Reloj y Calendario.

#### Ver el Calendario

Utilice la aplicación Calendario para ver sus eventos, reuniones y citas. Si ha iniciado sesión en sus cuentas en línea, también aparecerán eventos del calendario relacionados en Calendario.

- 1. Abra la aplicación Calendario.
- 2. Pulse ▼ y luego elija una vista de calendario.

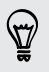

En cualquier vista de calendario, regrese al día actual al pulsar el botón de hoy junto a +.

#### Vista de mes

En la vista de mes, verá marcadores en los días que tienen eventos. Se muestran también los próximos eventos del día en la parte inferior de la pantalla.

- Deslícese hacia la izquierda o derecha en la pantalla para ver meses anteriores o posteriores.
- Pulse en un día para ver los eventos de ese día.
- Presione por unos segundos un día para ver opciones.

#### Vistas Día y Agenda

La vista Día muestra la agenda para el día y el pronóstico meteorológico para los próximos días, mientras que la vista Agenda le permite echar un vistazo a todos los eventos de su día.

- Deslícese hacia la izquierda o derecha en la pantalla para ver días anteriores y posteriores.
- Pulse un evento para ver su información.
- Si el evento es el cumpleaños o aniversario de su contacto, púlselo para enviarle un saludo.

¿Necesita ver el horario del evento en otra zona horaria? En la vista Día, pulse > Seleccionar segunda zona horaria > Elegir ubicación y luego introduzca el nombre de la ciudad.

#### Vista Semana

La vista Semana muestra una tabla de eventos de una semana.

- Deslícese hacia la izquierda o derecha en la pantalla para ver semanas anteriores o posteriores.
- Pulse un evento (que aparece como bloques de colores) para ver los detalles.
### Programar o editar un evento

Puede crear o editar eventos en el HTC Desire 500 y también sincronizar eventos con sus calendarios de Google o Exchange ActiveSync.

La edición de eventos no es admitida para todas las cuentas.

- 1. Abra la aplicación Calendario.
- 2. En cualquier vista de Calendario, realice una de las siguientes acciones:

Editar un evento Pulse un evento y luego pulse 📝 .

- 3. Ingrese y establezca los detalles del evento.
- Para invitar contactos desde su cuenta de Google o Exchange ActiveSync, pulse
   .
- 5. Pulse Guardar.

Si ha invitado contactos al evento, pulse Enviar o Enviar actualización.

#### Revisar la agenda para un evento

Evite hacer malabares para asistir a varias reuniones al mismo tiempo. En Calendario, puede comprobar sus citas para ver si un nuevo evento entraría en conflicto con su agenda.

- 1. Mientras crea o edita un evento, pulse Comprobar el calendario.
- 2. Presione por unos segundos la casilla de evento y luego arrástrelo a un horario disponible.
- **3.** Arrastre los nodos superiores e inferiores para ajustar la duración del evento. Verá un mensaje si hay conflictos con otros eventos programados.
- 4. Pulse Finalizado para volver a la pantalla de evento y luego guarde su evento.

## Elegir qué calendarios mostrar

- En cualquier vista de calendario, pulse > Cuentas (Todos los calendarios) o Cuentas (Varios calendarios).
- 2. Seleccione o desmarque la cuenta que desea mostrar u ocultar.

Si tiene varios calendarios en una cuenta en línea, pulse •••• para seleccionar los elementos que desea incluir.

- Los calendarios se sincronizan en el HTC Desire 500, incluso si están ocultos.
  - También puede mostrar u ocultar tareas que ha creado en el HTC Desire 500.

## ¿Por qué no se muestran mis eventos de calendario?

Si no puede encontrar eventos de sus cuentas de correo electrónico o redes sociales en Calendario, compruebe si la sincronización de Calendario está activada en Configuración.

- 1. Vaya a Configuración y luego pulse Cuentas y sincronización.
- 2. Pulse un tipo de cuenta. Si se admiten varias cuentas (por ejemplo, Exchange ActiveSync), pulse la cuenta que desea sincronizar.
- 3. Seleccione Calendario y luego pulse > Sincronizar ahora.

## Compartir un evento

Puede compartir un evento de calendario como vCalendar usando Bluetooth o enviándolo como un archivo adjunto en un correo electrónico o mensaje.

- 1. Haga una de las siguientes acciones:
  - Mientras visualiza un evento, pulse > Reenviar.
  - En vista de día, agenda o semana, presione durante unos segundos un evento y luego pulse **Reenviar**.
- 2. Elija cómo desea enviar el evento.

## Aceptar o rechazar una invitación a un evento

Cambie a la vista de Invitaciones para ver las invitaciones a eventos que aún no ha aceptado ni rechazado.

- P Debe configurar una cuenta de Exchange ActiveSync para recibir invitaciones a eventos en Calendario.
  - 1. Abra la aplicación Calendario.
  - 2. Pulse ▼ > Invitaciones y luego pulse una invitación a un evento.
  - **3.** Acepte, rechace o acepte provisionalmente la invitación o proponga un nuevo horario.

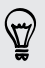

Pulse para elegir entre otras opciones, como mover la invitación a una carpeta.

## Descartar o posponer recordatorios de eventos

Si ha configurado al menos un recordatorio para un evento, el ícono de evento próximo aparecerá en el área de notificaciones de la barra de estado para recordarle.

- 1. Abra el panel de Notificaciones.
- 2. Si la notificación muestra que hay varios recordatorios, púlsela para ver todos los recordatorios. Luego puede elegir posponerlos o descartarlos.
- 3. Si ve la notificación para un evento único, separe dos dedos en la notificación para expandirla. Usted podrá:
  - Pulsar **Posponer** o **Descartar**. O bien arrastre la notificación hacia la izquierda o la derecha para descartarla.
  - Pulsar Enviar correo para enviar una respuesta rápida a los asistentes a la reunión.

Para editar las respuestas rápidas predeterminadas o agregar una propia, abra Calendario y luego pulse > Configuración > Respuesta rápida.

Si no desea descartar o posponer los recordatorios de calendario, presione < desde el panel de notificaciones para mantenerlas pendientes en el área de notificaciones de la barra de estado.

## **Aplicaciones divertidas**

### Ver videos en YouTube

Use la aplicación YouTube para ver qué es popular en el sitio web de videos compartidos en línea.

- 1. Abra la aplicación YouTube.
- 2. Explore o busque un video.
- 3. Cuando encuentre el video que le gusta, púlselo.
- 4. Mientras ve un video, usted puede:
  - Girar el HTC Desire 500 de lado para ver el video en pantalla completa.
  - Pulsar la pantalla del video para pausar o reanudar la reproducción o arrastrar el control deslizante para saltar a otra parte del video.
  - Desplazarse hacia abajo en el panel de información de video para ver la descripción, los videos relacionados o los comentarios de otros espectadores.

¿Desea ver el video en otro momento? Pulse > Agregar a > Ver más tarde. Puede acceder al video nuevamente desde la lista de Ver más tarde del perfil de su cuenta.

Pulse el icono de YouTube para volver a la pantalla principal.

### Precargar videos

Configure la aplicación YouTube para precargar videos de modo que pueda verlos sin interrupciones. Los videos son precargados cuando el HTC Desire 500 se está cargando y se conecta a una red Wi-Fi.

Para más detalles sobre la precarga de videos, consulte la ayuda de YouTube.

- 1. En la aplicación YouTube, pulse > Configuración > Precarga.
- 2. Seleccione el tipo de videos para precargar.

Los videos se precargan cuando 👱 aparece en la pantalla de Ver más tarde o en el canal al cual está suscrito. El icono cambia a 🔮 cuando los videos están listos para ser vistos.

### Borrar el historial de búsqueda

- 1. En la aplicación YouTube, pulse > Configuración.
- 2. Pulse Buscar > Borrar historial de búsqueda.

## Escuchar la Radio FM

Sintonice y escuche sus estaciones de radio favoritas usando la aplicación Radio FM.

Primero debe conectar un auricular al conector de audio del HTC Desire 500 para usar la Radio FM. La Radio FM utiliza el auricular estéreo como antena de radio FM.

1. Abra la aplicación Radio FM.

La primera vez que abre la Radio FM, se buscan las estaciones FM locales que puede escuchar.

- 2. Mientras está escuchando una estación FM, usted puede:
  - Pulse ▶▶ o ◀◀ para ir a la estación siguiente o anterior.
  - Arrastre el control deslizante para sintonizar una frecuencia en la banda FM.
     Para sintonizar la frecuencia de radio, pulse ▶ o ◀.
  - Pulse ♥ para marcar la estación de radio como favorita. Para ver las otras estaciones favoritas y predeterminadas, pulse
- 3. Para apagar la Radio FM, pulse 📕 .

## Cambiar a Modo niños

¿Le preocupa que sus hijos puedan desviarse a sitios web inapropiados o jugar con sus archivos de trabajo importantes al utilizar el HTC Desire 500? Use el Modo niños para permitir que sus hijos disfruten de juegos divertidos y adecuados para su edad etc., mientras protege sus datos importantes contra una eliminación accidental. Para mayor información sobre el Modo niños, visite www.zoodles.com.

1. Abra la aplicación Modo niños.

La primera vez que utilice Modo niños, debe crear o iniciar sesión en su cuenta de Zoodles<sup>™</sup>.

- 2. En la pantalla principal de Zoodles, pulse el perfil que creó para su hijo.
- **3.** Pulse los iconos para acceder a los juegos y las aplicaciones, reproducir lecturas de cuentos grabados, etc.

¿Cómo puedo permitir que mi hijo acceda a una aplicación en el Modo niños?

Cuando esté en Modo niños, puede elegir las aplicaciones en el HTC Desire 500 a las que su hijo tendrá acceso.

1. En la pantalla principal de Zoodles, pulse Tablero de control para padres.

También puede ir al Tablero de control para padres desde **Configuración** > **Seguridad** > **Modo para niños**.

- Confirme la acción con la configuración de bloqueo para niños (ya sea al dibujar la letra Z en la pantalla o al ingresar el año de nacimiento del niño).
- **3.** En Funciones básicas, pulse **Aplicaciones**. Verá una lista de las aplicaciones instaladas en el HTC Desire 500.
- 4. Pulse la opción de verificación junto a la aplicación que desea que su hijo pueda utilizar en Zoodles.

¿Quiere recibir o bloquear llamadas entrantes mientras está en el Modo niños? En Funciones básicas, pulse **Configuración** y luego seleccione o desmarque la opción de verificación de **Permitir llamadas entrantes**.

### Cerrar el Modo niños

S

En la pantalla principal de Zoodles, pulse 🐼 y luego confirme la acción con la configuración de bloqueo para niños (ya sea al dibujar la letra Z en la pantalla o al ingresar el año de nacimiento del niño).

## Aplicaciones de productividad

## Manténgase al tanto de sus tareas

Use la aplicación Tareas para organizar y monitorear cosas por hacer y listas de tareas. Cree tareas en el teléfono o sincronícelas con sus cuentas de Google y Microsoft Exchange ActiveSync. También podrá ver sus tareas en Calendario.

#### Crear una tarea

- 1. Abra la aplicación Tareas.
- 2. Para seleccionar la cuenta de tareas donde desea crear la tarea, pulse  $oldsymbol{
  abla}$ .
- 3. Pulse 🕂 y luego ingrese los detalles de la tarea.

Las tareas creadas en Mis tareas pueden vincularse a un contacto (pulse  $\clubsuit$ ) o a una ubicación (pulse  $\heartsuit$ ).

## 4. Pulse Guardar.

#### Administrar tareas

- 1. Vaya a la lista que contiene la tarea.
- 2. En la lista de tareas, usted puede:

| Marcar una tarea<br>como completada | Pulse la casilla de verificación junto a la tarea. Para ver las tareas completadas, pulse 🔹 > Ver completadas. |
|-------------------------------------|----------------------------------------------------------------------------------------------------|
| Ordenar tareas                      | <ol> <li>Pulse &gt; Ordenar.</li> <li>Seleccione cómo quiere ordenar las tareas.</li> </ol>                    |
|                                     |                                                                                                    |
| Editar una tarea                    | 1. Pulse la tarea que desea editar y luego pulse Editar.                                                       |
|                                     | 2. Introduzca los detalles de la tarea y luego pulse Guardar.                                                  |
| Eliminar una tarea                  | Presione durante unos segundos la tarea que desea<br>eliminar y luego pulse <b>Eliminar</b> .                  |
| Posponer una tarea                  | <ol> <li>Presione durante unos segundos una tarea y luego<br/>pulse Posponer.</li> </ol>                       |
|                                     | 2. Elija cuanto tiempo desea posponer la tarea.                                                                |
| Mover una tarea a<br>otra lista     | Solo puede mover la tarea a otra lista que está en la<br>misma cuenta.                                         |
|                                     | <ol> <li>Presione durante unos segundos la tarea que desea<br/>mover y luego pulse Mover a.</li> </ol>         |
|                                     | 2. Pulse la lista de tareas donde desea que la tarea aparezca.                                                 |
|                                     |                                                                                                    |

#### Administrar listas de tareas

- 1. En la aplicación Tareas, pulse > Administrar listas.
- 2. Desde aquí, usted puede:

| Mostrar tareas                       | Para mostrar todas las tareas en una lista, pulse una lista de tareas.                                     |
|--------------------------------------|----------------------------------------------------------------------------------------------------|
| Crear una lista                      | Pulse 🕂, y luego elija una cuenta para la lista.                                                           |
|                                      | No es posible crear listas para cuentas de Microsoft<br>Exchange ActiveSync.                               |
| Cambiar el<br>nombre de una<br>lista | 1. Pulse •••• a la derecha de una lista y luego pulse Cambiar el nombre.                                   |
|                                      | <ol> <li>Ingrese un nuevo nombre para la lista y luego pulse<br/>Aceptar.</li> </ol>                       |
| Eliminar una lista                   | <ol> <li>Pulse ••• a la derecha de una lista y luego pulse Eliminar.</li> <li>Pulse en Aceptar.</li> </ol> |

No puede eliminar una lista principal.

## Tomar notas

Use Notas para apuntar ideas, preguntas, etc. Escriba texto, grabe audio, adjunte fotos y documentos e incluso vincule sus notas a una reunión en Calendario.

La primera vez que abra la aplicación Notas, puede hacer un recorrido rápido y configurar su Cuenta de Evernote. Si decide omitir esto, puede iniciar sesión en Evernote más tarde en la configuración de **Cuentas y sincronización**.

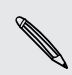

Evernote es una aplicación de terceros y no es proporcionada por, ni está asociada con HTC Corporation.

### Crear una libreta

- 1. Abra la aplicación Notas.
- 2. En la pantalla principal de Notas, pulse ▼ para abrir un menú de selección y luego pulse Nueva libreta.
- 3. Escriba un título de la libreta.

- Pulse Bloc de notas local para guardar la libreta en el HTC Desire 500 o pulse Bloc de notas sincronizado para sincronizar sus notas con su Cuenta de Evernote.
- 5. Pulse Crear.

Para abrir o cambiar a otra libreta, simplemente vuelva a pulsar  $\mathbf{\nabla}$  y luego pulse un nombre de bloc de notas.

#### Redactar una nota

- 1. Con una libreta abierta, pulse 🕂 .
- 2. Escriba un título de la nota.
- 3. Redacte su nota:
  - Pulse en la nota y luego comience a escribir el texto.
  - Pulse 
     para comenzar la grabación de audio. Pulse 
     para detener la grabación.
  - Pulse > Adjuntar y elija un tipo de archivo.
  - Pulse J para crear un dibujo e insertarlo en su nota.
  - Pulse o para tomar una foto e insertarla en su nota.

Para cambiar el tamaño de la foto, imagen o el dibujo que ha adjuntado a la nota, pulse durante unos segundos el elemento y luego pulse **Ajustar tamaño**.

4. Pulse > Guardar.

Para vincular una nota a un evento, pulse > Calendario. Crear un dibujo

Puede crear un dibujo, garabato o ilustración e incluirlo en su nota.

- 1. Con una nota abierta, pulse 🖌 .
- 2. Elija un color que desee usar.
- 3. Dibuje en el área en blanco con la punta del dedo.
- Si necesita borrar una parte del dibujo, pulse Z y luego mueva el dedo hacia la izquierda y la derecha sobre el área que desea borrar. También puede pulsar > Deshacer para borrar el último trazo realizado.
- 5. Para insertar el dibujo en su nota, pulse > Guardar.

## Reproducir una grabación de audio en Notas

Después de grabar una reunión, puede escuchar la grabación de audio para revisar los puntos clave. Si tomó notas durante la grabación de audio, se añaden 'marcas de tiempo' (pequeños nódulos de color en la barra de audio) para fijar sus notas dentro del marco de tiempo de la grabación de audio.

- 1. Abra una nota en la que ha grabado un mensaje de voz.
- 2. Pulse 🕨 para reproducir la grabación de audio.
- 3. Pulse ▶ o A para ir a la marca de tiempo siguiente o anterior. Al pasar de una marca de tiempo a otra, verá una miniatura de nota para obtener una vista rápida de lo que anotó durante la grabación.

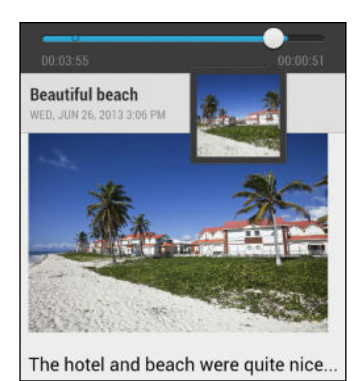

También puede pulsar un elemento en particular en su nota para poder ir a su marca de tiempo y escuchar el audio que haya grabado en ese momento.

### Sincronizar notas

Puede elegir si desea sincronizar sus notas automáticamente o manualmente entre el HTC Desire 500 y su cuenta de Evernote en la web.

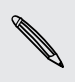

Debe iniciar sesión en su cuenta de Evernote desde el HTC Desire 500 para comenzar a sincronizar notas.

- 1. Abra la aplicación Notas.
- 2. Para sincronizar notas manualmente, pulse en la pantalla Todas las notas y luego pulse Sincronizar.
- Para configurar que las Notas se actualicen automáticamente, pulse en la pantalla de Todas las notas y luego pulse Configuración > Cuentas y sincronización.
- 4. Pulse su Cuenta de Evernote y luego personalice la configuración de sincronización.

### Hacer grabaciones de voz

Use Grabador de voz para capturar información durante conferencias, entrevistas o para crear su propio registro de audio.

- 1. Abra la aplicación Grabador de voz.
- 2. Mantenga el micrófono cerca de la fuente de sonido.
- 3. Pulse 🛑 para iniciar la grabación de un mensaje de voz.

El Grabador de voz puede ejecutarse en segundo plano mientras usted hace otras cosas en su HTC Desire 500, excepto cuando abre otras aplicaciones que también usan funciones de audio.

4. Pulse para detener la grabación.

Para reproducir la grabación de voz, pulse 🕨.

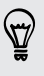

Para ver los mensajes de voz grabados, pulse  $\langle$ . Presione por unos segundos cualquier grabación de voz para ver las opciones para compartir, establecer como tono de timbre, etc.

## Conexiones de Internet

## Conexión de datos

Cuando enciende el HTC Desire 500 por primera vez, estará configurado automáticamente para usar la conexión de datos de su operador móvil (si la tarjeta microSIM está insertada).

## Activar y desactivar la conexión de datos

Apagar su conexión de datos ayuda a ahorrar batería y dinero en costos de datos.

- 1. Abra el panel de Notificaciones y luego pulse 👰.
- 2. Pulse el botón de Activar/Desactivar Datos móviles para activar y desactivar la conexión de datos.
- Si no tiene activada la conexión de datos y tampoco está conectado a una red Wi-Fi, no recibirá actualizaciones automáticas de su correo electrónico, sus cuentas de redes sociales y otra información sincronizada.

## Agregar un nuevo punto de acceso

Puede agregar un nuevo nombre de punto de acceso (APN) en roaming o si tiene dificultades para establecer una conexión de datos. Los APN conectan el HTC Desire 500 a las redes de datos para servicios como la navegación web móvil.

- Antes de agregar otra conexión de datos, tenga a mano el nombre del punto de conexión y la configuración de su operador móvil (incluidos nombre de usuario y contraseña si se requieren).
  - 1. Abra el panel de Notificaciones y luego pulse 🥨.
  - 2. Pulse Datos de móvil > Nombres de puntos de acc..
  - 3. En la pantalla de APN, pulse > APN nuevo.
  - 4. Ingrese la configuración del APN.
  - 5. Pulse > Guardar.
  - 6. Seleccione el nuevo APN en la pantalla de APN.

## Administrar el uso de datos

Si tiene un límite de datos disponible, es importante llevar un registro de las actividades y aplicaciones que normalmente envían y reciben datos, tales como navegar la web, sincronizar cuentas en línea y enviar correo electrónico o compartir actualizaciones de estado.

Estos son otros ejemplos:

- Transmitir videos y música en la web
- Sintonizar radio de Internet
- Jugar juegos en línea
- Descargar aplicaciones, mapas y archivos
- Actualizar aplicaciones para la actualización de información y transmisiones
- Cargar y hacer copias de seguridad de sus archivos en la cuenta de almacenamiento en línea
- Usar su HTC Desire 500 como un Punto de acceso Wi-Fi
- Compartir su conexión de datos móviles mediante Conexión compartida USB

Para ayudarle a ahorrar en el uso de datos, conéctese a una red de Wi-Fi cuando sea posible y configure sus cuentas en línea y correos electrónicos para que se sincronicen con menos frecuencia.

## Activar o desactivar el Roaming de datos

Conéctese a las redes asociadas a su operador móvil y acceda a los servicios de datos cuando esté fuera del área de cobertura de su operador móvil.

Usar servicios de datos en itinerancia (roaming) puede ser costoso. Verifique con su operador móvil las tarifas de roaming de datos antes de usar roaming de datos.

- 1. Abra el panel de Notificaciones y luego pulse 👰.
- 2. Pulse Datos móviles y luego seleccione o desmarque la opción Roaming de datos.

Seleccione la opción **Sonido itinerancia datos** si desea que su HTC Desire 500 reproduzca un sonido para que usted sepa cuándo se está conectando a una red de itinerancia.

## Llevar un registro del uso de datos

Controle el uso de datos para ayudar a prevenir que supere su límite mensual disponible.

El uso de datos medido por HTC Desire 500 puede variar y ser inferior al uso de datos real.

- 1. Abra el panel de Notificaciones y luego pulse 👰.
- 2. En Red inalámbrica y redes, pulse Más.
- 3. Pulse Uso.
- 4. En la ficha Móvil, seleccione Limitar uso de datos móviles para desactivar automáticamente la conexión de datos al llegar al límite establecido.

Luego, arrastre la línea superior de LÍMITE para configurar su límite mensual de datos.

- 5. Seleccione Advertirme sobre el uso de datos y luego arrastre la línea inferior de ALERTA para establecer una alerta antes de que llegue a su límite mensual de datos.
- 6. Pulsar Restablecer uso de datos y luego configurar el día del mes en que se restablecerá el ciclo de uso. Esta fecha suele ser el comienzo de su ciclo de facturación mensual.
- 7. Arrastre los marcadores de línea verticales para ver la cantidad de datos que ha utilizado durante un determinado período de tiempo.

Si está conectando el HTC Desire 500 a otra zona activa Wi-Fi portátil, pulse > Puntos de acceso móvil para restringir la descarga de datos de fondo que puede generar cargos adicionales.

### Ver el uso de datos de aplicaciones

- 1. Abra el panel de Notificaciones y luego pulse 🧔.
- 2. En Red inalámbrica y redes, pulse Más.
- 3. Pulse Uso.
- 4. En la ficha Móvil, arrastre los marcadores de línea verticales para ver la cantidad de datos que ha utilizado durante un determinado período de tiempo.
- 5. Desplácese hacia abajo en la pantalla para ver una lista de aplicaciones y la información de uso de datos.
- 6. Pulse una aplicación para ver más detalles.

## Wi-Fi

Para utilizar Wi-Fi, es necesario tener acceso a un punto de acceso inalámbrico o "hotspot".

La disponibilidad y la fuerza de la señal Wi-Fi varía en función de los objetos a través de los cuales la señal Wi-Fi tiene que pasar (como edificios o simplemente una pared entre las habitaciones).

## Activar Wi-Fi y conectar a una red inalámbrica

- 1. Abra el panel de Notificaciones y luego pulse 👰.
- 2. Pulse el botón de Activar/Desactivar Wi-Fi para activar Wi-Fi.
- 3. Pulse Wi-Fi.

Aparecerán en una lista las redes Wi-Fi detectadas.

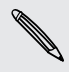

Si la red inalámbrica deseada no aparece en la lista, pulse > Agregar red para agregarla manualmente.

- 4. Pulse la red Wi-Fi a la cual desea conectarse. Si seleccionó una red segura, se le pedirá que ingrese la clave o contraseña de la red.
- 5. Pulse Conectar. Verá el ícono de Wi-Fi 🛜 en la barra de estado cuando esté conectada.

La próxima vez que el HTC Desire 500 se conecte a una red inalámbrica protegida a la que haya accedido anteriormente, no se le pedirá que ingrese nuevamente la clave u otra información de seguridad.

Evitar notificaciones de redes Wi-Fi no seguras

Puede evitar recibir notificaciones de parte de redes Wi-Fi no seguras.

- 1. Abra el panel de Notificaciones y luego pulse 👰 .
- 2. Pulse el botón de Activar/Desactivar Wi-Fi para activar Wi-Fi.
- 3. Pulse Wi-Fi.

Aparecerán en una lista las redes Wi-Fi detectadas.

- 4. Presione por unos segundos una red Wi-Fi no segura sobre la cual desea dejar de ser notificado y pulse Bloquear notificación de red.
- 5. Para desbloquear una red Wi-Fi no segura, presione por unos segundos el nombre de la red y pulse Desbloquear notificación de red.

## Conectarse a una red Wi-Fi mediante WPS

Si está usando un enrutador Wi-Fi con una Configuración Protegida deWi-Fi (WPS), puede conectarse fácilmente al HTC Desire 500.

- 1. Abra el panel de Notificaciones y luego pulse 👰.
- 2. Pulse el botón de Activar/Desactivar Wi-Fi para activar Wi-Fi.
- 3. Pulse Wi-Fi.
- 4. Pulse > WPS Push y luego presione el botón de WPS en el enrutador Wi-Fi.

Para usar el método de Configuración Protegida de Wi-Fi con PIN (WPS), pulse > Ingreso de PIN de WPS.

### Desconectar de la red inalámbrica actual

- 1. Abra el panel de Notificaciones y luego pulse 🙆.
- 2. Pulse Wi-Fi.
- 3. Usted puede:
  - Pulse la red inalámbrica a la que HTC Desire 500 está conectada, y luego pulse Desconectar.
  - Si quiere eliminar la configuración para esta red, presione durante unos segundos el nombre de la red y luego pulse **Olvidar red**.

## Conectarse a una red Wi-Fi diferente

- 1. Abra el panel de Notificaciones y luego pulse 👰 .
- 2. Pulse Wi-Fi. Se muestran las redes Wi-Fi detectadas.

Para buscar redes Wi-Fi disponibles de forma manual, pulse > Explorar.

3. Pulse una red Wi-Fi para conectarse a ella.

## Iniciar sesión en una red Wi-Fi pública automáticamente (WISPr)

Puede establecer su HTC Desire 500 para que inicie sesión automáticamente en una red Wi-Fi pública que usa habitualmente. Esto le ahorra el trabajo de ser sometido a la autenticación web del proveedor de Wi-Fi cada vez que se conecta a su red Wi-Fi. Solo agregue sus credenciales de inicio de sesión en la configuración de WISPr (roaming del Proveedor de servicio de Internet inalámbrico).

- El punto de acceso de la red Wi-Fi debe admitir el portal web de WISPr. Consulte con el proveedor de Wi-Fi para obtener detalles.
  - 1. Abra el panel de Notificaciones y luego pulse 👰.
  - 2. Pulse Wi-Fi.

- 3. Pulse > Avanzado.
- 4. En Configuración de WISPr, seleccione la opción Inicio de sesión automático.
- 5. Pulse Configuración de cuenta WISPr > Agregar una nueva cuenta.
- 6. Pulse cada elemento en pantalla para introducir el nombre del proveedor de servicio, su nombre de inicio de sesión (con el nombre de dominio completo) y la contraseña.
- 7. Pulse > Guardar.

8. Active Wi-Fi y luego conéctese a la red Wi-Fi pública.

• Si tiene que acceder a varias redes Wi-Fi públicas, puede agregar hasta cinco conjuntos de credenciales de inicio de sesión a la lista de Cuentas de WISPr.

• En la lista de Cuentas WISPr, presione durante unos segundos una cuenta para eliminarla o editarla.

## Conectándose a una red privada virtual (VPN)

Agregue redes privadas virtuales (VPNs) para poder conectarse y acceder a los recursos dentro de una red local segura, como su red corporativa.

Antes de poder conectarse a la red local de la empresa, se le puede solicitar:

- Instalar certificados de seguridad
- Introducir sus credenciales de acceso
- Descargar e instalar una aplicación VPN requerida en el HTC Desire 500

Contacte a su administrador de red para obtener más información. También, HTC Desire 500 debe establecer primero una conexión de datos o Wi-Fi antes de que pueda iniciar una conexión VPN.

## Añadir una conexión VPN

- Primero debe establecer un PIN o una contraseña de bloqueo de pantalla antes de poder usar el almacenamiento de credenciales y configurar el VPN.
  - 1. Abra el panel de Notificaciones y luego pulse 👰.
  - 2. En Red inalámbrica y redes, pulse Más.
  - 3. Pulse VPN > Agregar perfil de VPN.
  - 4. Ingrese la configuración de VPN y establezca los valores según los detalles de seguridad que le proporcionó su administrador de red VPN.
  - 5. Pulse Guardar.

La VPN se agrega a la sección de VPN de la pantalla de configuración de red VPN.

#### Conectar a una VPN

- 1. Abra el panel de Notificaciones y luego pulse 👰.
- 2. En Red inalámbrica y redes, pulse Más.
- 3. Pulse VPN.
- 4. Pulse la VPN a la que desea conectarse.
- 5. Ingrese sus credenciales de inicio de sesión y luego pulse Conectar. Cuando esté conectado, aparecerá el icono de VPN conectada 📼 en el área de notificación de la barra de estado.

A continuación, puede abrir el navegador Web para acceder a recursos como la Intranet de su red corporativa.

#### Desconectar de una VPN

- 1. Abra el panel de Notificaciones.
- 2. Pulse la conexión VPN para volver a la pantalla de Configuración de red VPN y luego pulse la conexión de VPN para desconectarse de ésta.

## Usar HTC Desire 500 como un enrutador inalámbrico

Comparta su conexión de datos con otros dispositivos al convertir su HTC Desire 500 en un enrutador inalámbrico.

- Asegúrese de que la conexión de datos esté encendida.
- Debe tener un plan de datos aprobado asociado con su cuenta de su proveedor de servicio móvil para usar este servicio.
- 1. Abra el panel de Notificaciones y luego pulse 👰.
- 2. En Red inalámbrica y redes, pulse Más.
- Pulse Uso compartido de red móvil > Configuración de Punto de acceso Wi-Fi portátil.
- 4. Introduzca un nombre o use el nombre de enrutador predeterminado.

5. Elija el tipo de seguridad y establezca la contraseña (clave) para su enrutador inalámbrico. Si seleccionó Ninguno en Seguridad, no tiene que ingresar una contraseña.

La contraseña es la clave que otras personas necesitan ingresar en su dispositivo para poder conectarse y usar HTC Desire 500 como un enrutador inalámbrico.

6. Seleccione la opción Punto de acceso Wi-Fi portátil para activar el enrutador inalámbrico.

HTC Desire 500 estará listo para ser usado como un enrutador inalámbrico cuando vea (••) en la barra de estado.

Para ayudar a minimizar los riesgos de seguridad, utilice la configuración de seguridad predeterminada y establezca una contraseña segura y única.

## Compartir la conexión a Internet de su teléfono mediante conexión compartida USB

¿No hay conexión a Internet disponible para su computadora? No hay problema. Use la conexión de datos del HTC Desire 500 para conectarse a Internet.

- Para asegurarse de que los controladores de USB para el HTC Desire 500 están actualizados, instale la última versión de HTC Sync Manager en la computadora.
  - Asegúrese de que una tarjeta SIM con un plan de datos esté insertada en el HTC Desire 500.
  - Es posible que necesite agregar una conexión compartida USB a su plan de datos, y eso puede generar un costo adicional. Contacte a su proveedor de servicio móvil para mayor información.
  - 1. Abra el panel de Notificaciones y luego pulse 🙆.
  - 2. Asegúrese de que los datos móviles estén encendidos.
  - 3. En Red inalámbrica y redes, pulse Más.
  - 4. Pulse Uso compartido de red móvil > Configuración de red por USB > Conexión compartida USB.
- **A**

Si suele alternar entre la Conexión compartida USB y la Conexión a Internet, seleccione **Uso compartido de red inteligente** para activar automáticamente el tipo de conexión que necesita siempre que conecte el HTC Desire 500 a la computadora.

5. Conecte HTC Desire 500 a la computadora con el cable USB suministrado. La próxima vez que el HTC Desire 500 se conecte a una computadora, recordará su configuración.

## Conectarse a Internet través de una computadora

Si temporalmente no tiene acceso a Internet en el HTC Desire 500, aún puede conectarse mediante la conexión a Internet de su computadora.

- Para asegurarse de que los controladores de USB para el HTC Desire 500 están actualizados, instale la última versión de HTC Sync Manager en la computadora.
  - Si el teléfono no puede conectarse a Internet a través de la conexión a Internet de su computadora, es posible que deba configurar el firewall de la misma para permitir este tipo de conexión. Para aprender a hacerlo, consulte la ayuda de su sistema operativo o software de seguridad.
  - Si su computadora se conecta a Internet vía PPP (p. ej. acceso telefónico, xDSL o VPN), la Conexión a Internet sólo admitirá el protocolo TCP.
  - 1. Abra el panel de Notificaciones y luego pulse 👰.
  - 2. En Red inalámbrica y redes, pulse Más.
  - 3. Pulse Uso compartido de red móvil > Configuración de red por USB > Conexión a Internet.

Si suele alternar entre la Conexión compartida USB y la Conexión a Internet, seleccione **Uso compartido de red inteligente** para activar automáticamente el tipo de conexión que necesita siempre que conecte el HTC Desire 500 a la computadora.

4. Conecte HTC Desire 500 a la computadora con el cable USB suministrado. La próxima vez que el HTC Desire 500 se conecte a una computadora, recordará su configuración.

## Impresión vía Wi-Fi

Conecte su HTC Desire 500 a una impresora admitida vía Wi-Fi e imprima documentos, mensajes de correo electrónico, fotos, etc.

- La impresora y el HTC Desire 500 deben estar encendidos y conectados a la misma red local. Conecte su HTC Desire 500 a la red local mediante Wi-Fi. Para aprender a conectar la impresora a la red local, consulte la guía del usuario de su impresora.
  - 1. Desde una aplicación (como Correo o Calendario), abra el elemento que desea imprimir.
  - 2. Pulse > Imprimir (o Más > Imprimir).
  - 3. En la ficha Imprimir, pulse la impresora que desea usar.

- 164 Conexiones de Internet
  - 4. Si debe imprimir más de una página, configure la cantidad de páginas que desea.

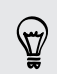

P

Pulse **Avanzado** para ajustar el tamaño de la página, el diseño de impresión y la orientación de la página y elija si desea imprimir en color o en blanco y negro.

5. Pulse Imprimir.

Para verificar los detalles de impresión, abra el panel de Notificaciones y pulse el elemento que está imprimiendo.

Imprimir una foto

- 1. Desde Galería, abra la foto que desea imprimir.
- 2. Pulse la foto.
- 3. Pulse > Imprimir y luego pulse la impresora que desea usar.
- 4. Pulse Imprimir.

Para verificar los detalles de impresión, abra el panel de Notificaciones y pulse el elemento que está imprimiendo.

Añadir una impresora

Si su impresora no aparece en la lista, debe agregarla.

La impresora debe estar en la misma red Wi-Fi que está usando.

- 1. Desde la pantalla Imprimir, pulse Añadir impresora.
- 2. Ingrese la dirección IP de la impresora que desea añadir y elija un puerto. Si no sabe la dirección IP de la impresora, pídale ayuda al administrador de la red.
- 3. Pulse Siguiente, y luego seleccione el fabricante y el modelo de la impresora.
- 4. Pulse Guardar.

La impresora aparecerá en la lista y podrá pulsar en ella para imprimir la foto o el documento.

## Compartir red inalámbrica

## **Conectar un auricular Bluetooth**

Usted puede escuchar música a través de un auricular estéreo Bluetooth o tener conversaciones de manos libres al usar un auricular Bluetooth compatible.

- Para escuchar música con su auricular, este tiene que ser compatible con el perfil Bluetooth A2DP.
  - Antes de conectar su auricular, necesita establecerlo en modo visible para que HTC Desire 500 pueda encontrarlo. Consulte el manual de su auricular para más detalles.
  - 1. Abra el panel de Notificaciones y luego pulse 👰.
  - 2. Si Bluetooth está desactivado, pulse el interruptor de Activar/Desactivar Bluetooth para encenderlo.
  - 3. Pulse Bluetooth. Se abre la pantalla Bluetooth.
  - 4. Si no ve el auricular en la lista, pulse y luego pulse Explorar para actualizar la lista.
  - 5. Pulse el nombre de su auricular cuando lo vea en la sección de Dispositivos disponibles. HTC Desire 500 se vincula con el auricular y se muestra el estado de conexión del auricular en la sección Dispositivos vinculados.

Si la vinculación automática falla, ingrese la contraseña suministrada con su auricular.

Cuando el auricular Bluetooth está conectado a HTC Desire 500, el icono de Bluetooth conectado 😵 se muestra en la barra de estado.

#### Reconectar un auricular Bluetooth

Por lo general, usted podrá volver a conectar fácilmente su auricular al activar la opción Bluetooth en HTC Desire 500, y después al activar los auriculares.

Sin embargo, si se ha utilizado el auricular con otro dispositivo Bluetooth es posible que tenga que realizar la conexión manualmente.

Asegúrese de que el auricular esté en modo visible. Consulte el manual del auricular para más detalles.

- 1. Abra el panel de Notificaciones y luego pulse 🧔.
- 2. Si Bluetooth está desactivado, pulse el interruptor de Activar/Desactivar Bluetooth para encenderlo.
- 3. Pulse Bluetooth. Se abre la pantalla Bluetooth.
- 4. Pulse el nombre del auricular en la sección de Dispositivos vinculados.
- 5. Si se le solicita que ingrese la contraseña, intente 0000 o 1234, o consulte la documentación del auricular para encontrar la contraseña.

Si aún así no puede reconectar el auricular, siga las instrucciones en Desvincularse de un dispositivo Bluetooth en página 166 y luego siga las instrucciones en Conectar un auricular Bluetooth en página 165.

## Desvincularse de un dispositivo Bluetooth

- 1. Abra el panel de Notificaciones y luego pulse 🥨.
- Si Bluetooth está desactivado, pulse el interruptor de Activar/Desactivar Bluetooth para encenderlo.
- 3. Pulse Bluetooth. Se abre la pantalla Bluetooth.
- 4. En la sección de Dispositivos vinculados, pulse 👰 junto al dispositivo a desvincular.
- 5. Pulse Desvincular.

## Dónde se guarda la información enviada

Cuando envía información usando Bluetooth, la ubicación donde se guarda depende del tipo de información y del dispositivo de recepción.

Si envía un evento del calendario o contacto, normalmente es agregado directamente a la aplicación correspondiente en el dispositivo receptor.

Si envía otro tipo de archivo a una computadora con Windows, normalmente es grabado en la carpeta de Bluetooth Exchange dentro de las carpetas de documentos personales.

- En Windows XP, la ruta puede ser: C:\Documents and Settings\[su nombre de usuario]\Mis documentos\Bluetooth Exchange
- En Windows Vista, la ruta puede ser: C:\Usuarios\[su nombre de usuario] \Documents
- En Windows 7, la ruta puede ser: C:\Usuarios\[su nombre de usuario] \Documentos\Carpeta Bluetooth Exchange
- En Windows 8, la ruta puede ser: C:\Usuarios\[su nombre de usuario] \Documents

Si envía un archivo a otro dispositivo, la ubicación donde se guardará puede depender del tipo de archivo. Por ejemplo, si envía un archivo de imagen a otro teléfono móvil, es posible que sea guardado en una carpeta llamada "Imágenes".

## Recibir archivos a través de Bluetooth

HTC Desire 500 le permite recibir varios archivos con Bluetooth, que incluyen fotos, pistas musicales, información de contacto, eventos de calendario y documentos como archivos PDF.

Consulte la documentación del dispositivo para obtener instrucciones de como enviar información a través de Bluetooth.

- 1. Abra el panel de Notificaciones y luego pulse 👰.
- 2. Si Bluetooth está desactivado, pulse el interruptor de Activar/Desactivar Bluetooth para encenderlo.
- 3. Pulse Bluetooth. Se abre la pantalla Bluetooth.
- 4. Pulse el nombre de su dispositivo de Bluetooth cerca de la parte superior de la pantalla para que HTC Desire 500 sea visible a otros dispositivos Bluetooth cercanos.
- 5. En el dispositivo emisor, envíe uno o más archivos a HTC Desire 500.
- 6. Si se le solicita, acepte la solicitud de vinculación en HTC Desire 500 y en el dispositivo emisor. También puede que se le indique que debe introducir la misma contraseña o confirmar la contraseña generada automáticamente en ambos dispositivos.

Obtendrá entonces una solicitud de autorización de Bluetooth.

7. Pulse Vincular.

- 8. Cuando HTC Desire 500 recibe una notificación de solicitud de transferencia de archivo, deslice hacia abajo el panel de Notificaciones, pulse la notificación del archivo entrante y luego pulse Aceptar.
- 9. Cuando se transfiere un archivo, se muestra una notificación. Deslice hacia abajo el panel de Notificaciones y luego pulse la notificación correspondiente.

Cuando abra un archivo recibido, lo que ocurre a continuación depende del tipo de archivo:

- Los archivos y documentos multimedia por lo general se abren directamente en una aplicación compatible. Por ejemplo, si abre una pista musical, ésta se empieza a reproducir en la aplicación Música.
- Para un archivo vCalendar, seleccione el calendario donde desea guardar el evento y luego pulse Importar. vCalendar se añadirá a sus eventos del Calendario.
- Para un archivo de contacto vCard, puede elegir la importación de uno, varios o todos los contactos de su lista de contactos.

## Configuración y seguridad

## Activar o desactivar el Modo avión

Al habilitar el Modo avión (Vuelo), se apagan todas las radios inalámbricas de su HTC Desire 500, incluyendo la función de llamadas, los servicios de datos, Bluetooth y Wi-Fi.

Al desactivar el Modo avión, se volverá a activar la función de llamada y los estados previos de Bluetooth y Wi-Fi serán restaurados.

- Puede activar manualmente Bluetooth y Wi-Fi nuevamente luego de habilitar el Modo avión.
- Si la conexión compartida USB está encendida, se apagará al habilitar el Modo avión. Debe activar manualmente la Conexión compartida USB una vez que inhabilite el Modo avión.

Haga una de las siguientes acciones para activar o desactivar el Modo avión:

- Presione durante unos segundos ENCENDIDO y luego pulse Modo avión.
- Abra el panel de Notificaciones y luego pulse <sup>(1)</sup>. Pulse el botón de Activar/ Desactivar Modo avión para encenderlo o apagarlo.

Cuando está habilitado, el ícono de Modo avión 🛧 se muestra en la barra de estado.

## Desactivar el giro automático de la pantalla

El giro automático no es admitido en todas las aplicaciones.

- 1. Abra el panel de Notificaciones y luego pulse 👰.
- 2. Pulse Pantalla, gestos y botones (o Pantalla y botones).
- 3. Desmarque la opción Girar la pantalla autom.

## ¿La pantalla no gira?

Recalibre la pantalla si cree que la orientación de la pantalla no responde correctamente a la manera en que sostiene el HTC Desire 500.

- 1. Abra el panel de Notificaciones y luego pulse 👰.
- 2. Pulse Pantalla, gestos y botones (o Pantalla y botones) y luego pulse Calibración del sensor-G.
- **3.** Coloque el HTC Desire 500 sobre una superficie plana y horizontal y luego pulse **Calibrar**.
- 4. Luego del proceso de recalibración, pulse Aceptar.

## Ajustar el tiempo antes de que se apague la pantalla

Luego de un período de inactividad, la pantalla se apagará para ahorrar la energía de la batería. Puede ajustar el tiempo de inactividad antes de que se apague la pantalla.

- 1. Abra el panel de Notificaciones y luego pulse 👰.
- 2. Pulse Pantalla, gestos y botones (o Pantalla y botones) y luego pulse Suspender.
- 3. Pulse el tiempo antes de que se apague la pantalla.

## Ajustar el brillo de la pantalla manualmente

- 1. Abra el panel de Notificaciones y luego pulse 🧔.
- 2. Pulse Pantalla, gestos y botones (o Pantalla y botones) y luego pulse Brillo.
- 3. Desmarque la opción Brillo automático.
- 4. Arrastre el control deslizante de brillo hacia la izquierda para disminuir el brillo de la pantalla o hacia la derecha para aumentarlo.

## Reproducir un sonido al seleccionar elementos en pantalla

- 1. Abra el panel de Notificaciones y luego pulse  $\mathbf{Q}$ .
- 2. Pulse Sonido.
- 3. Seleccione la opción Tocar sonidos.

## Cambiar el idioma de la pantalla

Al cambiar el idioma, se ajustan el diseño del teclado, el formato de fecha y hora, entre otros.

- 1. Abra el panel de Notificaciones y luego pulse 👰.
- 2. Pulse Idioma y teclado > Idioma del sistema.
- 3. Pulse el idioma que desea utilizar.

## Configuración de accesibilidad

Utilice estos ajustes cuando haya descargado e instalado una herramienta de accesibilidad, como un lector de pantalla que proporciona una respuesta con voz del teléfono. Puede activar o desactivar las funciones o servicios de accesibilidad.

- 1. Abra el panel de Notificaciones y luego pulse 👰.
- 2. Pulse Accesibilidad y luego elija la configuración que desea.

## Trabajar con certificados

Use certificados digitales emitidos por el cliente y una autoridad de certificación (AC o CA por sus siglas en inglés "Certification Authority") para permitir que el HTC Desire 500 acceda a redes de VPN o Wi-Fi seguras y también para proporcionar autenticación a servidores seguros en línea. Puede obtener un certificado de su administrador de sistema o descargarlo de sitios que requieren autenticación.

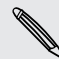

Algunas aplicaciones como el navegador o cliente de correo electrónico le permiten instalar certificados directamente en la aplicación. Consulte la ayuda de la aplicación para obtener más detalles.

## Instalar un certificado digital

- Debe establecer un PIN o una contraseña de bloqueo de pantalla antes de instalar un certificado digital.
  - 1. Guarde el archivo del certificado en la carpeta raíz de la tarjeta de memoria.
  - 2. Vaya a Configuración y luego pulse Seguridad.
  - 3. Pulse Instalar desde almacenamiento.
  - 4. Si tiene más de un certificado en la carpeta raíz, seleccione el certificado que desea instalar.
  - 5. Ingrese un nombre para el certificado y pulse Aceptar.

## Proteger su tarjeta SIM con un PIN

Añada otra capa de seguridad a su HTC Desire 500 al asignar un PIN (número de identificación personal) a su tarjeta SIM.

- Asegúrese de tener el PIN predeterminado de la tarjeta SIM proporcionado por su operador móvil antes de continuar.
  - 1. Vaya a Configuración y luego pulse Seguridad.
  - 2. Pulse Conf. bloqueo de tarj. SIM, luego seleccione Bloquear la tarjeta SIM.
  - 3. Ingrese el PIN predeterminado de la tarjeta SIM y luego pulse Aceptar.
  - 4. Para cambiar el PIN de la tarjeta SIM, pulse Cambiar PIN de tarjeta SIM.

## Restaurar una tarjeta SIM que ha sido bloqueada

Si ingresa un PIN incorrecto más veces del número máximo de intentos permitidos, su tarjeta SIM quedará bloqueada con el código PUK.

Necesita un código PUK para restaurar el acceso a su HTC Desire 500. Contacte a su operador móvil para obtener este código.

- 1. En la pantalla de Marcación del teléfono, ingrese el código PUK y luego pulse Siguiente.
- 2. Ingrese el nuevo PIN que desea utilizar y luego pulse Siguiente.
- 3. Escriba su nuevo PIN otra vez y luego pulse Aceptar.

## Proteger su HTC Desire 500 con un bloqueo de pantalla

Ayude a proteger su información personal y a evitar que otros utilicen su HTC Desire 500 sin su permiso al establecer un patrón de bloqueo de pantalla, desbloqueo por reconocimiento facial, un PIN o una contraseña.

Se le pedirá desbloquear la pantalla cada vez que encienda su HTC Desire 500 o cuando ha estado inactivo por un período determinado de tiempo.

- 1. Vaya a Configuración y luego pulse Seguridad.
- 2. Pulse Bloqueo de pantalla.
- **3.** Seleccione una opción de bloqueo de pantalla y configure el bloqueo de pantalla.
- 4. Pulse Bloquear teléfono luego de, luego especifique el tiempo de inactividad antes de que la pantalla se bloquee.

También puede desmarcar **Hacer visible el patrón** o **Mostrar las contraseñas** si no desea que el patrón de bloqueo de pantalla se muestre a medida que lo ingresa en la pantalla.

## ¿Olvidó su patrón de bloqueo de pantalla?

Si ha olvidado el patrón de bloqueo de pantalla, tiene un máximo de cinco intentos para desbloquear su HTC Desire 500.

Si no lo consigue, puede desbloquear su HTC Desire 500 al introducir el nombre de usuario y la contraseña de su cuenta de Google.

- 1. En la pantalla de desbloqueo, introduzca su patrón de bloqueo.
- 2. Después del quinto intento, cuando se le pida que espere 30 segundos, pulse Aceptar.
- 3. Si la pantalla se apagada, presione el botón ENCENDIDO para volver a encenderla y luego desbloquee la pantalla.
- 4. Pulse el botón ¿Olvidaste el patrón? cuando aparezca.

## Comprobar la versión de HTC Sense de su teléfono

Puede ver la versión de HTC Sense, así como otra información sobre su teléfono.

- 1. Abra el panel de Notificaciones y luego pulse 👰.
- 2. Pulse Acerca de > Información de software para ver la versión de HTC Sense.

# Marcas comerciales y derechos de autor

©2013 HTC Corporation. Todos los derechos reservados.

HTC, el logotipo de HTC, HTC Desire, HTC BlinkFeed y HTC Sense son marcas comerciales o marcas de servicio de HTC Corporation.

Google, el logotipo de Google, Android, el logotipo de Android, Android Market, aplicaciones de Google, Google Calendar, Google Checkout, Google Earth, Google Latitude, Google Maps, Google Play, Google Talk, Google Wallet, Gmail, Picasa y YouTube son marcas comerciales de Google Inc.

Microsoft, Windows, ActiveSync, Excel, Outlook, PowerPoint, Windows Media y Windows Vista son marcas registradas o marcas comerciales de Microsoft Corporation en los Estados Unidos y en otros países.

La marca denominativa y los logotipos de *Bluetooth*<sup>®</sup> son marcas comerciales propiedad de Bluetooth SIG, Inc.

Wi-Fi® es una marca registrada de Wireless Fidelity Alliance, Inc.

Beats, BeatsAudio y el logotipo b son marcas comerciales de Beats Electronics, LLC.

Facebook es una marca comercial de Facebook, Inc.

DLNA y el logotipo del disco DLNA son marcas comerciales o marcas registradas de Digital Living Network Alliance. Todos los derechos reservados. Queda terminantemente prohibido cualquier uso no autorizado.

Apple, iPhone, iTunes, iCal, Mac y Mac OS son marcas comerciales de Apple Computer, Inc.

FLICKR y el logotipo de FLICKR Dots son marcas registradas o marcas comerciales de Yahoo! Inc.

Evernote es una marca comercial de Evernote Corporation y se usa bajo licencia.

Polaris Office es una marca comercial de Infraware, Inc.

Cualquier otro nombre de empresa, producto o servicio mencionado en este documento se entenderá como una marca comercial, marca registrada o marca de servicio de su respectivo propietario.

El software de HTC Sync Manager puede ser utilizado con materiales de su propiedad o que estén autorizados por ley para ser utilizados y/o duplicados. El uso no autorizado y/o la duplicación de material protegido por derechos de autor puede infringir la Ley de Derechos de Autor de los Estados Unidos y/u otros países o regiones. La infracción de las leyes de derechos de autor internacionales y de los EE.UU. puede conllevar sanciones civiles y/o penales de cierta consideración. HTC Corporation no se responsabiliza de ningún daño o pérdida (directo o indirecto) que usted pueda incurrir como resultado del uso de este software.

Las imágenes de pantallas existentes en este documento son simuladas. HTC no se responsabilizará de ningún error técnico o editorial ni de posibles omisiones existentes en este documento; tampoco se responsabilizará de daños fortuitos o resultantes del seguimiento de este material. La información se facilita "tal como está" sin garantía de ningún tipo y sujeta a cambios sin previo aviso. HTC también se reserva el derecho de revisar el contenido de este documento en cualquier momento y sin previo aviso.

Ninguna de las partes de este documento podrá reproducirse ni transmitirse de modo alguno ni a través de ningún medio, electrónico o mecánico, incluyendo el fotocopiado, grabación o almacenamiento en sistemas de recuperación; tampoco se podrá traducir a ningún idioma sin un permiso previo y por escrito de HTC.

## Índice

## A

Accesos directos - Pantalla de bloqueo 64 Actualización de software 21 Actualizaciones del teléfono 21 Actualizar Ver Actualización de software Alarmas - configuración 143 Almacenamiento 96 almacenamiento ampliado 96 Almacenamiento del teléfono - copiar archivos 97 - tipos de almacenamiento 96 Almacenamiento en línea Ver Dropbox, acerca de Altavoz 71 Anclaie de USB 162 Android Market Ver Google Play Aplicaciones - actualizando 21 - agrupar en una carpeta 62 - Aplicaciones que no son de Google Play 142 - desinstalar 142 - en la Pantalla Inicio 60 - iconos en la Pantalla Inicio 60 - instalar 141, 142 - restaurar 142 Archivos - copiando hacia la computadora, el almacenamiento del teléfono o la tarieta de almacenamiento 97 Auriculares Ver Bluetooth Automóvil - acerca de *138* - Kit para automóviles de HTC 138 - manejar llamadas 140 - navegación 140

- Radio de Internet 139
- reproducir música 139

.....

## В

Barrido panorámico 48 Batería - ahorrar batería 41 - cargando 13 - instalar 12 - retirar 11 - verificar uso 41 Batería baja 41 Bloqueo de pantalla 173 Bluetooth - conectar un auricular Bluetooth 165

- recibir información 167

- ubicación del archivo recibida *166* Buscar

- búsqueda en el teléfono y la Web 82
- búsqueda por voz 82

Búsqueda por voz 82

Búsqueda por voz de Google 82

## С

Calendario

- conflicto de reuniones 145
- crear un evento 145
- enviar respuesta rápida 147
- invitaciones a eventos 146
- recordatorios 147
- vistas *144*
- zona horaria dual 144

Cámara

- autorretrato 48
- barrido panorámico 48
- cámara frontal 46
- cámara lenta 49
- efectos 46
- escenas 48
- espera 45
- flash *46*
- fundamentos 45, 46

- grabar un video 46
- HDR 49
- resolución de video 46
- tomar una foto 46
- tomar una foto mientras graba 47
- tomas continuas 47
- zoom *45*
- Cambiar idioma del teléfono 171

Captura de pantalla

Ver Pantalla de captura

Carpeta

- agrupar aplicaciones 62
- agrupar marcadores 87
- cambiar nombre 62
- eliminar elementos 63

Carpetas de correo

- mover mensajes de correo electrónico *130* 

Compartir

- eventos 146
- texto *36*

- TV *94* 

Conduciendo

Ver Automóvil

Conexión a Internet

- Conexión de datos 155
- enrutador inalámbrico 161
- VPN *160*
- Wi-Fi *158*

Conexión compartida

Ver Anclaje de USB

- Conexión de datos
- compartir 162
- encender o apagar 155
- nombres de puntos de acceso (APN) *155*
- roaming de datos 156
- uso *156*
- Configuración
  - Accesibilidad 171
  - Acerca de 174
  - Almacenamiento 96
  - configuración inicial 15
  - contactos de su teléfono antiguo 18
- fotos, música, videos del teléfono antiguo *19*
- idioma de la pantalla 171
- Configuración de ubicación 134

Ver Ajustes Contactos - agregar 120 - agregar un nuevo contacto 120 - combinando información de contacto 122 - copiando contactos 18, 121, 122 - copiar desde la tarjeta SIM 121 - editando contactos 121 - enviar información de contacto 123 - filtrar contactos 119 - grupos 124 - grupos de contactos 124 - importando contactos 18, 121, 122 - perfil personal 119 - sugerencias de vínculo de un contacto 122 - transfiriendo contactos 18, 121 Controles - agregar 58 - cambiar configuración 59 - modificar el tamaño 59 - retirar 61 Convocatoria de reunión 132 Copia de seguridad de HTC 107 Copiando archivos - archivos hacia la computadora, el almacenamiento del teléfono o la tarjeta de almacenamiento 97 Copiar - texto 36 Correo - archivos adjuntos 129 - borrador 129 - borrar *130* - buscar 131 - copia (CC), copia oculta (Bcc) 129 - enviar 129 - ordenar 130 - responder 129 Correo electrónico Ver Correo Cuentas

Configuración del teléfono

- cuentas de la red social 32
- sincronizar 104
- Cuentas en línea
- agregar cuentas 104

- eliminar cuentas 105
- lo que se puede sincronizar con 104

.....

- sincronizar manualmente 105

## D

Datos de móvil *155* Desbloqueo facial *65* DLNA *95* Dropbox

- acerca de 99
- carga automática de capturas de cámara *100*
- cargar *100, 102*
- configurar 100
- desvincular dispositivo 103
- enviar vínculos 101
- espacio de almacenamiento 103

#### E

#### Energía

- ahorrar energía 41
- cargando la batería 13
- modo en suspensión 29
- verificar el uso de batería 41

Enrutador

Ver Enrutador inalámbrico Enrutador inalámbrico *161* Entrada de voz *40* 

#### Escenas

- en la aplicación Cámara *48* Exchange ActiveSync
- convocatoria de reunión 132
- enviar una invitación a un evento 132
- Fuera de oficina 131
- marcar un correo electrónico 131

#### F

Firmware Ver Actualización de software Fondo de pantalla - cambiar *58* FOTA Ver Actualización de software Foto de video *47* Foto panorámica *48* Fotos - compartir fotos *55, 56* 

- efectos personalizados 54
- organizar 52
- redes sociales 53
- transfiriendo de la computadora 19
- ubicación 50
- ver fotos por ubicación 50
- ver fotos y videos 50
- ver fotos y videos por evento 50

## G

#### Galería

- compartir fotos 55, 56 - editar fotos 54

- fotos en Dropbox 101

- efectos personalizados 54
- fotos en redes sociales 53 - HTC Share 56 - recortar video 51 - ver fotos por ubicación 50 - ver fotos y videos 50 - ver fotos y videos por evento 50 - ver videos 51 - Videos destacados 51 Geotag 50 Gestos - gestos de movimiento 28 - gestos táctiles 24 Gmail 126 Google Latitude 137 Google Maps 134 Google Now - configurar 83 - desactivar 84 Google Play - Instalar aplicaciones 141 - reembolso 142
- GPS (Sistema de posicionamiento global)
- Ver Configuración de ubicación Grabador de voz *154* Grabar su voz *154*
- JIADAI SU VOZ 134

#### Н

#### Hacer copia de seguridad

- acerca de *106*
- Copia de seguridad de HTC 107
- fotos *114*
- medios 100, 110

- notas 153
- opciones 106
- restaurar copia de seguridad de aplicaciones *142*
- Hacer llamadas
- llamar *66*
- llamar a un número en un correo electrónico *68*
- llamar a un número en un evento de Calendario *68*
- Ilamar a un número en un mensaje 68
  HDMI 94
  HDR 49
  Historial de llamadas 72
  HTC Car
  Ver Automóvil
  HTC Media Link HD 94
  HTC Share 56
  HTC Sync Manager 110

Idioma - idioma del sistema 171 Imprimir 163 Información del teléfono 174 Internet - conexiones 155

- explorando 85

## L

Letras 94 Lista de lectura 86 Lista de reproducción 86 Llamada en conferencia 71 Llamadas telefónicas - altavoz 71 - bloquear una llamada 73 - historial de llamadas 72 - llamada de emergencia 69 - Llamada en conferencia 71 - llamadas perdidas 67 - llamar 66 - llamar a un número en un correo electrónico 68 - llamar a un número en un evento de Calendario 68

- llamar a un número en un mensaje 68
- Marcación inteligente 66

- marcado rápido 67
  Número de extensión 67
  poner una llamada en espera 70
- recibiendo llamadas 69
- silenciar el micrófono 71

#### Μ

Manos libres 165 Mapas - Google Maps 134 Marca de tiempo 153 Marcado rápido 67 Market Ver Google Play Mensaje - casilla segura 80 - guardar como tarea 79 Mensaje de texto 75 Mensaje multimedia - archivo adjunto 75 - enviar 75 - MMS de grupo 77 Mensajería de grupo 77 Mensajes - bloquear 81 - borrar una conversación 81 - copiar a la tarjeta SIM 81 - cuadro de bloqueados 80 - enviar 75 - mensaje de borrador 75, 78 - reenviar 79 - responder 78 - SMS de grupo 77 MMS Ver Mensaje multimedia Modo avión 169 Modo continuo 47 Modo en Suspensión 29 Modo incógnito Ver Navegador, ficha de incógnito Modo lectura 85 Modo para niños - acerca de 149 - cerrar 149 - eligiendo aplicaciones 149 Movimientos de dedos 24 Música - agregar una canción a la cola 92
- escuchar 90
- establecer una canción como tono de Ilamada *93*
- fotos de artistas 93
- lista de reproducción 91
- Perfil de Beats Audio 91
- portadas de álbumes 93
- reproducir música desde la pantalla de bloqueo *90*
- SoundHound 94
- transfiriendo desde el iPhone 111

#### Ν

Navegación

Ver Automóvil

Navegador

- ficha de incógnito 89
- fichas *86*
- historial *88, 89*
- Lista de lectura o Lista de reproducción *86*
- marcadores 87
- sincronizar con Google Chrome 88
- usar *85*
- ver versión de escritorio 85

Notas

- acerca de *151*
- escribir 152
- grabación de audio 153
- libretas 151
- marcas de tiempo 153

Notificaciones

- panel 35

#### Ρ

Panorama *48* Pantalla

- Sensor-G 170
- ajustar el brillo 170
- brillo de la pantalla 170
- cambiar el tiempo antes de que se apague la pantalla *170*
- capturar 31
- Configuración de modo en Suspensión *170*
- giro *169*
- giro de la pantalla *169*
- Modo en Suspensión 29

- pantalla de inactivo 30 - recalibrar el Sensor-G 170 Pantalla de bloqueo - abrir una aplicación 30 - accesos directos 64 - desbloquear 30 - descartar una alarma 30 - Estilo de la pantalla de bloqueo 64 - rechazar una llamada 69 - responder una llamada 69 Pantalla de captura 31 Pantalla de inactivo Ver Pantalla de bloqueo Pantalla Imprimir Ver Pantalla de captura Pantalla inalámbrica 94 Pantalla Inicio - accesos directos 60 - agregar controles 58 - aplicaciones 60 - barra de inicio 61 - carpeta 62 - extendida 20 - fondo de pantalla 58 - reorganizar elementos 60 - transmisiones 32 Perfil de Beats Audio 91 Poco almacenamiento Ver Almacenamiento del teléfono Predicción de palabras - predicción bilingüe 38 Presentación de diapositivas - MMS 76 - video destacado 51 PUK (Clave de Desbloqueo de PIN) 173

### ŀ

Radio Ver Radio FM Radio FM - usar *148* Red inteligente compartida *162, 163* Redes sociales *32* Reiniciar *116* Reloj - alarma *143* - configurar fecha y hora *143* 

### Reloj HTC

- configurar una alarma *143* Restablecimiento completo

Ver Restablecimiento de fábrica Restablecimiento de fábrica *116* Restablecimiento de hardware *116* 

### S

- Seguridad
  - certificados de seguridad 160
  - proteger el teléfono con un bloqueo de pantalla *173*

.....

- protegiendo la tarjeta SIM con un PIN *172* 

### Sincronizar

- HTC Sync Manager 110
- sincronizando con la
  - computadora *114, 115*

### SMS

Ver Mensajes

Sonido

- bajar automáticamente el volumen del timbre *73*
- cambiar perfiles 73
- Modo de bolsillo 73
- selección audible 171
- tono de llamada, notificaciones y sonidos *63*

### Т

### Tareas - acerca de *150* - administrar 150 - administrar listas 151 - crear una tarea 150 Tarjeta de memoria - copiar archivos 97 Tarjeta microSD - copiar archivos 97 Tarjeta SD 10, 96 Tarjeta SIM - copiar mensajes a 81 - PIN de la tarjeta SIM 172 Teclado - accesos directos 39 - diccionario 39 - disposición 37

- ingresar texto 37

- ingresar texto hablando 40
- reconocimiento de voz 40
- Teclado de HTC Sense 36
- teclado de múltiples idiomas 38
- texto predictivo 38
- Tiempo
  - verificar el tiempo 143
- Tomas continuas 47
- Tono de llamada
- editar *93*
- establecer canción como tono de llamada *93*
- Transferencia de datos
  - desde iPhone y otros teléfonos 18
  - desde un teléfono Android 16
  - transfiriendo contactos 18
- transfiriendo medios 114

# V

Versión de HTC Sense *174* Video en cámara lenta *49* Videos

- editar 51
- grabar 46
- tomar una foto mientras graba 47
- transfiriendo de la computadora 19
- transfiriendo desde el iPhone 111
- ver 51
- Videos destacados 51
- Vincular un auricular Bluetooth 165
- Vista de transmisiones
- acerca de *32*
- seleccionar transmisiones 33
- Volumen del timbre
- bajar automáticamente el volumen del timbre *73*
- hacer que su teléfono suene más fuerte *73*
- Modo de bolsillo 73

### VPN

- agregar una conexión *160*
- conectar 161
- desconectar 161

### W

Wi-Fi

- conectar a otra red 159

#### 183 Índice

- conectar a través de WPS 159
- encender 158

### .....

Y

## YouTube

- encontrar videos de canciones 94
- precarga 148
- -ver *147*

# Z

Zona activa

Ver Enrutador inalámbrico